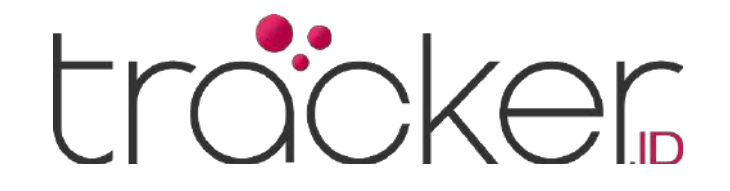

# USER MANUAL TRACKER.ID

Version 1.0 EN -

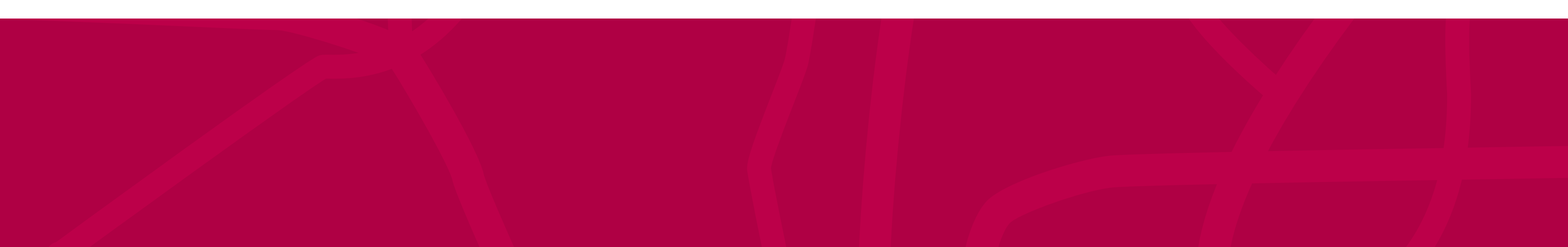

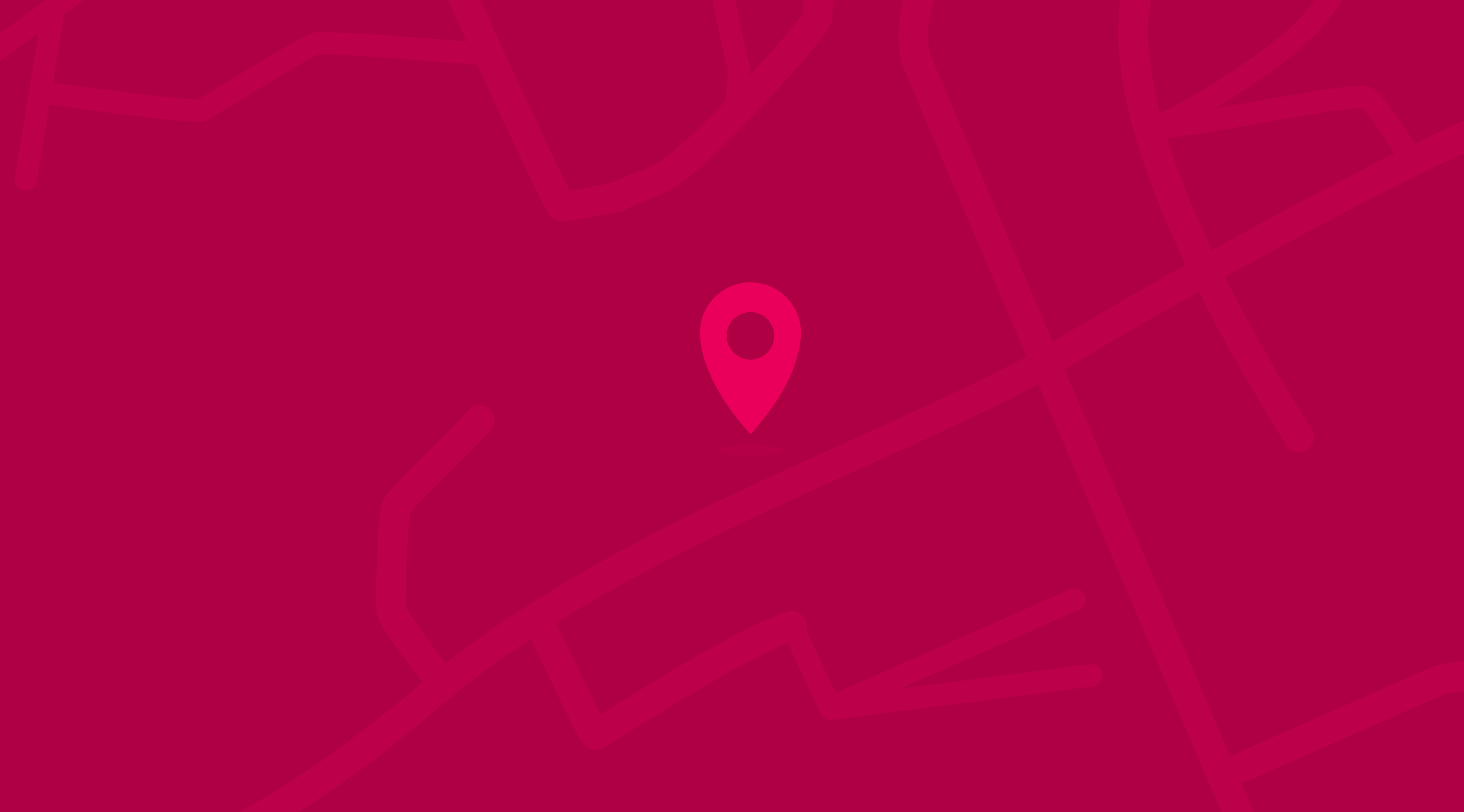

Copyright © 2025

https://tracker.id

## **USER MANUAL**

# Table of Contents

| 1 | Login Page                  |          |
|---|-----------------------------|----------|
|   | Login                       | 1        |
| 2 | Workspace                   |          |
|   | Menu Panel                  | 2        |
|   | Top Panel                   | 3        |
|   | Side Panel                  | 4        |
|   | Bottom Panel                | 5        |
|   | Map Panel                   | 7        |
| 3 | Settings Menu               |          |
| _ | Object                      | 9        |
|   | Events                      | 25       |
|   | Templates                   | 30       |
|   | KML                         | 32       |
|   | SMS                         | 33<br>34 |
|   | Mv Account                  | 35       |
|   | Sub Accounts                | 36       |
| 4 | Reports Menu                |          |
|   | Reports                     | 38       |
|   | Reports Lists               | 41       |
| 5 | Tasks Menu                  |          |
|   | Task                        | 42       |
| _ | Task Properties             | 43       |
| 6 | Maintenance Menu            |          |
|   | Maintenance                 | 43       |
| _ | Maintenance Properties      | 44       |
| 7 | Expenses Menu               |          |
|   | Expenses                    | 45       |
| _ | Expense Properties          | 46       |
| 8 | Object Control Menu         |          |
|   | GPRS                        | 46       |
|   | SMS                         | 47       |
|   | Commands Schedule           | 48       |
|   | Command Schedule Properties | 49       |
|   | Command Template Properties | 49<br>50 |
| 9 | Side Panel                  |          |
|   | Object                      | 51       |
|   | Events                      | 53       |
|   | Places                      | 53       |
|   | History                     | 57       |

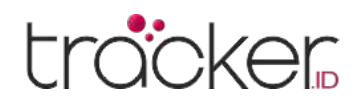

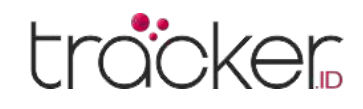

Login Page

Users need to enter the correct account and password to proceed to the workspace page.

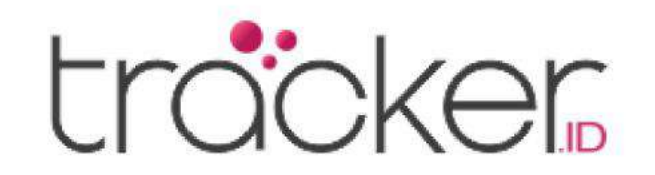

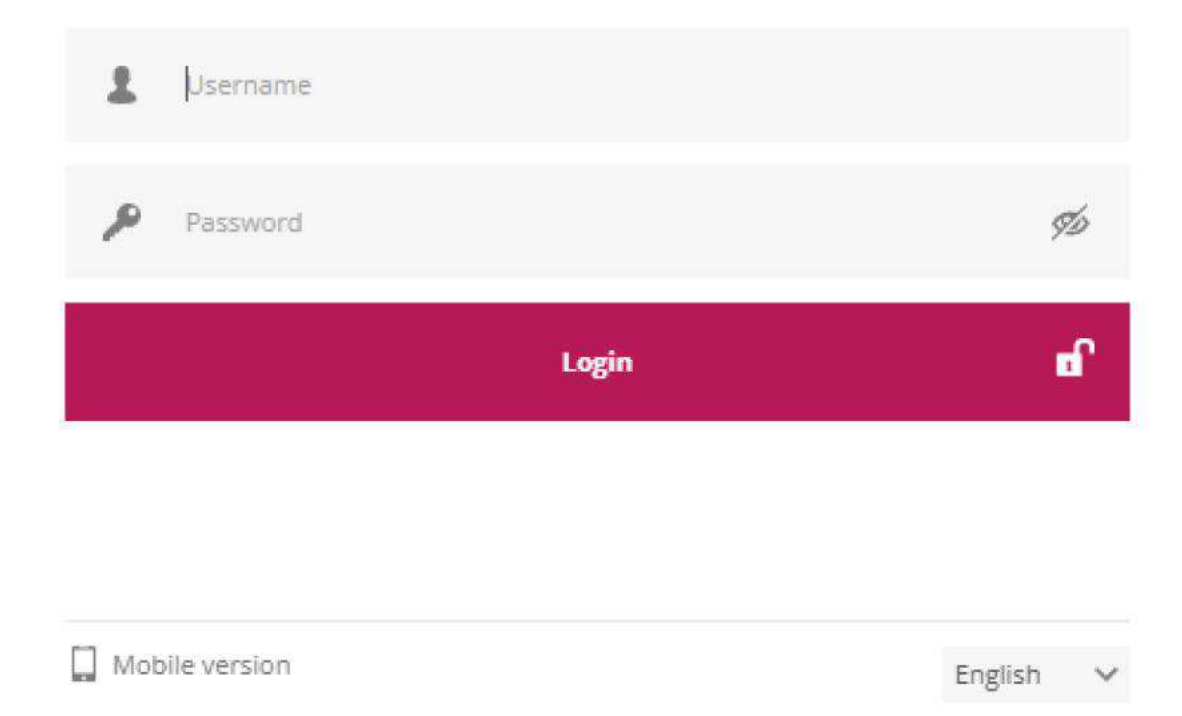

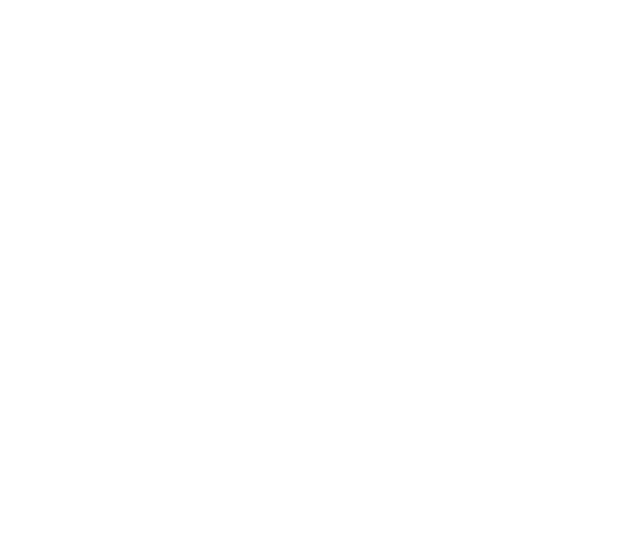

### **Demo Account**

Account with moving objects and test data to check software capabilities, settings are just for reference and can't be edited.

## Demo account accessed details:

Username: demo Password: demo123

Or you can visit the link <u>https://tracker.id/demo.php</u> to access the workspace page directly as a demo account.

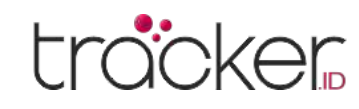

Workspace

# Menu Panel

After successfully authenticating, users will be redirected to the workspace page.

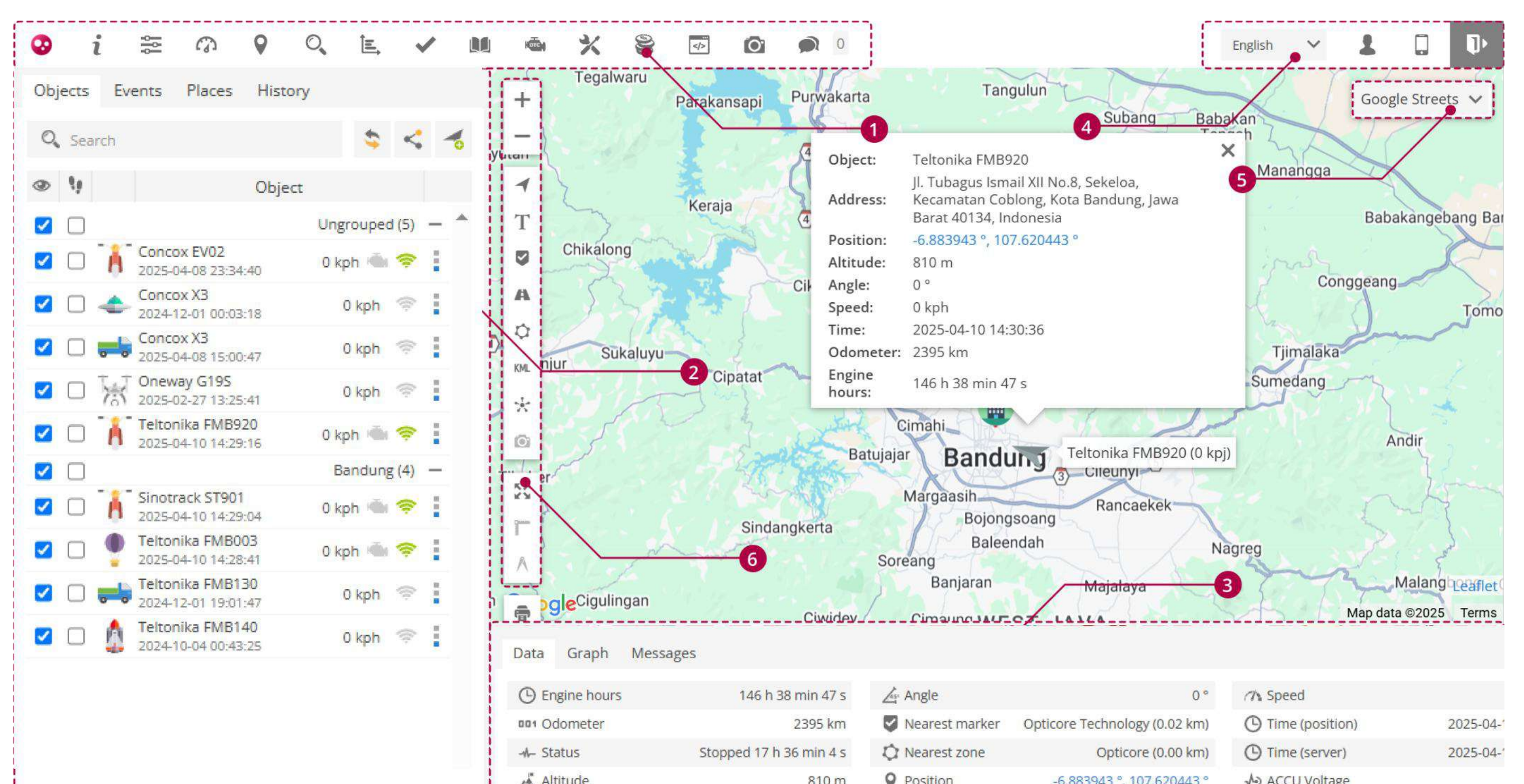

| A rateduc | orom v rosdon | 0.0000740 , 107.020440 | V neco voltage |
|-----------|---------------|------------------------|----------------|
|           |               |                        |                |
|           |               |                        |                |
|           |               |                        |                |
|           |               |                        |                |

## **Top Panel**

It contains menus for the application, help, settings, data summary dashboard, location search by coordinates, location search by address, reports, tasks, RFID and iButton logbook, DTC, maintenance, expenses, object control, media, and chat.

## Side Panel

It contains data on the list of objects, object event list, places on the map (markers, routes, zones), and object history.

## **4** User Account Panel

It contains language settings, user account settings, mobile display settings, and an option to log out.

## Мар

6

It contains map settings, where users can choose between two map options: OSM and Google.

## **Bottom Panel**

It contains object data, object graphs, and parameter messages from objects for more accurate monitoring and analysis.

## Map Control

It contains options for zooming in/out on the map, enabling/disabling objects, object labels, markers, routes, zones, KML, clusters, and cameras. Additionally, it allows users to display all objects in a single map view, use the ruler tool, measure areas, and print the map.

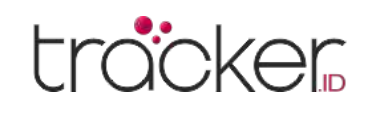

## **USER MANUAL**

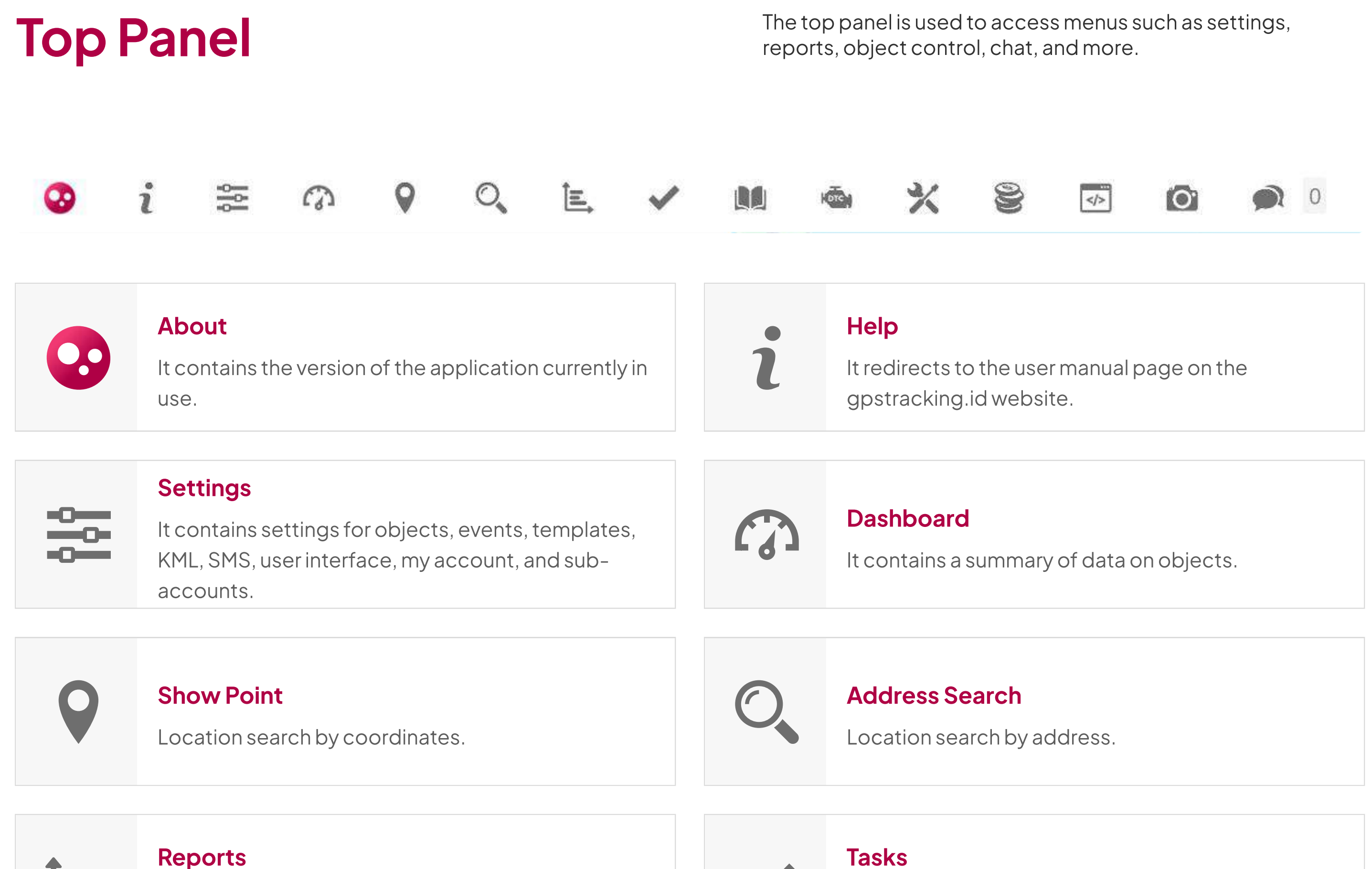

It contains a list of object report data, with options to modify, add, and delete data.

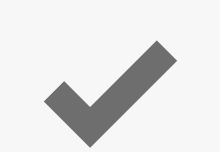

## **Tasks**

It contains a list of object task data, with options to modify, add, and delete data.

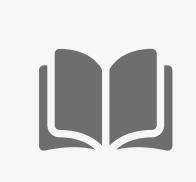

## **RFID and iButton logbook**

It contains a list of RFID and iButton data for drivers, trailers, and passengers.

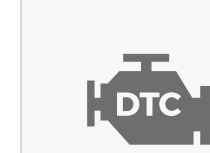

## DTC (Diagnostic Trouble Codes)

It contains a list of trouble codes received from devices compatible with OBD.

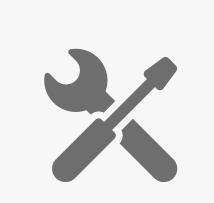

## **Maintenance**

It contains a list of vehicle maintenance data, with options to modify, add, and delete data.

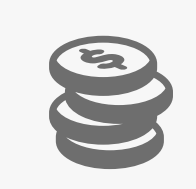

## Expenses

It contains a list of expense data for vehicle maintenance, with options to modify, add, and delete data.

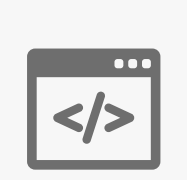

## **Object Control**

It contains a list of object control data and menus for GPRS, SMS, schedules, and templates.

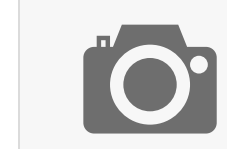

## **Image Gallery**

It contains a list of image data from objects.

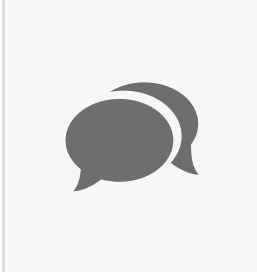

## Chat

It contains chat data for communication with other drivers.

## **USER MANUAL**

## trocker

## **Side Panel**

The side panel is used to view, add, and modify the object data list, view event lists, manage map location data, and view object history.

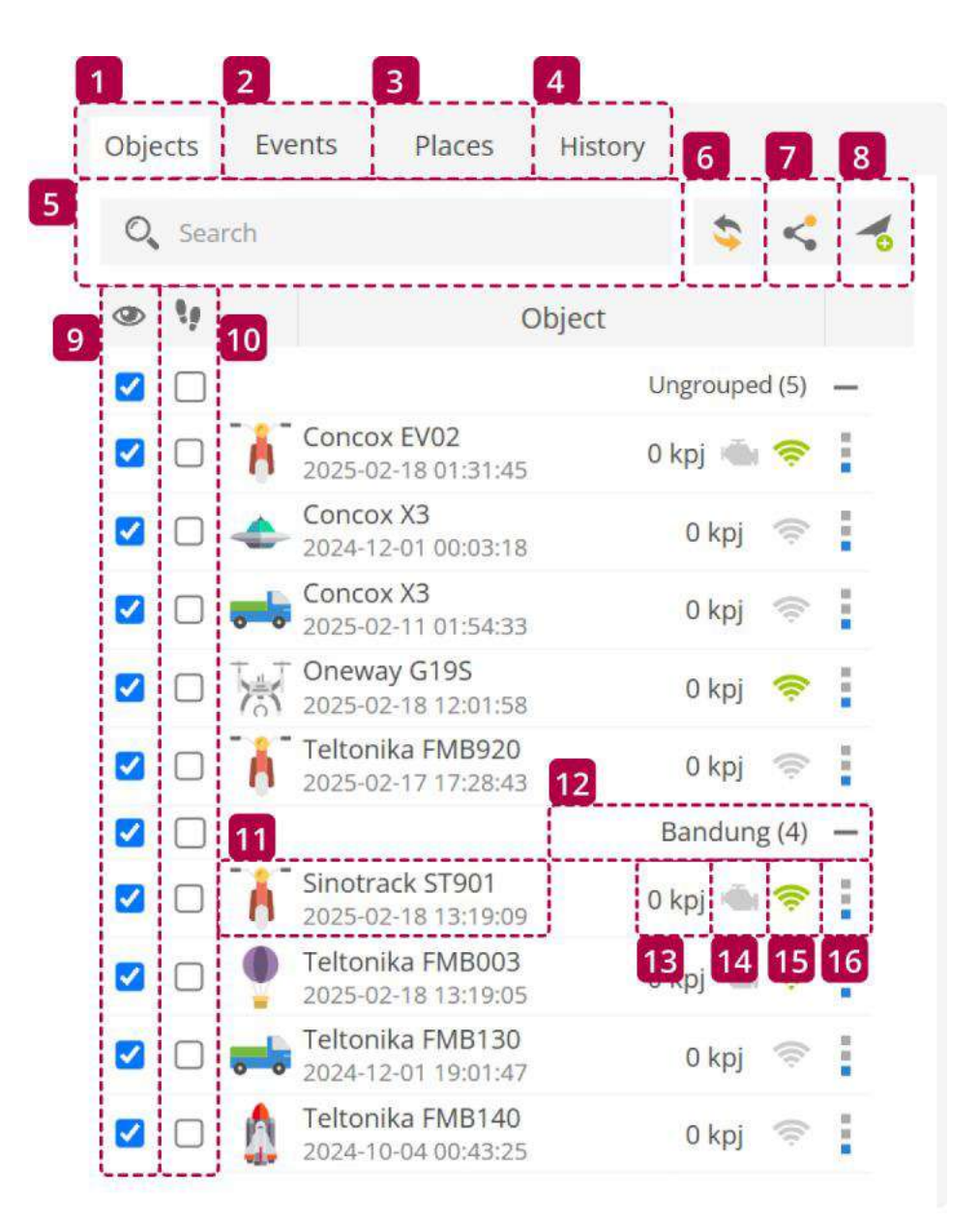

| Nama     | Keterangan                         |
|----------|------------------------------------|
| 1 Object | It contains a list of object data. |

| 2 Events              | It contains a list of object event data.                                                  |
|-----------------------|-------------------------------------------------------------------------------------------|
| 3 Places              | It contains a list of location data on the map and features for managing them.            |
| 4 History             | It contains a list of object history data.                                                |
| 5 Search              | Search for objects by object name.                                                        |
| 6 Reload              | Reload the object list.                                                                   |
| 7 Share Position      | Share object location.                                                                    |
| 8 Add Object          | Add a new object.                                                                         |
| 9 Visibility Checkbox | Show or hide object visibility on the map.                                                |
| 10 Follow Checkbox    | Follow or following the object on the map.                                                |
| 11 Object Information | It contains information on the object name, date, and time of the last received location. |
| 12 Group              | View object groups.                                                                       |
| 13 Speed Indicator    | Display the object's current speed.                                                       |

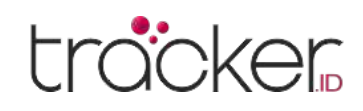

| Nama                               | Keterangan                                                                                                    |
|------------------------------------|----------------------------------------------------------------------------------------------------|
| <b>14</b> Ignition Indicator (ACC) | Displays the ignition status. The ignition (ACC) sensor must be configured to use this feature.<br>Indicates that the engine is running.  Indicates that the engine is off. |
| 15 GPRS Indicator                  | <ul> <li>Displays the status of GPRS and GPS.</li> <li>GPRS and GPS are working properly.</li> <li>No GPS signal.</li> <li>No GPRS and GPS.</li> </ul>                      |
| 16 Action                          | It contains actions such as viewing object history, sending object commands, and modifying object settings.                                                                 |

## **Bottom Panel**

The bottom panel displays object information data, historical graph data, and message data.

## Information Object Menu

This menu displays more detailed object information.

| Data | Graph | Messages |
|------|-------|----------|
|------|-------|----------|

| 1 | 🛱 Model           | Nmax                       | 6  | 🔺 Altitude       | 0 m                            | 11 | O Time (server) | 2025-02-19 13:17:12 |
|---|-------------------|----------------------------|----|------------------|--------------------------------|----|-----------------|---------------------|
| 2 | 📰 SIM card number | 08116604223                | 7  | Nearest marker   | Opticore Technology (96.27 km) | 12 | 🗘 Nearest zone  | Optibis (92.50 km)  |
| 3 | 001 Odometer      | 681 km                     | 8  | <b>P</b> osition | -6.886838 °, 108.492640 °      | 13 | ♠ Daya GPS      | Terhubung           |
| 4 | -M- Status        | Berhenti 1 j 33 mnt 47 det | 9  | 👍 Angle          | 286 °                          | 14 | Pengapian (acc) | Mati                |
| 5 | n Speed           | 0 kpj                      | 10 | Time (position)  | 2025-02-19 13:16:40            |    |                 |                     |

| 1 | 🛱 Model         | Nmax                       | 6  | 📥 Altitude        | 0 m                            | 11 | C Time (server) | 2025-02-19 13:17:12 |
|---|-----------------|----------------------------|----|-------------------|--------------------------------|----|-----------------|---------------------|
| 2 | SIM card number | 08116604223                | 7  | Vearest marker    | Opticore Technology (96.27 km) | 12 | 🗘 Nearest zone  | Optibis (92.50 km)  |
| 3 | 001 Odometer    | 681 km                     | 8  | <b>P</b> osition  | -6.886838 °, 108.492640 °      | 13 | ♠ Daya GPS      | Terhubung           |
| 4 | -⁄/ Status      | Berhenti 1 j 33 mnt 47 det | 9  | 👍 Angle           | 286 °                          | 14 | Pengapian (acc) | Mati                |
| 5 | 77 Speed        | 0 kpj                      | 10 | C Time (position) | 2025-02-19 13:16:40            |    |                 |                     |

| 1 | 🛱 Model           | Nmax                       | 6  | 🔺 Altitude        | 0 m                            | 11 | Time (server)     | 2025-02-19 13:17:12 |
|---|-------------------|----------------------------|----|-------------------|--------------------------------|----|-------------------|---------------------|
| 2 | 📰 SIM card number | 08116604223                | 7  | Vearest marker    | Opticore Technology (96.27 km) | 12 | 🗘 Nearest zone    | Optibis (92.50 km)  |
| 3 | 001 Odometer      | 681 km                     | 8  | <b>Q</b> Position | -6.886838 °, 108.492640 °      | 13 | ♠ Daya GPS        | Terhubung           |
| 4 | -M- Status        | Berhenti 1 j 33 mnt 47 det | 9  | <u>⊿</u> s Angle  | 286 °                          | 14 | 📥 Pengapian (acc) | Mati                |
| 5 | 7 Speed           | 0 kpj                      | 10 | Time (position)   | 2025-02-19 13:16:40            |    |                   |                     |

| Nama              | Keterangan                                                                |
|-------------------|---------------------------------------------------------------------------|
| 1 Model           | Vehicle type.                                                             |
| 2 SIM Card Number | Displays the SIM card number used by the object.                          |
| <b>3</b> Odometer | Displays the total odometer distance traveled by the object.              |
| 4 Status          | Displays the status duration of the object being in motion or stationary. |
| 5 Speed           | Displays the object's current speed.                                      |
| 6 Altitude        | Displays the object's current altitude.                                   |
| 7 Nearest Marker  | Displays the distance from the current point to the nearest created zone. |
| 8 Position        | Displays the coordinates of the object's current location.                |
| 9 Angle           | Displays the object's current angle (0 - 360° clockwise movement).        |

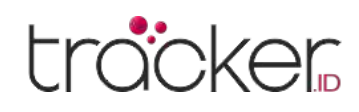

| Nama               | Keterangan                                                                  |
|--------------------|-----------------------------------------------------------------------------|
| 10 Time (position) | Displays the last known GPS location time.                                  |
| 11 Time (server)   | Displays the last communication time between the GPS device and the server. |
| 12 Nearest Zone    | Displays the distance from the current point to the nearest created zone.   |
| 13 GPS Power       | Displays the GPS power status (connected/disconnected).                     |
| 14 Ignition (ACC)  | Displays the ignition (ACC) status as on or off.                            |

## **Object Graph Menu**

This menu displays information in graphical form for the selected object over a specific time period.

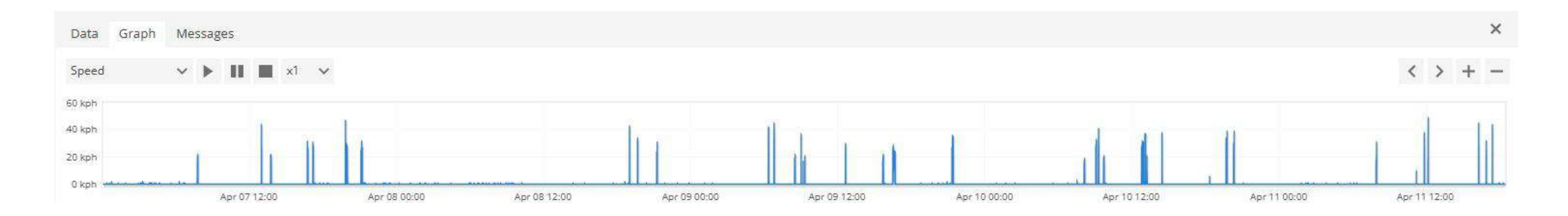

- **1. Graph** Contains object information in graphical form.
- 2. Sensor Contains a list of sensor data to select one of the available GPS device sensors.
- **3.** Control Plays, pauses, and stops route playback.
- 4. Point Details Displays object details at the selected point.
- 5. Arrow Moves the graph position.
- 6. Zoom Control Zooms in and out of the graph.

## **Object Messages Menu**

This menu displays information sent by the GPS device to the GPS server application over a specific time period.

| Dat       | a Graph Message     | 25                  |           |            |          |            |            | ×                                                                                                    |
|-----------|---------------------|---------------------|-----------|------------|----------|------------|------------|----------------------------------------------------------------------------------------------------|
|           | Time (position) 🗸   | Time (server)       | Latitude  | Longitude  | Altitude | Angle      | Speed      | Parameters                                                                                                    |
| $\Box$    | 2025-04-11 18:27:21 | 2025-04-11 18:27:23 | -6.886800 | 108.492510 | 0 m      | 0          | 0 kph      | acc=0, backbat=1, batdem=1, cellid=50487, custala=0, door=1, engine=1, gpsantd=1, gpsantsc=1, gpsrecfault=1, hls1= |
| $\square$ | 2025-04-11 18:26:21 | 2025-04-11 18:26:25 | -6.886795 | 108.492538 | 0 m      | 0          | 0 kph      | acc=0, backbat=1, batdem=1, cellid=50487, custala=0, door=1, engine=1, gpsantd=1, gpsantsc=1, gpsrecfault=1, hls1= |
| $\Box$    | 2025-04-11 18:25:22 | 2025-04-11 18:25:24 | -6.886757 | 108.492537 | 0 m      | 0          | 0 kph      | acc=0, backbat=1, batdem=1, cellid=50487, custala=0, door=1, engine=1, gpsantd=1, gpsantsc=1, gpsrecfault=1, hls1= |
| $\Box$    | 2025-04-11 18:24:22 | 2025-04-11 18:24:26 | -6.886782 | 108.492477 | 0 m      | 0          | 0 kph      | acc=0, backbat=1, batdem=1, cellid=50487, custala=0, door=1, engine=1, gpsantd=1, gpsantsc=1, gpsrecfault=1, hls1= |
| $\Box$    | 2025-04-11 18:23:23 | 2025-04-11 18:23:26 | -6.886750 | 108.492525 | 0 m      | 0          | 0 kph      | acc=0, backbat=1, batdem=1, cellid=50487, custala=0, door=1, engine=1, gpsantd=1, gpsantsc=1, gpsrecfault=1, hls1= |
| 13        | 6                   |                     |           |            |          | K K Page 1 | of 150 > > | 50. 🗸                                                                                                    |

## **User Account Panel**

The user account panel contains options for language selection, user account settings, mobile version display, and logout.

|                                   | Name                    | Description                                                                                      |
|-----------------------------------|-------------------------|--------------------------------------------------------------------------------------------------|
|                                   | 1 Change Language       | Contains application language settings, allowing users to choose between Indonesian and English. |
| 2 3 4<br>English ✓ 2 demouser □ □ | 2 User Account          | Displays information about the user account.                                                     |
|                                   | <b>3</b> Mobile Version | Opens the mobile version of the TrackerID application.                                           |
|                                   | 4 Logout                | Logs out of the TrackerID user account.                                                          |

## **USER MANUAL**

## trocker

## **Map Panel**

The map panel displays the current location of objects and provides detailed information about them, such as address, speed, altitude, angle, and time.

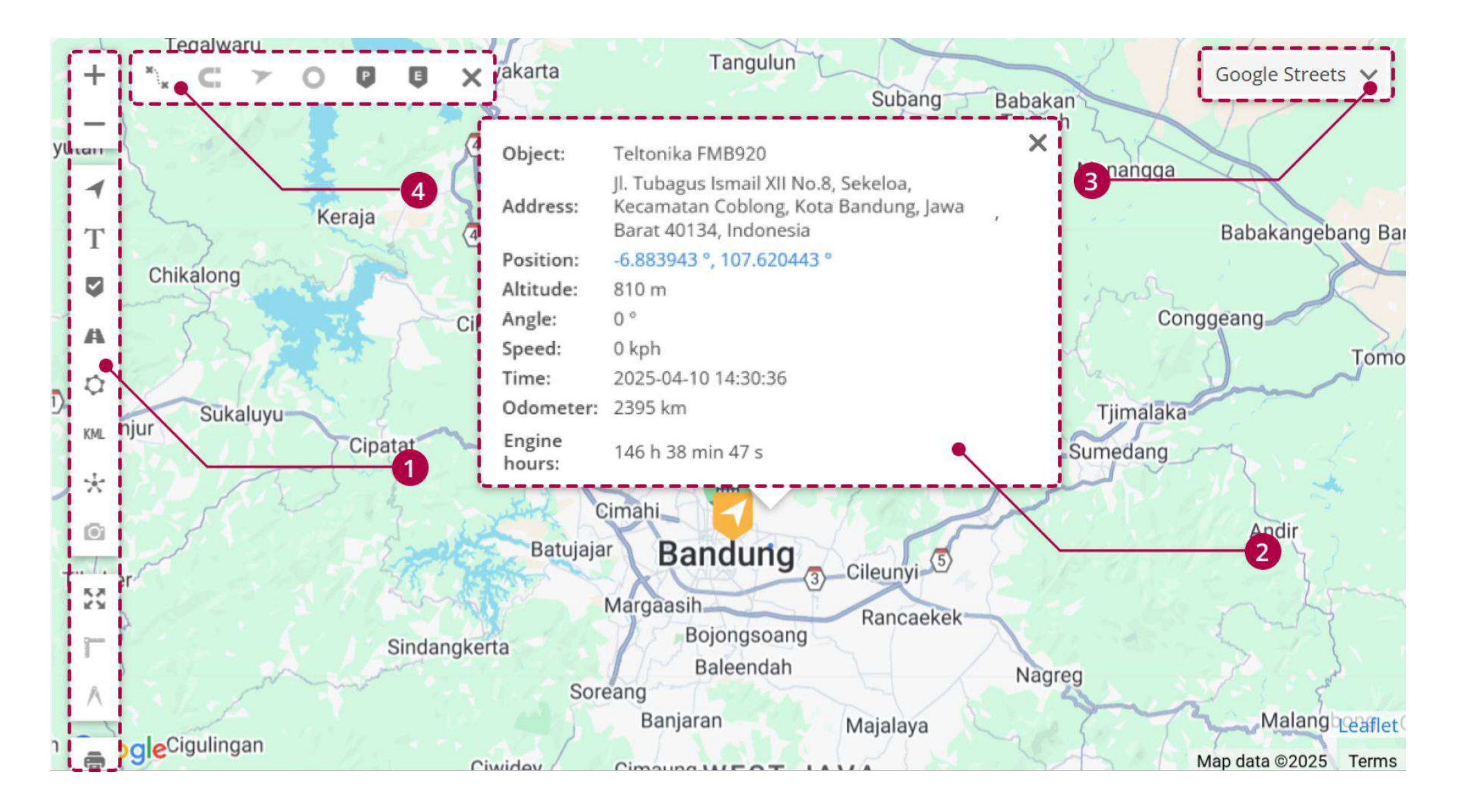

## 1. Map Control

This panel contains various map settings and features to customize the display and information shown.

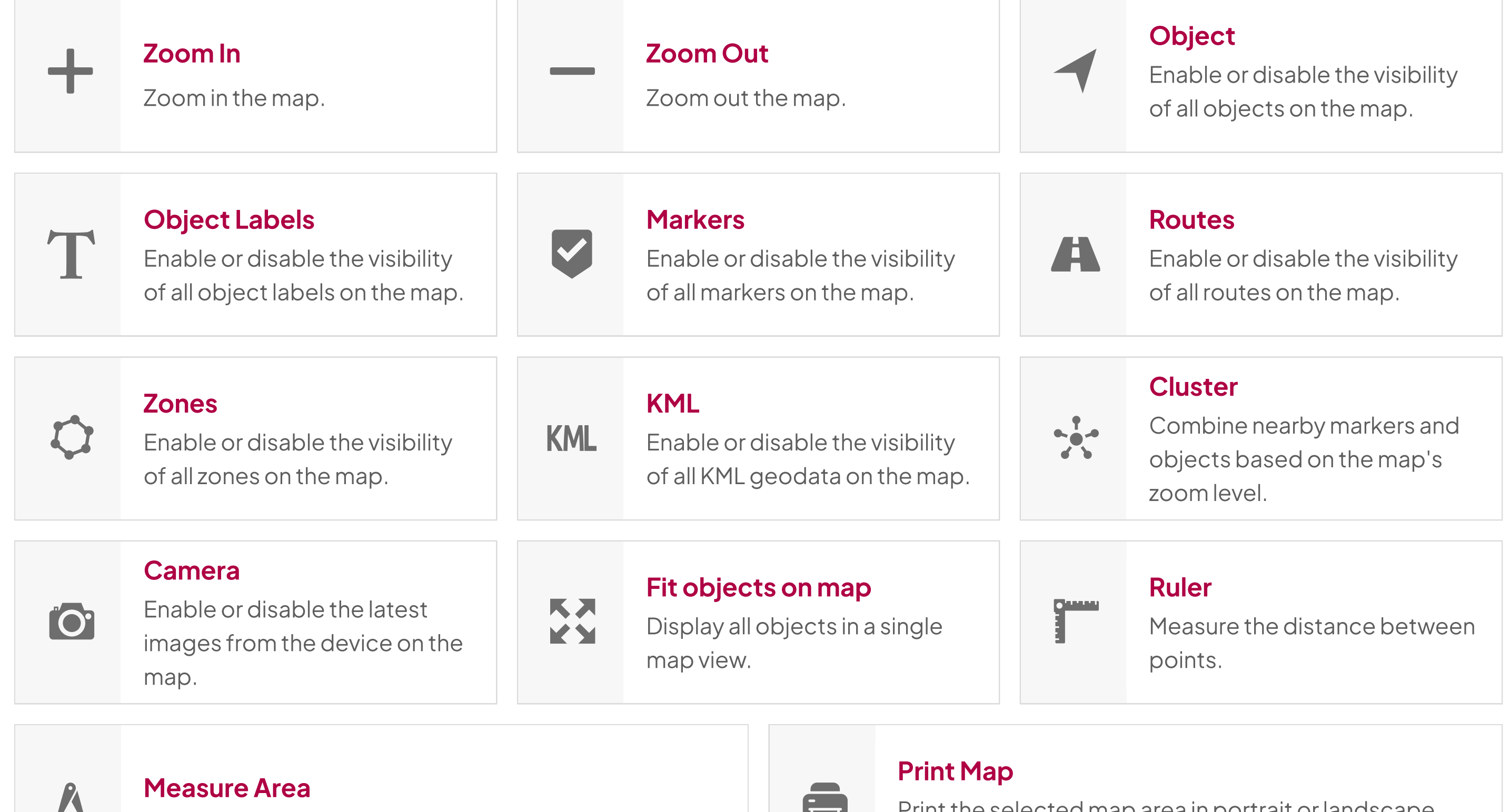

Measure the area of the marked region on the map.

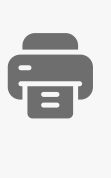

Print the selected map area in portrait or landscape format.

| USEF | MANUAL |
|------|--------|
|      |        |

| Object:          | Teltonika FMB920                                                                                         | × |
|------------------|----------------------------------------------------------------------------------------------------|---|
| Address:         | Jl. Tubagus Ismail XII No.8, Sekeloa,<br>Kecamatan Coblong, Kota Bandung, Jawa<br>Barat 40134, Indonesia |   |
| Position:        | -6.883943 °, 107.620443 °                                                                                |   |
| Altitude:        | 810 m                                                                                                    |   |
| Angle:           | 0 °                                                                                                    |   |
| Speed:           | 0 kph                                                                                                    |   |
| Time:            | 2025-04-10 14:30:36                                                                                      |   |
| Odometer:        | 2395 km                                                                                                  |   |
| Engine<br>hours: | 146 h 38 min 47 s                                                                                        |   |

## 2. Object Details

Displays detailed information about the object and can be modified or added in the object settings.

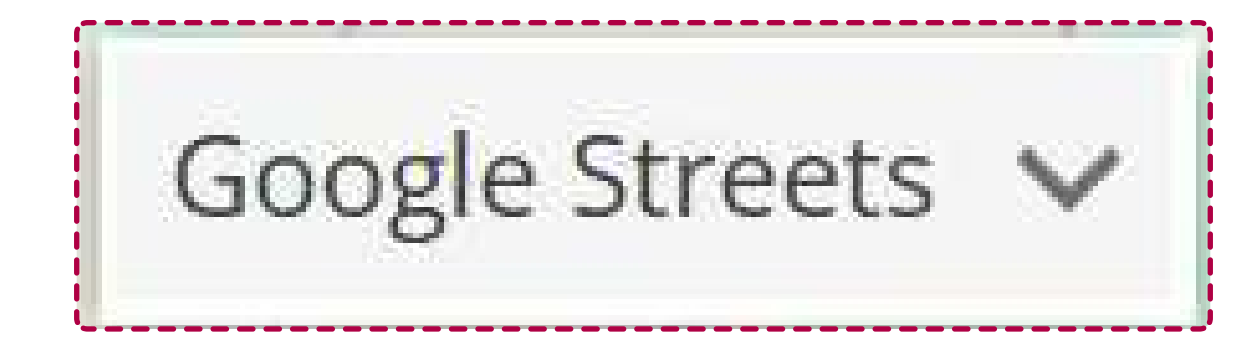

## 3. Map Selection

Contains map settings, allowing users to choose between two map options: OSM and Google.

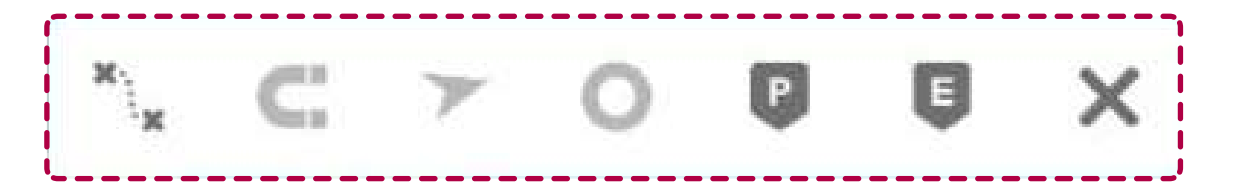

## 4. Route Control

Arrow

Stop

for the object's travel.

stop objects on the map.

Route control appears when the object's history is loaded and can adjust the information on the map.

| <br>Routes | Snan |
|------------|------|

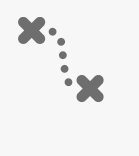

 $\boldsymbol{\mathcal{V}}$ 

Ρ

Enable or disable the visibility of travel routes on the map.

Enable or disable the visibility of the direction arrows

Enable or disable markers that indicate the location of

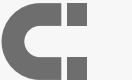

Ο

E

#### Snap

Enable or disable the visibility of snap on the map.

## **Data Points**

Enable or disable the point where the device sends information to the application.

## **Events**

Enable or disable markers on the map that indicate the location of event creation.

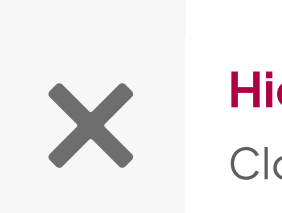

## Hide

Close the route controls.

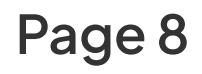

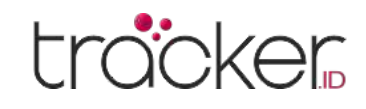

## Menu

# Settings

The settings menu is used to configure objects, events, templates, KML, SMS, user interface, my account, and sub-accounts.

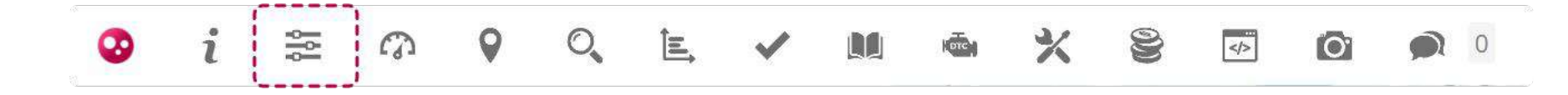

The settings menu is located in the top panel.

| Settings                               |                               |                        |        |            | 5       | ×   |
|----------------------------------------|-------------------------------|------------------------|--------|------------|---------|-----|
| Objects Events Templates K             | ML SMS User interface         | My account Sub account | s      |            |         |     |
| Newly added objects can be used for 14 | 4 days free.                  |                        |        |            |         |     |
| Objects Groups Drivers Pas             | sengers Trailers              |                        |        |            |         |     |
| Q Search                               |                               |                        |        |            |         |     |
| Name 🔨                                 | IMEI                          | Group                  | Active | Expires on |         |     |
| Concox EV02                            | 352503094123996               |                        | ~      |            | 1601    | 163 |
| Concox X3                              | 865135060475686               |                        | 1      |            | /脸之言    |     |
| Concox X3                              | 351510091408446               |                        | 1      |            | 1821    |     |
| Oneway G195                            | Oneway G195 860465042686224 🗸 |                        | /脸之言   |            |         |     |
| Sinotrack ST901                        | 8170613304                    | Bandung                | 1      |            | 1621    |     |
| Teltonika FMB003                       | 353201352711698               | Bandung                | 1      |            | /脸之言    |     |
| Teltonika FMB130 353201358538947       |                               | Bandung                | 1      | 2025-11-30 | /脸之前    |     |
| 🗌 Teltonika FMB140                     | 359633109409750               | Bandung                | 1      |            | / B < î |     |
| 🗌 Teltonika FMB920                     | 350612079979090               |                        | 2      |            | / 6 2 1 |     |

| + \$ & K <                                                                    | Page 1 of1 > > 50 ∨ | View 1 - 9 of 9                                                                                     |
|-------------------------------------------------------------------------------|---------------------|----------------------------------------------------------------------------------------------------|
| <b>Edit</b><br>Change object settings                                         | <b>x</b> 2          | <b>Duplicate</b><br>Create a duplicate object with the same details except<br>for the name and IMEI |
| <b>Delete History</b><br>Deleting the history of the object and object events | 5                   | <b>Delete</b><br>Permanently delete the object                                                      |

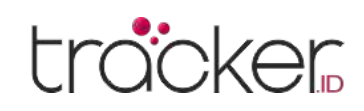

## **Edit Object**

| Edit object                         | ×                                    |   | Name                 | Description                  |
|-------------------------------------|--------------------------------------|---|----------------------|------------------------------|
| Main Icon Fuel consumption Accuracy | y Sensors Service Custom fields Info |   |                      |                              |
| Main                                |                                      |   | Name                 | Object name                  |
| Name                                | 1 Concox EV02                        |   |                      |                              |
| IMEI                                | 2 352503094123996                    | 2 | IMEI                 | GPS device IMFI number       |
| Transport model                     | 3                                    |   |                      |                              |
| VIN                                 | 4                                    |   |                      |                              |
| Plate number                        | 5                                    | 3 | Transportation Model | Example: BMW 750             |
| Group                               | O Ungrouped                          |   |                      |                              |
| Driver                              | Auto assign                          |   | VIN                  | VahioloV/INInumber           |
| Trailer                             | • Auto assign • •                    | 4 | VIIN                 | venicie vilv number          |
| GPS device                          | 10                                   |   |                      |                              |
| SIM card number                     | 80246                                | 5 | Plate number         | Vehicle plate number         |
| Counters                            |                                      |   |                      | ·                            |
| Odometer (km)                       | 11 GPS 🗸 5077                        |   |                      | Apping chieset to the little |
| Engine hours (h)                    | 12 Off 🗸 0                           | 6 | Group                | Assign object to an existing |
|                                     |                                      |   | -                    | group                        |
|                                     | B Save X Cancel                      |   |                      |                              |

Name

Driver

7

## Description

1. No Driver

No driver assigned to the vehicle.

2. Automatic Assignment

Automatically detects driver changes according to RFID/iButton parameters. RFID/iButton configuration is required to use this feature.

3. Driver Name

The name of the driver that has been previously created.

| 8 Trailer                  | <ol> <li>No Trailer         No trailer is assigned to the vehicle.     </li> <li>Automatic Assignment         Automatically detects trailer changes according to RFID/iButton parameters. RFID/iButton             configuration is required to use this feature.     </li> <li>Trailer Name         The name of the trailer that has been previously created.     </li> </ol> |
|----------------------------|----------------------------------------------------------------------------------------------------|
| 9 GPS device               | Enter GPS device model information (optional).                                                                                                    |
| <b>10</b> SIM card number  | Enter the SIM card number information (optional).                                                                                                    |
| 11 Odometer (km)           | You can set how many kilometers the vehicle travels  1. OFF  2. GPS Calculating distance using GPS location points. The odometer results and vehicle system may vary  3. Sensor The system will take data from the device's sensors.                                                                                                    |
| <b>12</b> Engine hours (h) | <ul> <li>You can set how many hours the machine operates</li> <li><b>1. OFF</b></li> <li><b>2. ACC</b> <ul> <li>Calculating machine hours using the Ignition sensor. The results for hours and the vehicle's engine system may vary.</li> </ul> </li> <li><b>3. Sensor</b> <ul> <li>The system will collect data from the device's sensor.</li> </ul> </li> </ul>              |

## **USER MANUAL**

## **Object Icon**

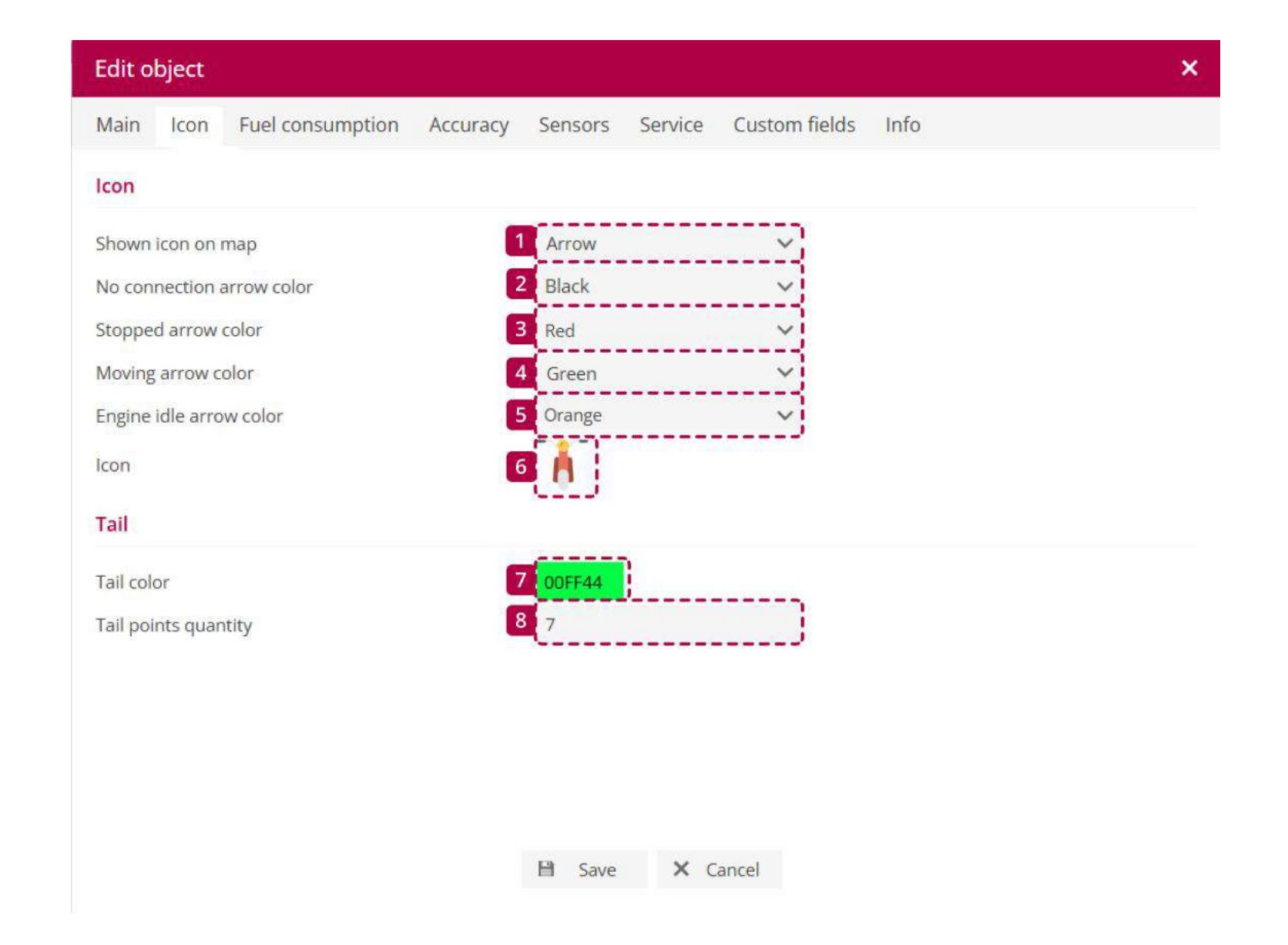

| Name                         | Description                                                                            |
|------------------------------|----------------------------------------------------------------------------------------|
| 1 Shown icon on map          | Change the appearance of the object on the map (arrow or icon).                        |
| 2 No connection arrow color  | Change the color of the object on the map when there is no connection or when offline. |
| <b>3</b> Stopped arrow color | Change the color of the object on the map when it stops.                               |
| 4 Moving arrow color         | Change the color of the object on the map when it is moving.                           |
| 5 Engine idle arrow color    | Change the color of the object on the map when the engine is idle.                     |
| 6 Icon                       | Change the object's icon.                                                              |
| 7 Tail color                 | Change the tail color when the object is moving.                                       |
| 8 Tail points quantity       | Adjust the length of the tail line when the object is moving.                          |

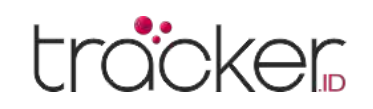

## **Fuel Consumption**

Note: Fuel consumption statistics may not match actual fuel usage. To view it in the report, adjust the fuel consumption parameters.

| Main     | lcon                    | Fuel consumption      | Accuracy | Sensors | Service | Custom fields | Info |  |
|----------|-------------------------|-----------------------|----------|---------|---------|---------------|------|--|
| Calcula  | tion                    |                       |          |         |         |               |      |  |
| Source   |                         |                       | 1        | Rates   |         | $\sim$        |      |  |
| Measure  | ement                   |                       | 2        | l/100km |         | ~             |      |  |
| Cost per | rliter                  |                       |          | 0       |         |               |      |  |
| Rates    |                         |                       |          |         |         |               |      |  |
| Summei   | r <mark>r</mark> ate (k | kilometers per liter) | 4        | 0       |         |               |      |  |
| Winter r | ate (kil                | ometers per liter)    | E        | 0       |         |               |      |  |
| Winter f | rom                     |                       | 6        | 12-01   |         |               |      |  |
| Winter t | 0                       |                       | 7        | 03-01   |         |               |      |  |
|          |                         |                       |          |         |         |               |      |  |
|          |                         |                       |          |         |         |               |      |  |
|          |                         |                       |          |         |         |               |      |  |
|          |                         |                       |          |         |         |               |      |  |

| Nam             | e | Description                                                                                                    |
|-----------------|---|----------------------------------------------------------------------------------------------------|
| <b>1</b> Source |   | <ol> <li>Costs         <ul> <li>Calculations will be made according to the established rates.</li> </ul> </li> <li>Fuel Level         <ul> <li>Calculations will be based on the established fuel level sensor.</li> </ul> </li> <li>Fuel Consumption         <ul> <li>Calculations will be based on the established fuel consumption sensor.</li> </ul> </li> </ol> |

Save X Cancel

| 2 Measurement               | Select a measurement unit.                                                                       |
|-----------------------------|--------------------------------------------------------------------------------------------------|
| <b>3</b> Cost per liter     | Enter cost per liter / gallon.                                                                   |
| 4 Summer rate (kilometers   | <b>per liter)</b> Enter the distance the vehicle can travel per liter of fuel during the summer. |
| 5 Winter rate (kilometers p | <b>er liter)</b> Enter the distance the vehicle can travel per liter of fuel during the winter.  |
| <b>6</b> Winter from        | Enter the start date of winter.                                                                  |
| 7 Winter to                 | Enter the end date of winter.                                                                    |

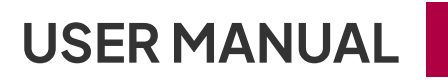

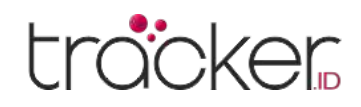

## Accuracy

The accuracy menu is used to precisely adjust GPS device data.

| Edit object                     |                                                           |                                 |                     |              |           |              |       |   |
|---------------------------------|-----------------------------------------------------------|---------------------------------|---------------------|--------------|-----------|--------------|-------|---|
| Main Icor                       | Fuel consumption                                          | Accuracy                        | Sensors             | Service      | Custom f  | fields Info  |       |   |
| Accuracy                        |                                                           |                                 |                     |              |           |              |       |   |
| Time zone of<br>possible to se  | fset - by default it should<br>et (UTC 0:00) time zone or | be set to (UTC<br>GPS device si | 0:00), adjust<br>de | only in case | it is not | 1 (UTC 0:00) |       | ~ |
| Detect stops                    | using                                                     |                                 |                     |              |           | 2 GPS + ACC  |       | ~ |
| Measure rou                     | te length using                                           |                                 |                     |              |           | 3 GPS        |       | ~ |
| Min. moving                     | speed in kph (affects stop                                | s and track ac                  | curacy, defau       | ilt 6)       |           | 4 6          |       |   |
| Min. engine i                   | dle speed in kph (affects e                               | ngine idle stat                 | tus, default 3      | )            |           | 5 3          |       |   |
| Min. differen                   | ce between track points (e                                | liminates drif                  | ting, default (     | 0.0005)      |           | 6 0.0005     |       |   |
| Min. gpslev v                   | alue (eliminates drifting, c                              | lefault 5)                      |                     |              |           | 7 5          |       |   |
| Max. hdop va                    | llue (eliminates drifting, d                              | efault 3)                       |                     |              |           | 8 3          |       |   |
| Ignore fuel co                  | onsumption during stops                                   |                                 |                     |              |           | 9            |       |   |
| Min. fuel diffe                 | erence detection when sp                                  | eed in kph is r                 | ot above (de        | fault 10)    |           | 10 10        |       |   |
| Min. fuel diffe                 | erence to detect fuel filling                             | gs ( <mark>de</mark> fault 10)  |                     |              |           | 11 10        |       |   |
| Min. fu <mark>el di</mark> ffe  | erence to detect fuel theft                               | s (default 10)                  |                     |              |           | 12 10        |       |   |
| Other                           |                                                           |                                 |                     |              |           |              |       |   |
| Unassign obj                    | ect driver after ignition is                              | off                             |                     |              |           | 13           |       |   |
| Enable virtua                   | l ACC pa <mark>ra</mark> meter dependi                    | ng on voltage                   | (parameter "        | accvirt")    |           | 14           | Edit  |   |
| Forward this<br>only for Iridiu | object location data to an<br>im Satellite solutions)     | other object fi                 | rom this acco       | ount (should | be used   | 15           |       | ~ |
| Clear detecte                   | d sensor cache                                            |                                 |                     |              |           | 16           | Clear |   |

B Save X Cancel

| Nama                 | Keterangan                                                                                 |
|----------------------|--------------------------------------------------------------------------------------------|
| 1 Time Zone          | By default, it should be set to (UTC 0:00)                                                 |
|                      | GPS: Stops are calculated using GPS location points.                                       |
| 2 Detect stops using | ACC: Stops are calculated based on the ignition sensor status, the ignition sensor must be |
| Deteororopouoling    | set correctly.                                                                             |
|                      | GPS + ACC: Stops are calculated based on both options.                                     |

| 3  | Measure route length using                                                       | <b>GPS:</b> Uses GPS location data.<br><b>Odometer Sensor:</b> Uses readings from the odometer sensor.                                    |
|----|----------------------------------------------------------------------------------|----------------------------------------------------------------------------------------------------|
| 4  | Min. moving speed in kph                                                         | Set the minimum speed for the object.                                                                                                    |
| 5  | Min. engine idle speed in kph                                                    | Set the minimum idle for the object.                                                                                                    |
| 6  | Min. difference between track points                                             | Remove inaccurate GPS device location points.                                                                                             |
| 7  | Min. gpslev value                                                                | Filter location points based on GPS signal.                                                                                               |
| 8  | Max. hdop value                                                                  | Filter location points based on horizontal dilution of precision (HDOP).                                                                  |
| 9  | Ignore fuel consumption during stops                                             | Detect fuel filling or theft when speed is below the threshold (default 10 km/h) and prevent false detection while the vehicle is moving. |
| 10 | Min. fuel difference detection<br>when speed in kph is not above<br>(default 10) | Set the speed threshold to detect fuel filling or theft (default 10 km/h)                                                                 |
| 11 | Min. fuel difference to detect fuel fillings (default 10)                        | Set the minimum sensor change threshold to detect fuel filling (e.g., 10%).                                                               |
| 12 | Min. fuel difference to detect fuel thefts (default 10)                          | Set the minimum sensor change threshold to detect fuel theft (e.g., 10%).                                                                 |

-0

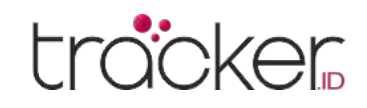

| Nama                                                                                                    | Keterangan                                                                                                    |
|----------------------------------------------------------------------------------------------------|----------------------------------------------------------------------------------------------------|
| 13 Unassign object driver after ignition is off                                                                                      | Remove the automatically assigned driver from the object.                                                                                                    |
| <ul> <li>Enable virtual ACC parameter</li> <li>depending on voltage</li> <li>(parameter "accvirt")</li> </ul>                        | Adjust the ignition sensor based on voltage parameters.                                                                                                    |
| Forward this object location<br>data to another object from this<br>account (should be used only for<br>Iridium Satellite solutions) | Switch to another tracking device to continuously store history. If the cellular or GPRS internet connection is lost, the system will switch to the Iridium satellite solution. |
| 16 Clear detected sensor cache                                                                                                    | Remove all detected device sensors.                                                                                                    |

## Sensors

Add a GPS sensor and assign it to the object. The types of sensors available depend on the GPS device model and how it operates.

| - 5       |                  |          |         |              |               |           |     |
|-----------|------------------|----------|---------|--------------|---------------|-----------|-----|
| 1ain Icon | Fuel consumption | Accuracy | Sensors | Service      | Custom fields | Info      |     |
| 0         | Name 🔨           |          |         | Type         |               | Parameter | 2 3 |
| Daya      |                  |          |         | Custom       |               | bats      | / ū |
| Mesin     |                  |          | 1       | gnition (ACC | _)            | acc       | 1 1 |
| Pemutus   | Arus             |          | Custom  |              |               | pump      | /1  |
|           |                  |          |         |              |               |           |     |
|           |                  |          |         |              |               |           |     |
|           |                  |          |         |              |               |           |     |
|           |                  |          |         |              |               |           |     |

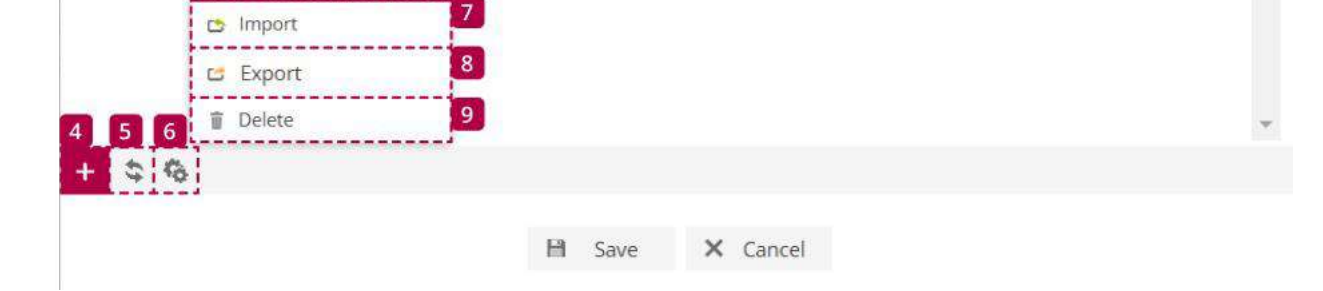

| Nama              | Keterangan                                    |
|-------------------|-----------------------------------------------|
| 1 Checkbox        | Mark all sensor lists.                        |
| 2 Edit            | Open the sensor edit menu.                    |
| 3 Delete          | Permanently remove the sensor.                |
| 4 Add             | Add a new sensor.                             |
| 5 Reload          | Update the sensor list.                       |
| 6 Action          | Open the action menu.                         |
| 7 Import          | Import previously saved sensor configuration. |
| 8 Export          | Export sensor configuration for later use.    |
| 9 Delete Selected | Remove all selected sensors.                  |

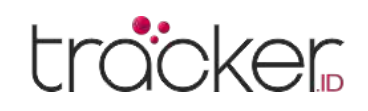

## **Sensor Properties**

Adding a GPS sensor to the object. The type of sensor available depends on the GPS device model and how it operates.

| Sensor properties         |           |   |             |         |         |   |            |      | × |
|---------------------------|-----------|---|-------------|---------|---------|---|------------|------|---|
| Sensor                    |           |   | Calibration |         |         |   | Dictionary |      |   |
| Name                      |           |   | Х           | У       | 1       |   | Value      | Text |   |
| Туре                      | Battery   | ~ |             |         |         | • |            |      |   |
| Parameter                 |           | ~ |             |         |         |   |            |      |   |
| Data list                 |           |   |             |         |         |   |            |      |   |
| Popup                     |           |   |             |         |         |   |            |      |   |
| Result                    |           |   |             |         |         |   |            |      |   |
| Туре                      | Value     | ~ |             |         |         |   |            |      |   |
| Units of measurement      |           |   |             |         |         |   |            |      |   |
| If sensor "1" (text)      |           |   |             |         |         |   |            |      |   |
| If sensor "0" (text)      |           |   |             |         |         |   |            |      |   |
| Formula                   | (X+1)/2*3 |   |             |         |         |   |            |      |   |
| Lowest value              |           |   |             |         |         |   |            |      |   |
| Highest value             |           |   |             |         |         | - |            |      | - |
| Ignore if ignition is off |           |   | ×           | Y       |         | + | -          |      | + |
| Sensor result preview     | 0         |   |             |         |         |   |            |      |   |
| Current value             |           |   |             | >       | Result  |   |            |      |   |
|                           |           |   | 13          | 63140 V | Capital |   |            |      |   |

### Sensor

Name – Sensor name.

Type – The type of sensor suitable for a specific task.
Note: Make sure to select the appropriate sensor type according to the GPS device documentation.
Parameters – Parameters used by the GPS device sensor.
For Teltonika devices, references can be found on the Teltonika wiki page.
Data List – The sensor will be displayed in the object detail

panel.

**Popup –** The sensor will be displayed in a popup on the map.

### Results

Type - This option depends on the type of sensor selected.

**Unit of measurement –** The unit of value based on the type of sensor (e.g., liters, gallons, volts, etc.).

Note: Make sure to select the appropriate sensor type according to the tracker documentation.

**If sensor "1" (text)** – Displays specific text if the result value is 1. Example: If the sensor is used to monitor machine status, when the machine is on, the text could be displayed as "ON".

**If sensor "O" (text)** – Displays specific text if the result value is O.

- 6. Lowest Value The lowest sensor value.
- 7. Highest Value The highest sensor value.
- 8. Ignore if ignition is off Sensor information will be ignored when the engine is not running.

### **Calibration Table**

Converts sensor readings into actual values.

### **Dictionary Table**

Assigns text to specific parameter values, which will be

Example: If the sensor is used to monitor machine status, when the machine is off, the text could be displayed as "OFF".

**Formula –** In some cases, it is necessary to perform calculations on the device results to obtain the correct value.

Note: For more details, refer to your GPS device user manual. In the formula field, you can multiply, divide, add, subtract, and use parentheses. X represents the value sent by the device.

displayed in the object detail panel and popup on the map.

### **Sensor Result Preview**

Checks the values received from the GPS device as well as information after applying formulas, calibration tables, or dictionary tables.

### Notes

Depending on sensor and result type parameters you will be able to enter lowest and highest values. This option allows to configure value range. Example: if need to monitor vehicle fuel level and GPS device is sending volts instead of real capacity, we need to know voltage of empty and full fuel tank (example: empty tank: 3 volts, full tank: 10 volts, according to these values: lowest value: 3, highest value: 10).

### Formula bar allows conversion from HEX string

substr(x,offset,length) - allows to get portion of string or
value

hextodec(x) - converts HEX to DEC

hextobin(x)(y) - converts HEX to BIN and read proper bit
status, f.e. hextobin(x)(1) will give result 1 from 0×00 0×02
hextodec(substr(x,offset,length)) - allows to get portion of
string or value and convert HEX to DEC

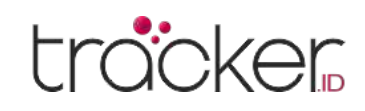

## Service

Adding a GPS sensor to the object. The type of sensor available depends on the GPS device model and how it operates.

|   | Edit o | bject     |                  |          |                |          |               |      |          | ×     |
|---|--------|-----------|------------------|----------|----------------|----------|---------------|------|----------|-------|
|   | Main   | lcon      | Fuel consumption | Accuracy | Sensors        | Service  | Custom fields | Info |          |       |
| 1 |        |           | Name 🔨           |          |                |          | Status        |      | 2        | 3     |
|   | 0      | il Change | 2                | od       | ometer left (8 | 3432 km) |               |      |          | · 🖬 🔺 |
|   | Пте    | echnical  | inspection       | da       | ys left (394)  |          |               |      | <i>(</i> | · 🗇   |
|   | L.J    |           |                  |          |                |          |               |      |          |       |
|   |        |           |                  |          |                |          |               |      |          |       |
|   |        |           |                  |          |                |          |               |      |          |       |
|   |        |           |                  |          |                |          |               |      |          |       |
|   |        |           |                  |          |                |          |               |      |          |       |
|   |        |           |                  |          |                |          |               |      |          |       |
|   |        |           |                  |          |                |          |               |      |          |       |
|   |        |           |                  |          |                |          |               |      |          |       |
|   |        |           |                  |          |                |          |               |      |          |       |
|   |        | Γ.        | > Import         | 7        |                |          |               |      |          |       |
|   |        |           | Evport           | 8        |                |          |               |      |          |       |
|   |        | -         |                  | -        |                |          |               |      |          |       |
|   | 4 5    | 6         | Delete           |          |                |          |               |      |          | *     |
|   | + \$   | 6         |                  |          |                |          |               |      |          |       |

|              | Nama  | Keterangan                                             |
|--------------|-------|--------------------------------------------------------|
| 1 Checkbox   |       | Mark all maintenance lists.                            |
| 2 Edit       |       | Opening the maintenance edit menu.                     |
| 3 Delete     |       | Permanently deleting maintenance.                      |
| 4 Add        |       | Adding new maintenance.                                |
| 5 Reload     |       | Updating the maintenance list.                         |
| 6 Action     |       | Opening the action menu.                               |
| 7 Import     |       | Importing previously saved maintenance configurations. |
| 8 Export     |       | Exporting maintenance configurations for later use.    |
| 9 Delete Sel | ected | Deleting all selected maintenance.                     |

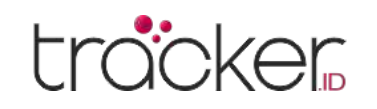

## **Service Properties**

Set reminders for vehicle service, such as oil changes or insurance expiration.

| Service properties        |      |                     | ×              |
|---------------------------|------|---------------------|----------------|
| Service                   |      |                     |                |
| Name                      |      |                     |                |
| Data list                 |      |                     |                |
| Popup                     |      |                     |                |
| Odometer interval (km)    |      | Last service (km)   |                |
| Engine hours interval (h) |      | Last service (h)    |                |
| Days interval             |      | Last service        | (12)<br>[22][] |
| Trigger event             |      |                     |                |
| Odometer left (km)        |      | Update last service |                |
| Engine hours left (h)     |      |                     |                |
| Days left                 |      |                     |                |
| Current object counters   |      |                     |                |
| Current odometer (km)     | 6178 |                     |                |
| Current engine hours (h)  | 0    |                     |                |

### Service

Name – Names of service tasks.

**Data List –** Displays upcoming service information in the data list tab on the lower panel.

**Popup –** Sends service event notifications through system popup notifications.

**Odometer interval (km)** – Sets the odometer reading when the service event is created.

**Engine hours interval (h) –** Sets the number of engine hours when service is created.

**Days interval –** Sets the time period (days) when service is created.

**Last service (km)** – Inputs the odometer reading when the last service was performed.

**Last service (h)** – Inputs the engine hours reading when the last service was performed.

**Last service –** Inputs the date when the last service was performed.

## Trigger event

**Odometer left (km) –** Sets the remaining distance before service to trigger a notification. For example, if set to 50 km, the notification appears 50 km before the distance is reached.

**Engine hours left (h)** – Sets the remaining engine hours before service to trigger a notification. For example, if set to 40 hours, the notification appears 40 hours before the interval is reached.

**Days left –** Sets the remaining days before service to trigger a notification. For example, if set to 15 days, the notification appears 15 days before the interval is reached.

**Update last service –** Automatically updates information by repeating the intervals for odometer, engine hours, or number of days.

### Current object counters

**Current odometer (km)** – Displays the current odometer reading of the vehicle.

**Current engine hours (h)** – Displays the current number of engine hours of the vehicle.

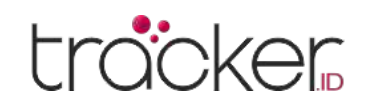

## **Custom Fields**

Custom columns add additional information to the object.

| Edit ol | bject    |                  |          |         |         |               |                                                                                                    |       | ×          |
|---------|----------|------------------|----------|---------|---------|---------------|----------------------------------------------------------------------------------------------------|-------|------------|
| Main    | Icon     | Fuel consumption | Accuracy | Sensors | Service | Custom fields | Info                                                                                                    |       |            |
| 10      |          | Name 🔨           |          | V       | alue    | Dat           | ta list                                                                                                    | Popup | 2 3        |
| 🔲 En    | igine ID |                  |          | 098     | 7654321 |               | <ul> <li>Image: A second second s</li></ul> | ×     | / Ū 🔺      |
| 🗖 En    | gine typ | e                |          | F       | Petrol  |               | ×                                                                                                    | ×     | / <b>ū</b> |
|         |          |                  |          |         |         |               |                                                                                                    |       |            |
|         |          |                  |          |         |         |               |                                                                                                    |       |            |
|         |          |                  |          |         |         |               |                                                                                                    |       |            |
|         |          |                  |          |         |         |               |                                                                                                    |       |            |
|         | -        |                  | 7        |         |         |               |                                                                                                    |       |            |
|         | C        | > Import         |          |         |         |               |                                                                                                    |       |            |
|         | C        | Export           | 8        |         |         |               |                                                                                                    |       |            |
| 4 5     | 6        | Delete           | 9        |         |         |               |                                                                                                    |       | ~          |
| + \$    | 10       |                  |          |         |         |               |                                                                                                    |       |            |

| Name              | Description                                           |
|-------------------|-------------------------------------------------------|
| 1 Checkbox        | Select all custom column lists.                       |
| 2 Edit            | Open the custom column edit menu.                     |
| 3 Delete          | Permanently delete custom columns.                    |
| 4 Add             | Add a new custom column.                              |
| 5 Reload          | Updating the list of custom columns.                  |
| 6 Action          | Open the action menu.                                 |
| 7 Import          | Import previously saved custom column configurations. |
| 8 Export          | Export custom column configurations for later use.    |
| 9 Delete Selected | Delete all selected custom columns.                   |

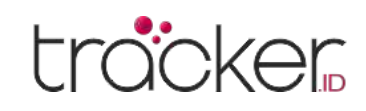

## **Custom Fields Properties**

To create a new custom fields, press the plus button at the bottom of the window.

| Custom fi | eld properties |          | × |
|-----------|----------------|----------|---|
| Name      |                |          |   |
| Value     |                |          |   |
| Data list |                |          |   |
| Popup     |                |          |   |
|           | B Save         | × Cancel |   |

### **Custom Field**

Name – The name of the custom column.
Value – Enter the value for the new custom column.
Data List – Enables the custom column to be visible in the data list tab at the bottom panel.
Popup – Enables the custom column to be visible in the popup window at the bottom panel.

## Info

Displays complete information about the object, including coordinates, speed, time, device protocol, altitude, and angle.

| Edit object                  |                 |                              |                |              |                                  |                      | > |
|------------------------------|-----------------|------------------------------|----------------|--------------|----------------------------------|----------------------|---|
| Main Icon F                  | uel consumption | Accuracy                     | Sensors        | Service      | Custom fields                    | Info                 |   |
| Data                         | a               |                              |                |              | Value                            |                      |   |
| Altitude                     | 0 m             |                              |                |              |                                  |                      |   |
| Angle                        | 208 9           |                              |                |              |                                  |                      |   |
| Latitude                     | -6.15           | 2602 °                       |                |              |                                  |                      |   |
| Longitude                    | 106.8           | 811884 °                     |                |              |                                  |                      |   |
| Parameters                   | acc=            | 0, <mark>batl=6, bat</mark>  | s=1, cellid=3. | 3905, lac=13 | 3 <mark>01, m</mark> cc=510, mnc | =10, pump=0, track=1 |   |
| Protocol                     | conc            | oxgt02                       |                |              |                                  |                      |   |
| Speed                        | 0 kpl           | n -                          |                |              |                                  |                      |   |
| Time (position)              | 2025            | -04- <mark>1</mark> 3 13:45: | 13             |              |                                  |                      |   |
| Time (serve <mark>r</mark> ) | 2025            | - <mark>04-13 13:45</mark> : | 15             |              |                                  |                      |   |
|                              |                 |                              |                |              |                                  |                      |   |
| \$                           |                 |                              |                |              |                                  |                      |   |
|                              |                 |                              | Save           | × Cá         | ancel                            |                      |   |

- **1. Data –** Type of information.
- 2. Value Information received from the GPS device.
- **3. Reload –** Updates the data received in the value column.

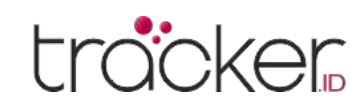

## Group

Object grouping, useful for managing multiple objects.

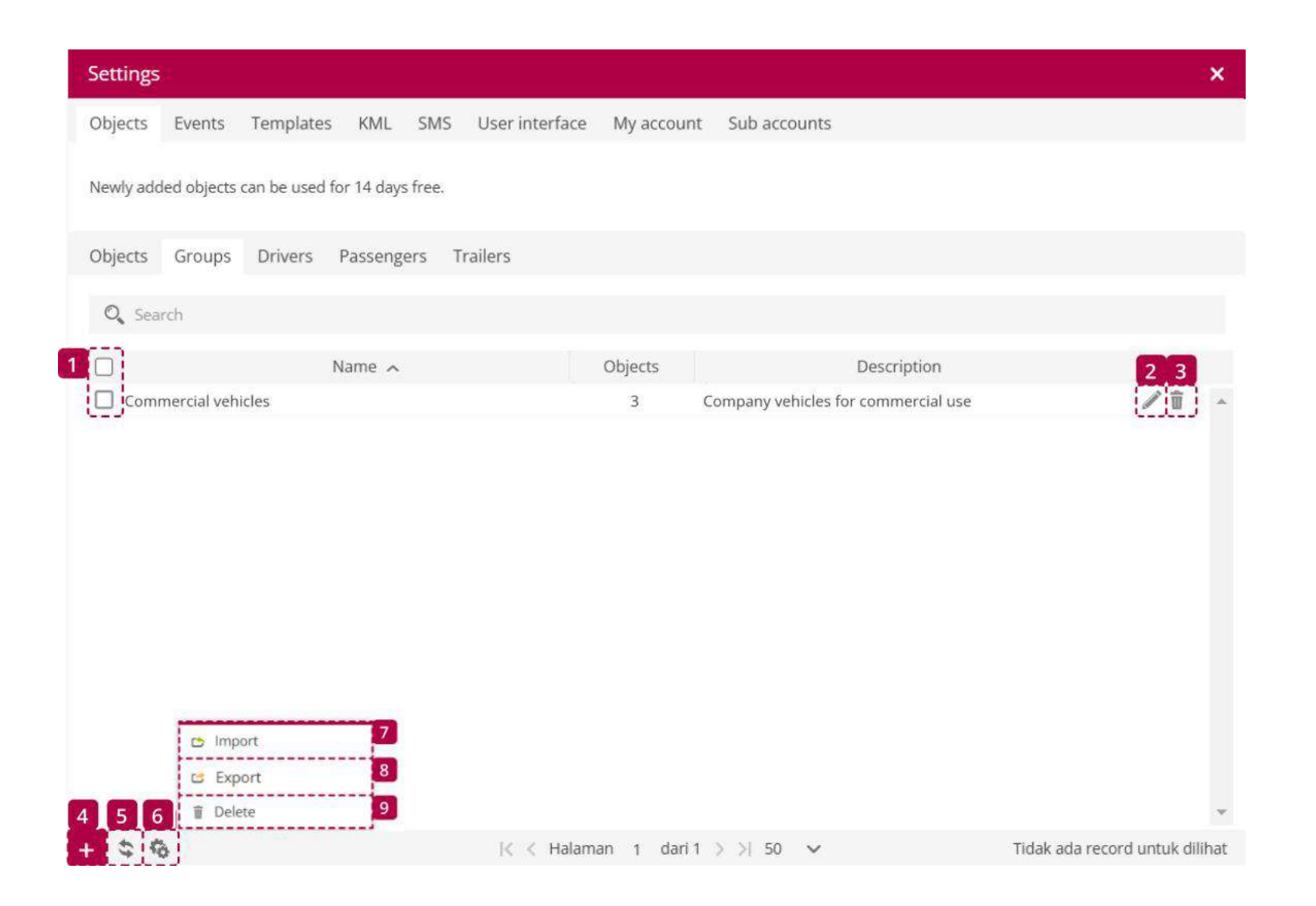

| Name       | Description                   |
|------------|-------------------------------|
| 1 Checkbox | Select all group lists.       |
| 2 Edit     | Open the group edit menu.     |
| 3 Delete   | Permanently delete the group. |

| 4 Add             | Adding a new group.                           |
|-------------------|-----------------------------------------------|
| 5 Reload          | Updating the group list.                      |
| 6 Action          | Open the action menu.                         |
| 7 Import          | Import previously saved group configurations. |
| 8 Export          | Export group configuration for later use.     |
| 9 Delete Selected | Deleting all selected groups.                 |

## **Group Properties**

To create a new group, press the plus button at the bottom of the window.

| Object group properties |        |               | × |
|-------------------------|--------|---------------|---|
| Name                    |        |               |   |
| Description             |        |               | , |
| Objects                 | Not    | hing selected | ~ |
|                         | B Save | × Cancel      |   |

Group Objects Name – Name of the group. Description – Description of the new group. Objects – Select objects to be added to the group.

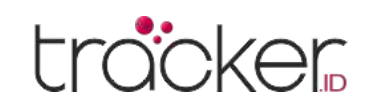

## Driver

Add drivers and assign them to objects to identify and collect user information. Driver information is displayed in the object detail panel (available when the object, events, or history tab is selected) and in reports.

Driver objects can be configured to log driver changes. For example: If John is driving a vehicle and then replaced by Tom, this change is sent to the system (with GPS devices configured using iButton or RFID).

| Settings  |                                                                  |                        |                |            |                                     | ×               |
|-----------|------------------------------------------------------------------|------------------------|----------------|------------|-------------------------------------|-----------------|
| Objects   | Events Temp                                                      | lates KML SMS          | User interface | My account | Sub accounts                        |                 |
| Newly add | ed objects can be ι                                              | ised for 14 days free. |                |            |                                     |                 |
| Objects   | Groups Drive                                                     | rs Passengers          | Trailers       |            |                                     |                 |
| O, Sear   | rch                                                              |                        |                |            |                                     |                 |
| 1.0       |                                                                  | Name 🔨                 |                | ID number  | Description                         | 2 3             |
| 🔲 John    | Smith                                                            |                        | 123            | 345678     | Working shift from 8.00 until 17.00 | / ū -           |
|           | <ul> <li>► Import</li> <li>☑ Export</li> <li>➡ Delete</li> </ul> | 7<br>8                 |                |            |                                     |                 |
|           | 8                                                                | <br>K                  | < Page 1 of    | 1 > >  50  | ~                                   | View 1 - 2 of 2 |

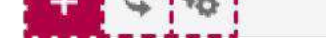

| Name              | Description                                    |
|-------------------|------------------------------------------------|
| 1 Checkbox        | Select all driver listings.                    |
| 2 Edit            | Open the driver edit menu.                     |
| 3 Delete          | Permanently delete the driver.                 |
| 4 Add             | Adding a new driver.                           |
| 5 Reload          | Updating the driver list.                      |
| 6 Action          | Open the action menu.                          |
| 7 Import          | Import previously saved driver configurations. |
| 8 Export          | Export driver configuration for later use.     |
| 9 Delete Selected | Deleting all selected drivers.                 |

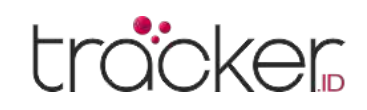

## **Driver Properties**

To create a new driver, press the plus button at the bottom of the window.

| × Driver Object                                                           |
|---------------------------------------------------------------------------|
| Name – Driver's name.                                                     |
| <b>RFID, iButton, Blue ID –</b> Enter the RFID, iButton, or Blue ID code, |
| required for automatic driver assignment.                                 |
| <b>ID Number –</b> Driver's ID number.1`                                  |
| Address - Driver's address.                                               |
| Phone – Driver's phone number.                                            |
| <b>Email –</b> Driver's email address.                                    |
| <b>Description –</b> A brief description of the driver.                   |
| <b>Upload –</b> Add a photo of the driver.                                |
| <b>Delete –</b> Remove the driver's photo.                                |
|                                                                           |

## **Passengers**

Adding passengers that can be detected with RFID/iButton to gather information about them. Passenger information is displayed in the object detail panel (available when the object, events, or history tab is selected) and in reports.

To use this feature, the Passenger Assign sensor must be configured. The system can also log passenger changes if the GPS device is configured with iButton.

| Settings  | XI.         |               |                |      |                |            |              | × |
|-----------|-------------|---------------|----------------|------|----------------|------------|--------------|---|
| Objects   | Events      | Templates     | KML            | SMS  | User interface | My account | Sub accounts |   |
| Newly add | led objects | can be used t | for 14 days fi | ree. |                |            |              |   |
| Objects   | Groups      | Drivers       | Passenger      | s Tr | ailers         |            |              |   |
| O Sea     | rch         |               |                |      |                |            |              |   |

| 1 🖸 Name     | 2 ^       | ID number                    | Description | 2 3             |
|--------------|-----------|------------------------------|-------------|-----------------|
| 🔲 John Smith | 12        | 234567890                    |             | 1 🗊 🔺           |
|              |           |                              |             |                 |
|              |           |                              |             |                 |
|              |           |                              |             |                 |
|              |           |                              |             |                 |
|              |           |                              |             |                 |
|              |           |                              |             |                 |
|              |           |                              |             |                 |
|              |           |                              |             |                 |
| 😁 Import     | 7         |                              |             |                 |
| 😅 Export     | 8         |                              |             |                 |
| 4 5 6 Tolete | 9         |                              |             | -               |
| + \$ 6       | IK K Page | 1 of 1 $>$ > 50 $\checkmark$ |             | View 1 - 2 of 2 |

| Name       | Description                         |
|------------|-------------------------------------|
| 1 Checkbox | Select all passenger lists.         |
| 2 Edit     | Open the passenger edit menu.       |
| 3 Delete   | Permanently deleting the passenger. |
| 4 Add      | Adding a new passenger.             |

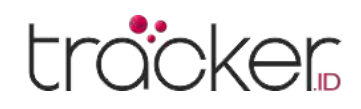

| Nama              | Keterangan                                          |
|-------------------|-----------------------------------------------------|
| 5 Reload          | Updating the passenger list.                        |
| 6 Action          | Opening action menu                                 |
| 7 Import          | Importing previously saved passenger configuration. |
| 8 Export          | Exporting passenger configuration for later use.    |
| 9 Delete Selected | Deleting all selected passengers.                   |

## **Passengers Properties**

To create a new passenger, press the plus button at the bottom of the window.

| Object passenger pr    | × |  |
|------------------------|---|--|
| Name                   |   |  |
| RFID, iButton, Blue ID |   |  |
| ID number              |   |  |
| Address                |   |  |
| Phone                  |   |  |
| E-mail                 |   |  |
|                        |   |  |

| Passenger Object                                                          |
|---------------------------------------------------------------------------|
| Name – Names of the passengers.                                           |
| <b>RFID, iButton, Blue ID –</b> Enter the RFID code, iButton, or Blue ID, |
| required for automatic passenger assignment.                              |
| <b>ID Number –</b> Passenger ID number.                                   |
| Address – Passenger address.                                              |
| <b>Phone –</b> Passenger phone number.                                    |
| <b>Email –</b> Passenger email address.                                   |

| Description |   |      |   |        |   |
|-------------|---|------|---|--------|---|
|             |   |      |   |        | h |
|             | B | Save | × | Cancel |   |

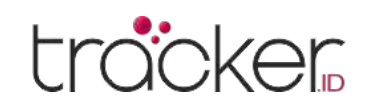

## Trailer

Adding a trailer and assigning it to an object to identify and record trailer changes. Trailer information is displayed in the object detail panel (available when the Object, Events, or History tab is selected) and in reports.

To use this feature, the GPS device must be configured with an iButton or RFID.

|   | Settings  |                |             |             |        |                |                   |            |             |        | ×             |
|---|-----------|----------------|-------------|-------------|--------|----------------|-------------------|------------|-------------|--------|---------------|
|   | Objects   | Events         | Templates   | 5 KML       | SMS    | User interface | My account        | Sub accoun | ts          |        |               |
|   | Newly add | ed objects     | can be used | for 14 days | free.  |                |                   |            |             |        |               |
|   | Objects   | Groups         | Drivers     | Passenge    | ers Tr | railers        |                   |            |             |        |               |
| 1 | O Sear    | rch            |             |             |        |                |                   |            |             |        |               |
| 2 |           |                | ۲           | Name 🔨      |        |                |                   |            | Description |        | 34            |
|   | Mobil     | le Home tr     | ailer       |             |        | Rec            | reational campe   | trailer    |             |        | 1 1 -         |
|   | Tanke     | er truck tra   | iler        |             |        | Lide           | er 45.000 L capac | ity tanker |             |        | <b>/ ū</b>    |
|   |           | 🕒 Imp<br>🖸 Exp | ort<br>ort  | 89          |        |                |                   |            |             |        |               |
| 5 |           |                |             |             |        | 12.7.5         |                   | 0          |             |        | <u> </u>      |
|   | F \$ 14   |                |             |             |        | IS S Page      | 1 011 2 21 5      | 0 ~        |             | No rei | cords to view |

| Name               | Description                                        |
|--------------------|----------------------------------------------------|
| 1 Search           | Searching for trailers by name.                    |
| 2 Checkbox         | Select all trailer listings.                       |
| 3 Edit             | Opening the trailer edit menu.                     |
| 4 Delete           | Permanently deleting the trailer.                  |
| 5 Add              | Adding a new trailer.                              |
| 6 Reload           | Updating the trailer list.                         |
| 7 Action           | Opening the action menu.                           |
| 8 Import           | Importing previously saved trailer configurations. |
| 9 Export           | Exporting trailer configurations for later use.    |
| 10 Delete Selected | Deleting all selected trailers.                    |

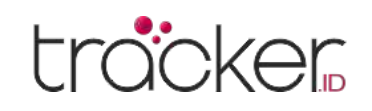

## **Trailer Properties**

To create a new trailer, press the plus button at the bottom of the window.

| Object trailer properties                         |                                                                                                    |
|---------------------------------------------------|----------------------------------------------------------------------------------------------------|
| Name<br>RFID, iButton, Blue ID<br>Transport model | <b>Trailer Object</b><br><b>Name –</b> Trailer name.<br><b>RFID, iButton, Blue ID –</b> Enter the RFID, iButton, or Blue ID cod |
| VIN<br>Plate number                               | Transportation model – Model information.         VIN – Trailer VIN number.         Plate number – Trailer license plate        |
| Description                                       | <b>Description –</b> A brief description of the trailer.                                                                        |

## **Events**

Events are used to trigger actions based on significant or disruptive activities. Customers receive instant SMS/email notifications when certain events occur.

| Objects Events Templates KML SMS | User interface | My account | Sub accounts      |        |                                                                                                    |                  |
|----------------------------------|----------------|------------|-------------------|--------|----------------------------------------------------------------------------------------------------|------------------|
| Q Search                         |                |            |                   |        |                                                                                                    |                  |
| Name 🔨                           | Active         | System     | Push notification | E-mail | SMS                                                                                                    | 3 4              |
| Darurat                          | × .            | 1          | ×                 | ×      | 4                                                                                                    | / 🖬 🔺            |
| 🔲 Jadwal Perawatan               | 1              | ~          | ×                 | ×      | 1                                                                                                    | /1               |
| 🗌 Kecepatan Tinggi               | × .            | 1          | ×                 | ×      | ×                                                                                                    | 1                |
| Keluar Kantor                    | 1              | ×          | ×                 | ×      | × .                                                                                                    | /1               |
| 🗌 Koneksi Bermasalah             | -              | 1          | ×                 | ×      | 1                                                                                                    | / î              |
| Masuk Kantor                     | ×              | × .        | ×                 | ×      |                                                                                                    | /1               |
| 🗌 Mesin Hidup                    | 1              | ×          | ×                 | ×      | ×                                                                                                    | /1               |
| Mesin Hidup 140                  | ×              | -          | ×                 | ×      | ×                                                                                                    | / î              |
| 🗌 Mesin Mati                     | -              | ~          | ×                 | ×      | × .                                                                                                    | / î              |
| Mesin Mati 140                   | ×              | ×          | ×                 | ×      | ×                                                                                                    | 1                |
| Pemberhentian                    | ~              | -          | ×                 | ×      | 1                                                                                                    | / ∎              |
| 🗌 Pintu Terbuka                  | ~              | -          | ×                 | ×      | × .                                                                                                    | ∕ û              |
| Sinyal GPS Lemah                 | ~              | ×          | ×                 | ×      | <ul> <li>Image: A second second s</li></ul> | / ii             |
|                                  |                |            |                   |        |                                                                                                    | ·                |
| 🖒 Import 🛛 8                     |                |            |                   |        |                                                                                                    |                  |
| 🖙 Export 9                       |                |            |                   |        |                                                                                                    |                  |
| 6 7 Delete 10                    |                |            |                   |        |                                                                                                    | -                |
| 5 6                              | K < Page       | e 1 of 1 > | >  50 🗸           |        | V                                                                                                    | iew 1 - 13 of 13 |

| Name       | Description                     |
|------------|---------------------------------|
| 1 Search   | Search for events by name.      |
| 2 Checkbox | Mark all event listings.        |
| 3 Edit     | Opening the event edit menu.    |
| 4 Delete   | Permanently deleting the event. |
| 5 Add      | Adding a new event.             |

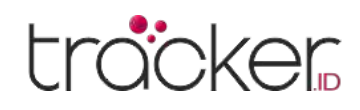

| Name               | Description                                      |
|--------------------|--------------------------------------------------|
| 6 Reload           | Updating the event list.                         |
| 7 Action           | Opening the action menu.                         |
| 8 Import           | Importing previously saved event configurations. |
| 9 Export           | Exporting event configurations for later use.    |
| 10 Delete Selected | Deleting all selected events.                    |

## Main

In the main Events tab, users can configure the basic event settings.

| Event properties    |                               |    |                       |       | × |
|---------------------|-------------------------------|----|-----------------------|-------|---|
| Main Time Notifica  | ations Webhook Object control |    |                       |       |   |
| Event               |                               | Pa | arameters and sensors |       |   |
| Active              |                               |    | Source                | Value |   |
| Name                |                               |    |                       |       |   |
| Туре                | SOS                           | ~  |                       |       |   |
| Objects             | Nothing selected              | ~  |                       |       |   |
| Depending on routes | Off                           | ~  |                       |       |   |
| Routes              | Nothing selected              | ~  |                       |       |   |
| Depending on zones  | Off                           | ~  |                       |       |   |
| Zones               | Nothing selected              | ~  |                       |       |   |
| Time period (min)   |                               |    |                       |       |   |
|                     |                               |    |                       |       |   |

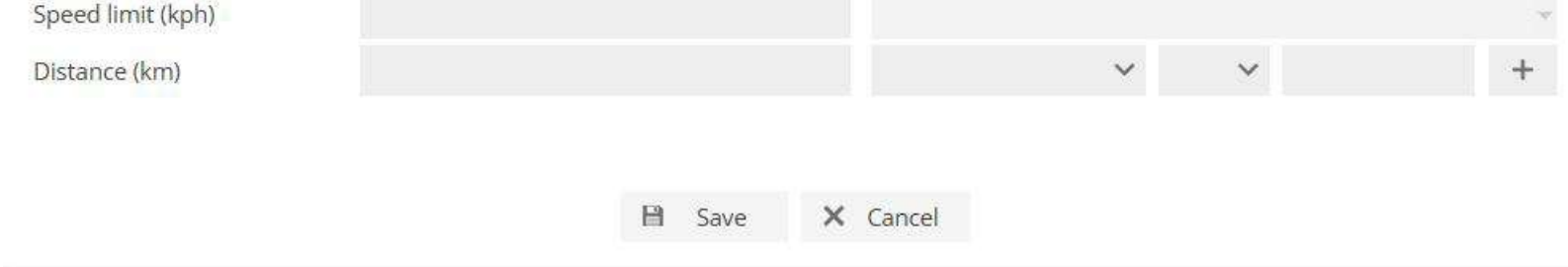

### Event

Active - Enable/disable the event without deleting it.

Name - The name of the event that will be displayed in the events list.

### **Event Type**

The current system version supports the following event types:

- **SOS** notification of SOS alarm button is pressed on the object.
- Bracelet on event is triggered if handcuffs are fastened.
- **Bracelet off –** event is triggered if handcuffs are opened.
- **Dismount –** event is triggered if device is dismounted.
- **Disassemble –** event is triggered if device is disassembled.
- **Door -** event is triggered if device detects open door.
- Man down event is triggered if object lies on the ground (mostly used to monitor people body position).
- **Shock –** event is triggered if GPS device was shaken.
- **Tow –** event will be sent if GPS device detects object movement with turned off ignition.
- **Power cut** event is triggered if GPS device power leads were disconnected.
- **GPS antenna cut** event is triggered if device GPS antenna is cut, not connected or broken.

- **Signal jamming –** event is triggered if GPS device detects signal jamming.
- Low DC event is triggered if GPS device DC (direct current) is too low.
- Low battery event is triggered if battery voltage is too low.
- **Connection yes –** event is triggered if GPRS connection with GPS device was established.
- **Connection no –** event is triggered if GPRS connection with GPS device was lost.
- **GPS yes –** event is triggered if connection with GPS device was established.
- **GPS no –** event is triggered if connection with GPS device was lost.
- **Stopped –** event is triggered if GPS device is standing longer than set period of time.
- **Moving –** event is triggered if GPS device is moving longer than set period of time.
- Engine idle event is triggered if GPS device engine is idling longer than set period of time.

## **USER MANUAL**

- Overspeed object exceeded predefined speed.
- Underspeed object have slowed down below the specified speed.
- Harsh acceleration event is triggered if GPS device detects sudden object acceleration.
- Harsh braking event is triggered if GPS device detects sudden object braking.
- Harsh cornering event is triggered if GPS device detects sudden object cornering.
- Driver change event is triggered when the driver changes. RFID ir iButton for drivers need to be configured.
- Trailer change event is triggered when the trailer is changed. RFID ir iButton for trailers need to be configured.
- Parameter event is triggered if parameter received from device meets set condition.
- 4. Object Select one or more objects to create an event.

### 5. Depending on the route.

Event trigger based on the route:

- Off Disable dependency (default value).
- In selected route An event will be triggered if an object enters the route or the selected route.
- From selected route An event will be triggered if an object exits the route or the selected route.
- 6. Route Select a route or multiple routes to be used as the basis for event triggers

### 7. Depending on the zone.

Event triggers based on the zone:

- Off Disable dependency (default value).
- In selected zone Events will only be associated with the selected zone.
- Outside selected zone Events will be associated with all zones except the selected one..
- 8. Zone Select one or more zones to be used as the basis for triggering events.
- 9. Duration (minutes) An event will be triggered if the selected event type occurs for the specified duration. Example: if a vehicle exceeds the speed limit within a certain time frame, the event will be triggered.

- Sensor event is triggered if sensor meets set conditions.
- Service allows to set a reminder about vehicle maintenance work, maintenance record should be set first.
- DTC (Diagnostic Trouble Codes) event is triggered if device sends DTC error codes to server.
- Proximity allows to detect if two objects are close to each other.
- Route in object crossed predefined route.
- Route out object distanced from predefined route.
- Zone in object entered zone.
- Zone out object left zone.

- 10. Speed limit (km/h) Set the speed limit, used for events of speeding (excessive speed) and under-speeding (low speed).
- **11.** Distance (km) An event will be triggered if the selected event type occurs within the specified distance.

### **Parameters and Sensors**

After selecting the type of event, parameters, or sensors, the parameters and sensors table will become active.

In the parameters and sensors table, users can select parameters or sensors, conditions, and values that will trigger the event.

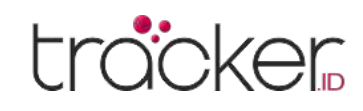

## Time

Event time settings are used to specify the days and hours when an event is active.

| Main Time        | Notifications      | Webhook | Object control |   |   |       |     |       |   |  |
|------------------|--------------------|---------|----------------|---|---|-------|-----|-------|---|--|
| Time             |                    |         |                |   |   |       |     |       |   |  |
| Duration from la | ast event in minut | es      |                |   |   | 0     |     |       |   |  |
| Week days        |                    |         |                | М | Т | WT    | F S | S S   |   |  |
| neek days        |                    |         |                |   | ~ |       |     |       |   |  |
| Day time         |                    |         |                |   |   |       |     |       |   |  |
| Monday           |                    |         |                |   |   | 00:00 | ~   | 24:00 | ~ |  |
| Tuesday          |                    |         |                |   |   | 00:00 | ~   | 24:00 | ~ |  |
| Wednesday        |                    |         |                |   |   | 00:00 | ~   | 24:00 | ~ |  |
| Thursday         |                    |         |                |   |   | 00:00 | ~   | 24:00 | ~ |  |
| Friday           |                    |         |                |   |   | 00:00 | ~   | 24:00 | ~ |  |
| Saturday         |                    |         |                |   |   | 00:00 | ~   | 24:00 | ~ |  |
| Sunday           |                    |         |                |   |   | 00:00 | ~   | 24:00 | ~ |  |

### Time

- 1. Duration from last event in minutes The next event will only be triggered after the specified time period has passed.
- 2. Weekdays The event will only be active on the selected days.
- **3.** Day time The event will be active within the specified time range.

## **Notifications**

In the notifications tab, users can set how they want to receive notifications related to triggered events.

| Event properties                                                   |                 |                |   | ×    |
|--------------------------------------------------------------------|-----------------|----------------|---|------|
| Main Time Notifications Webhook Objec                              | t control       |                |   |      |
| Notifications                                                      |                 |                |   |      |
| System message                                                     |                 |                |   |      |
| Auto hide                                                          |                 |                |   |      |
| Push notification                                                  |                 |                |   |      |
| Sound alert                                                        |                 | alarm1.mp3     | ~ | Play |
| Message to e-mail, for multiple e-mails separate them by comma     | ΄ Ο             | E-mail address |   |      |
| SMS to mobile phone, for multiple phone numbers separthem by comma | <sup>rate</sup> | Phone number w |   |      |
| E-mail template                                                    |                 | Default        |   | ~    |
| SMS template                                                       |                 | Default        |   | ~    |
| Colors                                                             |                 |                |   |      |
| Object arrow color                                                 |                 | Yellow         | ~ |      |
| Object list color                                                  |                 | FFFF00         |   |      |
|                                                                    |                 |                |   |      |
|                                                                    | Save X          | Cancel         |   |      |

### Notifications

**1. System message –** Turns on and off system message.

| Note                                                     |  |
|----------------------------------------------------------|--|
| System message will be seen only in used browser window. |  |

- 2. Auto hide Automatically hide message after some period of time.
- **3. Push notification –** Feature is compatible with Android devices. Push notification is a type of message which is shown by Android OS itself. In order to receive push notifications, feature must be enabled in GPS Server Mobile Android app settings.

- 4. Sound alert Choose notification sound.
- 5. Message to e-mail box Turns on and off message to e-mail which is triggered by selected event. Note: notification may be sent to different e-mails, separate e-mail addresses with comma.
- 6. SMS to mobile phone Sends event message via SMS. Note: SMS gateway must be configured.
- 7. E-mail template Choose template, which will be used for e-mail notifications. E-mail templates can be created in settings, templates tab.
- 8. SMS template Choose template, which will be used for SMS notifications. SMS templates can be created in settings, templates tab.

### Coloro

- 1. Object arrow color Select which color object arrow will have when the event is triggered.
- 2. Object list color Select which color object name in object list will have when the event is triggered.

## Webhook

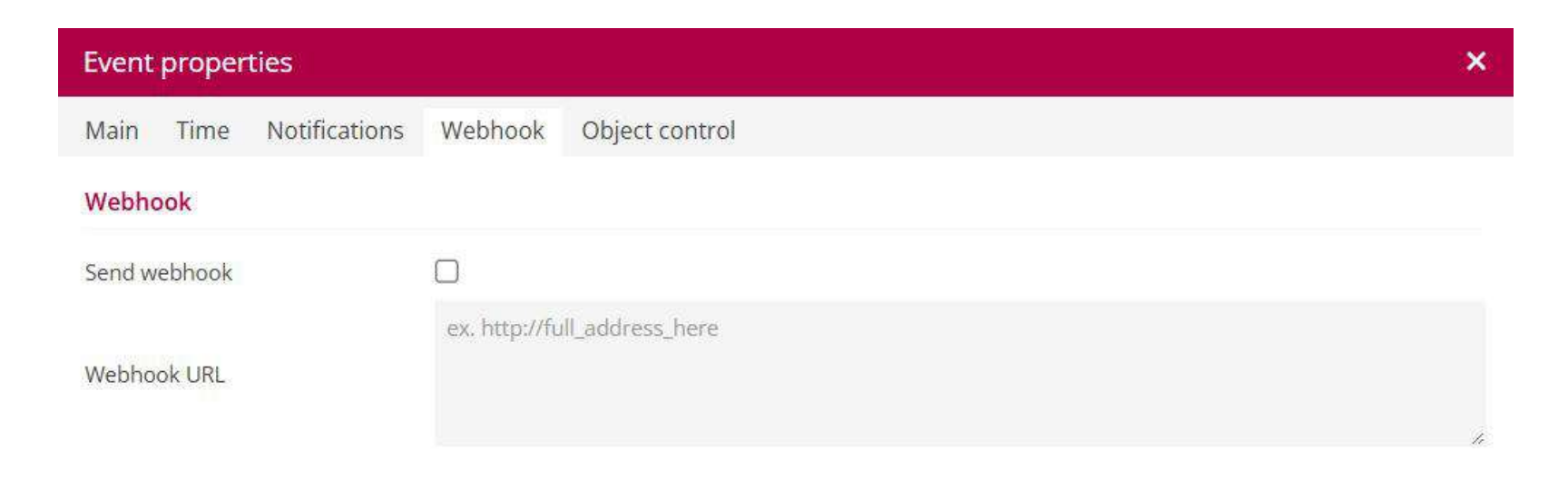

Webhook is a feature used to transfer event-related information from one application to another using the HTTP GET method. With this feature, the system can automatically send information to another system when a specific event occurs.

## **Object Control**

The object control feature automatically sends SMS and GPRS commands when an event occurs.

| Event properties       |                          |          | × |
|------------------------|--------------------------|----------|---|
| Main Time Notification | s Webhook Object control |          |   |
| Object control         |                          |          |   |
| Send command           |                          |          |   |
| Template<br>Gateway    | Custom<br>GPRS           | ~        |   |
| Туре                   | ASCII                    | ~        |   |
| Command                |                          |          |   |
|                        |                          |          |   |
|                        |                          |          |   |
|                        |                          |          |   |
|                        |                          |          |   |
|                        |                          |          |   |
|                        | B Save                   | × Cancel |   |

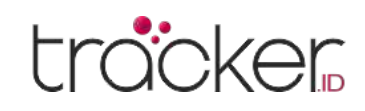

## Template

The Template section is used to create, edit, import, export, and delete Event notification templates (Email and SMS).

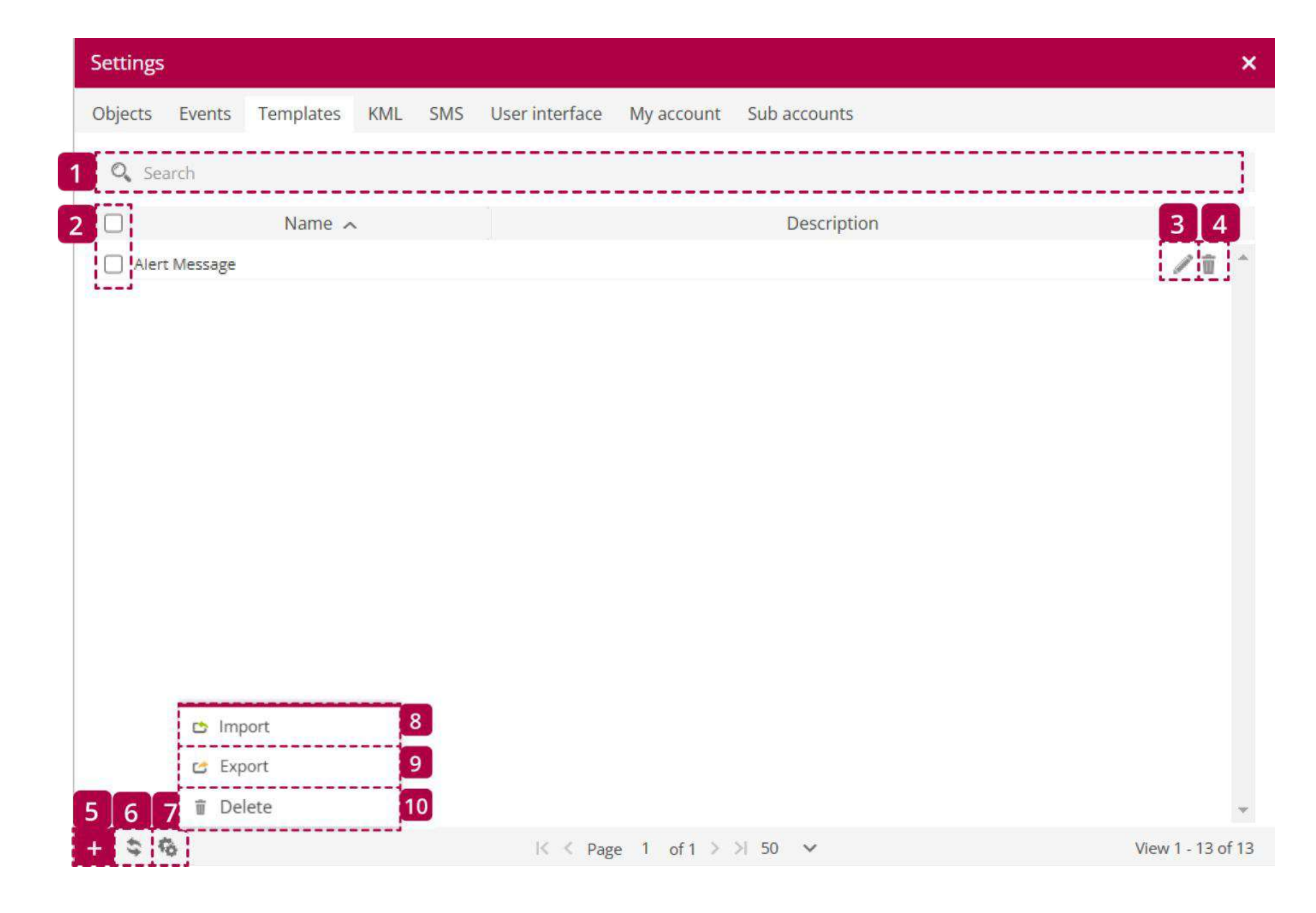

| Name     | Description                     |
|----------|---------------------------------|
| 1 Search | Searching for template by name. |

| 2 Checkbox         | Select all template listings.                       |
|--------------------|-----------------------------------------------------|
| 3 Edit             | Opening the template edit menu.                     |
| 4 Delete           | Permanently deleting the template.                  |
| 5 Add              | Adding a new template.                              |
| 6 Reload           | Updating the template list.                         |
| 7 Action           | Opening the action menu.                            |
| 8 Import           | Importing previously saved template configurations. |
| 9 Export           | Exporting template configurations for later use.    |
| 10 Delete Selected | Deleting all selected templates.                    |

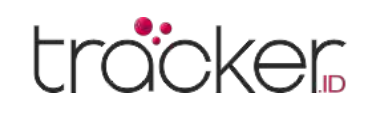

## **Template Properties**

To create a new template, press the plus button at the bottom of the window.

| Template properties |                                                                                                    | <b>X</b> |
|---------------------|----------------------------------------------------------------------------------------------------|----------|
| Template            | Variables                                                                                               |          |
| Name<br>Description | %NAME% - Object name<br>%IMEI% - Object IMEI<br>%EVENT% - Event name                                    |          |
| Subject             | <ul> <li>%ROUTE% - Route name</li> <li>%ZONE% - Zone name</li> <li>%LAT% - Position latitude</li> </ul> |          |
|                     | %LNG% - Position longitude<br>%ADDRESS% - Position address<br>%SPEED% - Speed                           | ų        |
| Message             | %ALT% - Altitude<br>%ANGLE% - Moving angle<br>%DT_POS% - Position date and time                         |          |
|                     | %DT_SER% - Server date and time<br>%G_MAP% - URL to Google Maps with position                           |          |
|                     | Save X Cancel                                                                                           |          |

### **Templates**

- **1. Name –** Name of the template.
- 2. Description Short description of the template.
- **3. Subject –** Content of this text box will be used as email subject.
- 4. Message Text that will be send as email or SMS notification.

### Variables

Variables that can be used in messages to get needed information in notifications.

- %NAME% Object name
- %IMEI% Object IMEI
- %EVENT% Event name
- %MARKER% Marker name
- %ROUTE% Route name
- %ZONE% Zone name
- %LAT% Position latitude
- %LNG% Position longitude

- %DT\_POS% Position date and time
- %DT\_SER% Server date and time
- %G\_MAP% URL to Google Maps with position
- %TR\_MODEL% Transport model
- **%VIN% -** VIN
- %PL\_NUM% Plate number
- %SIM\_NUMBER% SIM card number

- **%ADDRESS% -** Position address
- %SPEED% Speed
- %ALT% Altitude
- **%ANGLE%** Moving angle

- %DRIVER% Driver name
- %TRAILER% Trailer name
- %ODOMETER% Odometer
- %ENG\_HOURS% Engine hours

## **KML**

The Template section is used to create, edit, import, export, and delete Event notification templates (Email and SMS).

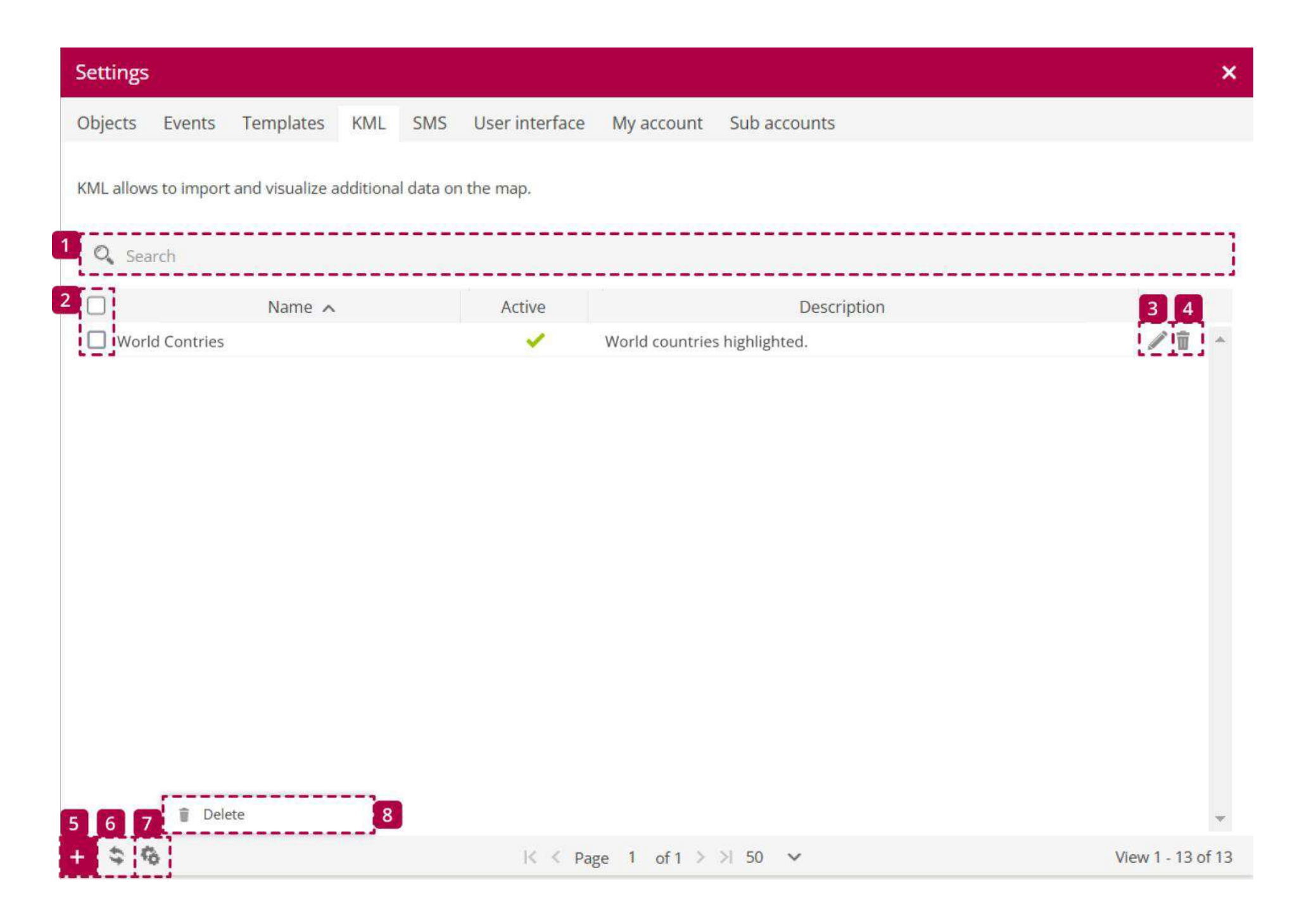

| Name     | Description                |
|----------|----------------------------|
| 1 Search | Searching for KML by name. |

| 2 Checkbox        | Select all KML listings.      |
|-------------------|-------------------------------|
| 3 Edit            | Opening the KML edit menu.    |
| 4 Delete          | Permanently deleting the KML. |
| 5 Add             | Adding a new KML.             |
| 6 Reload          | Updating the KML list.        |
| 7 Action          | Opening the action menu.      |
| 8 Delete Selected | Deleting all selected KML.    |

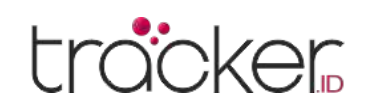

## **KML** Properties

To create a new KML, press the plus button at the bottom of the window.

| KML properties |                 | ×      |
|----------------|-----------------|--------|
| Active         |                 |        |
| Name           |                 |        |
| Description    |                 |        |
| KML file       |                 | Upload |
|                | B Save X Cancel |        |

### KML

- 1. Active Enable or disable the KML recording.
- 2. Name Name of the KML.
- **3. Description –** Description of the KML.
- 4. KML File Select the KML file to import.

## SMS

In this section, users can configure the SMS gateway to send event notifications and commands to GPS devices. The SMS gateway configured in the Settings menu applies only to this user account. Users can choose to use an SMS Gateway app or an external SMS gateway provider.

## **Mobile Application**

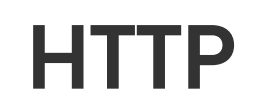

| Settings                 |                                                  | ×      | Settings                   |                                               | ×      |
|--------------------------|--------------------------------------------------|--------|----------------------------|-----------------------------------------------|--------|
| Objects Events Templates | s KML SMS User interface My account Sub accounts | 🗎 Save | Objects Events Templates K | ML SMS User interface My account Sub accounts | 🗎 Save |
| SMS Gateway              |                                                  |        | SMS Gateway                |                                               |        |
| Enable SMS Gateway       |                                                  |        | Enable SMS Gateway         |                                               |        |
| SMS Gateway type         | Mobile application                               |        | SMS Gateway type           | HTTP V                                        |        |

| Mobil | e ap | plica | tion |
|-------|------|-------|------|
|       |      |       |      |

#### HTTP

Mobile application should be used which allows to use mobile device as SMS Gateway. Below SMS Gateway identifier should be entered in mobile application settings.

| MS Gateway identifier     | 17039996899158715512 |       |  |
|---------------------------|----------------------|-------|--|
| otal SMS in queue to send | 0                    | Clear |  |

#### IP

SMS Gateway, which can send messages via HTTP GET should be used.

SMS Gateway URL example: http://SMS\_GATEWAY/sendsms.php?username=USER&password=PASSWORD&number=%NUMBER%&message=%MESSAGE%

. .

ex. http://full\_address\_here

SMS Gateway URL

l\_address\_nere

#### Variables

%NUMBER% - phone number, where SMS will be sent

%MESSAGE% - text of SMS message

### **SMS** Gateway

- **1. Enable SMS Gateway –** Enable or disable SMS Gateway for all users of the hosted server.
- 2. SMS Gateway type Mobile application needs to be selected to use SMS Gateway application.

### **Mobile Application**

- **3. SMS Gateway identifier –** Identifying number that needs to be entered in SMS gateway application.
- **4. Total SMS in queue to send –** Indicates number of SMS that are waiting in queue to be sent.

### **SMS** Gateway

- **1. Enable SMS Gateway –** Enable or disable SMS Gateway for all users of the hosted server.
- 2. SMS Gateway type HTTP SMS gateway is used with external SMS service provider.

### HTTP

- **3. Number filter –** Allows to specify SIM numbers to which SMS can be sent.
- **4. SMS Gateway URL –** The URL provided by the SMS service provider must be entered in this box.

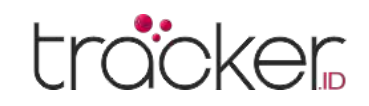

## **User Interface**

In the User Interface section, users can set various preferences such as map type, language, measurement units, time zone, and more.

| Settings                                    |                                        |     |
|---------------------------------------------|----------------------------------------|-----|
| Objects Events Templates KML SMS            | User interface My account Sub accounts | P S |
| Notifications                               |                                        |     |
| Push notifications                          |                                        |     |
| New chat message sound alert                | alarm1.mp3 V Play                      |     |
| Dashboard                                   |                                        |     |
| Open after login                            |                                        |     |
| Мар                                         |                                        |     |
| Map startup position                        | Remember last                          |     |
| Map icon size                               | 100%                                   |     |
| History route color                         | FF00D0                                 |     |
| History route highlight color               | 0800FF                                 |     |
| Object details popup on cluster mouse hover |                                        |     |
| Groups                                      |                                        |     |
| Collapsed                                   | Objects Markers Routes Zones           |     |
| Object list                                 |                                        |     |
| Details                                     | Time (position)                        |     |
| No connection color                         | FFAEAE                                 |     |
| Stopped color                               | FFAEAE                                 |     |
| Moving color                                | B0E57C                                 |     |
| Engine idle color                           | FFFOAA                                 |     |
| Data list                                   |                                        |     |
| Position                                    | Bottom panel with icons                |     |
| Items                                       | All selected 🗸                         |     |
| Other                                       |                                        |     |
| Language                                    | English                                |     |
| Unit of distance                            | Kilometer 🗸                            |     |
| Unit of capacity                            | Liter 🗸                                |     |
| Unit of temperature                         | Celsius 🗸                              |     |
| Currency                                    | IDR                                    |     |
| Time zone                                   | (UTC +7:00)                            |     |
| Daylight saving time (DST)                  |                                        |     |

### Notifications

- **1.** Push notifications Enables/disables browser push notifications.
- 2. New chat message sound alert User can select which sound will be played when notification is received.

### Dashboard

**3. Open after login –** Enables/disables opening the dashboard after login.

## Мар

- 4. Map startup position Every time you log in to the system interface, the map will be in the same place where you left it (for this option the browser must accept cookies):
  - **Default** Default software settings.
  - **Remember last** Every time you login to system user interface map will be in the same place you left it (this option requires browser to accept cookies).
  - Fit objects Map will be automatically zoomed so all objects will be seen in view port.
- 5. Map icon size Allows the user to adjust the size of object icons on the map.
- 6. History route color Color of the route displayed in the history.
- 7. History route highlight color Color of the highlighted route displayed in the history.
- 8. Object details popup on cluster mouse hover The object details are displayed in a popup dialog when the mouse pointer is over a cluster.

### Group

9. Collapsed - Allows objects, markers, routes or/and zone groups to be opened collapsed by default.

### **Object List**

- 1. Details Allows to set which object details will be shown in object list:
  - **Time (position)** The object list shows the time of the last known GPS location.
  - **Time (server)** The object list shows the last communication time between the GPS device and the server.
  - Status In the object list GPS the device status is displayed: moving, stopped, idle or offline.
- 2. No connection color Set color of objects in the object list when the connection between object and server is lost.
- 3. Stopped color Set color of objects in object list when object stops.
- 4. Moving color Set color of objects in object list when object moves.
- 5. Engine idle color Set the color of the objects in the object list, if the Object Engine IDLE.

### Data List

- 6. Position Set the position of the widgets in the bottom panel (left or right).
- 7. Items Select data items to be displayed in the bottom panel.

### Other

- 8. Language Select the language of the user interface.
- 9. Unit of distance Choose miles or kilometers as unit of distance measurement.
- 10. Unit of capacity Choose liters or gallons as the unit of measure for capacity.
- **11.** Currency Set the currency that appears in the fuel consumption costs.
- **12. Time zone –** Set the time zone of the place where the device is operated. Specify your time zone accurately, as all time values will be displayed according to the selected time zone. Make sure that the time zone of your GPS device is set to 0 UTC.
- **13. Daylight saving time (DST) –** The changeover to daylight saving time means that clocks are advanced by one hour during the summer months so that evening light lasts an hour longer, while normal sunrise times are sacrificed. Typically, in regions with Daylight Saving Time, clocks are set forward one hour just before the start of spring and reset to standard time in the fall. Set the start and end dates when the additional time is added to the time zone.

## My Account

In the User Account section, you can manage your personal information and change your account password.

| ettings   |              |                   |     |     |                |            |              |        |
|-----------|--------------|-------------------|-----|-----|----------------|------------|--------------|--------|
| bjects    | Events       | Templates         | KML | SMS | User interface | My account | Sub accounts | 🗎 Save |
| ontact i  | nformatio    | on                |     |     |                |            |              |        |
| lame, sur | name         |                   |     |     |                |            |              |        |
| ompany    |              |                   |     |     |                |            |              |        |
| ddress    |              |                   |     |     |                |            |              |        |
| ost code  |              |                   |     |     |                |            |              |        |
| ity       |              |                   |     |     |                |            |              |        |
| ounty/Sta | ate          |                   |     |     |                |            |              |        |
| hone nur  | mber 1       |                   |     |     |                |            |              |        |
| hone nur  | mber 2       |                   |     |     |                |            |              |        |
| -mail     |              |                   |     |     |                |            |              |        |
| hange p   | assword      |                   |     |     |                |            |              |        |
| ld passw  | vord         |                   |     |     |                |            |              |        |
| ew passv  | word         |                   |     |     |                |            |              |        |
| epeat ne  | w passwore   | d                 |     |     |                |            |              |        |
| sage      |              |                   |     |     |                |            |              |        |
| umber o   | f e-mails (d | aily)             |     |     | 0/10000        |            |              |        |
| umber o   | f SMS (daily | ()                |     |     | 3/10000        |            |              |        |
| umber o   | f Webhook    | (daily)<br>daily) |     |     | 0/99999        | 999        |              |        |
| uniber 0  | AFI Calls (I | aany              |     |     | 0/95999        | 555        |              |        |
| PI        |              |                   |     |     |                |            |              |        |
|           |              |                   |     |     |                |            |              |        |

### **Contact information**

Enter additional user account information.

### Change password

Change user account password.

### Usage

Information about account emails, SMS, webhook and API calls, daily limits and usage.

### API

API key of user account. API functionality needs to be enabled by administrator in <u>Control Panel</u>.

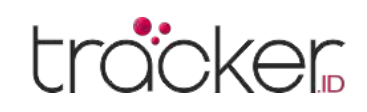

## **Sub Accounts**

The Subaccounts feature allows you to create user subaccounts with limited privileges and assign only certain objects and zones. Subaccount users cannot add new objects or create new subaccounts.

| Objects       Events       Templates       KML       SMS       User interface       My account       Sub accounts         Sub accounts can split this account into multiple smaller accounts with limited privileges.       Image: Constraint of the second second |       |
|----------------------------------------------------------------------------------------------------|-------|
| Sub accounts can split this account into multiple smaller accounts with limited privileges.          1       Q. Search         2       Username A       E-mail       Active       Objects       Places       3         1       subaccount@demo.com       ✓       3       0/0/4       ✓                                                                                                    |       |
| 1       Q Search         2       Username A       E-mail       Active       Objects       Places       3         1       subaccount@demo.com       ✓       3       0/0/4       ✓                                                                                                    |       |
| 2       Username       E-mail       Active       Objects       Places       3         1       subaccount@demo.com       Image: Subaccount@demo.com       Image: Subaccount@demo.com                                                                                                    |       |
| subaccount@demo.com 3 0/0/4                                                                                                    | 4     |
|                                                                                                    | i -   |
|                                                                                                    |       |
|                                                                                                    |       |
|                                                                                                    |       |
|                                                                                                    |       |
|                                                                                                    |       |
|                                                                                                    |       |
|                                                                                                    |       |
|                                                                                                    |       |
|                                                                                                    |       |
|                                                                                                    |       |
|                                                                                                    |       |
| 5 6 7 Delete 8                                                                                                    | *     |
| + 🕏 🚯 IK < Page 1 of 1 ≥ >I 50 ∨ View 1 - 13                                                                                                    | of 13 |

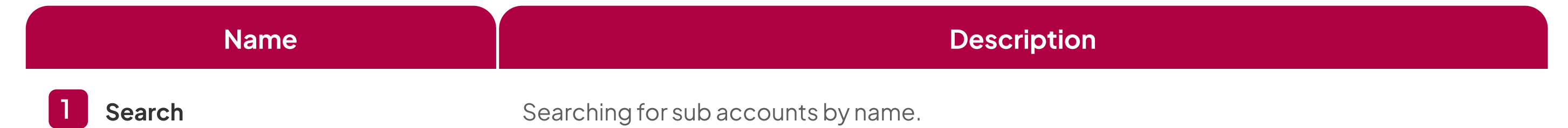

| 2 Checkbox        | Select all sub accounts listings.      |
|-------------------|----------------------------------------|
| 3 Edit            | Opening the sub accounts edit menu.    |
| 4 Delete          | Permanently deleting the sub accounts. |
| 5 Add             | Adding a new sub accounts.             |
| 6 Reload          | Updating the sub accounts list.        |
| 7 Action          | Opening the action menu.               |
| 8 Delete Selected | Deleting all selected sub accounts.    |

## **Sub Accounts Properties**

Untuk membuat sub-akun baru, tekan tombol plus di bagian bawah jendala.

| Sub account prop | perties                               |                                    | × |
|------------------|---------------------------------------|------------------------------------|---|
| Sub account      |                                       |                                    |   |
| Active           |                                       | Dashboard                          |   |
| Username         |                                       | History                            |   |
| E-mail           |                                       | Reports                            |   |
| Password         |                                       | Tasks                              |   |
| Send credentials |                                       | RFID and iButton logbook           |   |
| Expire on        |                                       | DTC (Diagnostic Trouble Codes)     |   |
| Objects          | Nothing selected                      | Maintenance                        |   |
| Markers          | Nothing selected                      | Expenses                           |   |
| Routes           | Nothing selected                      | Object control                     |   |
| Zones            | Nothing selected                      | Image gallery                      |   |
|                  |                                       | Chat                               |   |
| Access via URL   |                                       |                                    |   |
| Active           |                                       |                                    |   |
| URL desktop      | https://tracker.id/index.php?au=309B0 | 52D7CFF13BF7950A9198E05CCB1        |   |
| URL mobile       | https://tracker.id/index.php?au=309B0 | 52D7CFF13BF7950A9198E05CCB1&m=true |   |
|                  | Save                                  | X Cancel                           |   |

### Sub Accounts

Active - Activates or deactivates the sub account.
Username - Set sub account username.
E-mail - Set the e-mail that will be used to login to sub account.
Password - Set password for sub account.
Send credentials - Choose whether or not to send an email with the sub-account credentials.
Expire on - Specify whether the account is permanent or temporary and when it expires. On the due date, the sub account becomes inactive.
Objects - Select objects that are allowed to monitor the subaccount.
Markers - Select markers that are allowed for subaccount monitoring.
Routes - Select zones that are allowed to be monitored for the

sub-account.

**11.** Check box panel – Allows to enable or disable access for sub account to such features:

- Setting
- Dashboard
- History
- Reports
- Tasks
- RFID and iButton logbook
- DTC (Diagnostic Trouble Codes)
- Maintenance
- Expenses
- Object control
- Image gallery
- Video gallery
- Chat

### Access via URL

- **12.** Active Activates or deactivates access to sub account via URL.
- **13. URL desktop –** Internet link which allows to connect to sub account desktop version.
- **14. URL mobile –** Internet link which allows to connect to sub account mobile version.

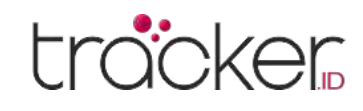

**USER MANUAL** 

#### Menu The report is used to gather all information about the activities Reports of an object during the selected time period. O, 0 i 9 × 8 </> ന DTC 0 ΪΞ. 0 × Reports Reports Generated 1 Q Search 3 4 5 2 Name 🔨 Weekly Туре Format Objects Markers Zones Daily Sensors ©∕∎ Fuel fillings ×× × Fuel fillings HTML 0 3 0 0 General information 专人宣 0 0 HTML 3 0 General information

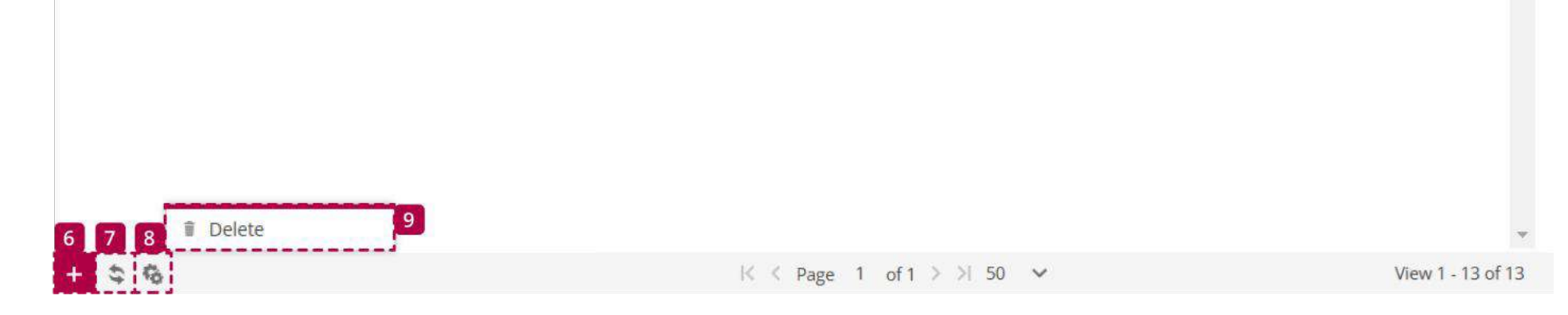

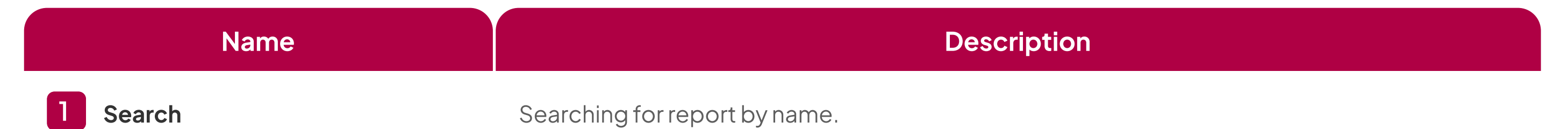

| 2 | Checkbox        | Select all report listings.      |
|---|-----------------|----------------------------------|
| 3 | Edit            | Opening the report edit menu.    |
| 4 | Delete          | Permanently deleting the report. |
| 5 | Add             | Adding a new report.             |
| 6 | Reload          | Updating the report list.        |
| 7 | Action          | Opening the action menu.         |
| 8 | Delete Selected | Deleting all selected report.    |

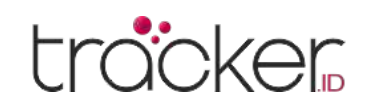

## **Report Properties**

To create a new report, press the plus button at the bottom of the window.

| Report properties |                     |   |                              |            |                |    |   |    | × |
|-------------------|---------------------|---|------------------------------|------------|----------------|----|---|----|---|
| Report            |                     |   |                              |            |                |    |   |    |   |
| Name              |                     |   | Ignore empty reports         |            |                |    |   |    |   |
| Туре              | General information | ~ | Show coordinates             | 52         |                |    |   |    |   |
| Objects           | Nothing selected    | ~ | Show addresses               |            |                |    |   |    |   |
| Markers           | Nothing selected    | ~ | Markers instead of addresses |            |                |    |   |    |   |
| Zones             | Nothing selected    | ~ | Zones instead of addresses   |            |                |    |   |    |   |
| Sensors           | Nothing selected    | ~ | Stops                        | > 1 min    |                |    |   |    | ~ |
| Data items        | All selected        | ~ | Speed limit (kph)            |            |                |    |   |    |   |
| Format            | HTML                | ~ |                              |            |                |    |   |    |   |
| Schedule          |                     |   | Time period                  |            |                |    |   |    |   |
| Daily             |                     |   | Filter                       | Today      |                |    |   |    | ~ |
| Weekly            |                     |   | Time from                    | 2025-04-15 | 1000<br>1000   | 00 | ~ | 00 | ~ |
| Send via e-mail   | E-mail address      |   | Time to                      | 2025-04-16 | abaata<br>2202 | 00 | ~ | 00 | ~ |

### Report

Names – Names of the reports. **Type –** Select the type of report.

### Text reports:

General Information

The report contains: Object name, period, route start, route end, route length, trip duration, stop duration, number of stops, maximum speed, average speed, number of overspeeds, fuel consumption, average fuel consumption (100 km), fuel cost, engine work, engine idle, odometer, engine hours, driver and trailer.

### • General information (merged)

General information displayed in the rows and information summed for all selected objects.

### • Drives and stops with sensors

Same as drives and stops report with additional sensor information.

### • Drives and stops with logic sensors

Same as drives and stops report with additional logic sensor information.

### Travel sheet

Provides coordinates and addresses of stops, length between stops and object fuel consumption.Report contains: Object name, Period, Time A, Position A, Odometer A, Time B, Position B, Odometer B, Duration, Length, Fuel consumption, Avg. fuel cons. (100 km), Fuel cost, Driver, Trailer.

### • Object information

Report contains: Object name, IMEI, Group, Transport model, VIN, Plate number, Odometer, Engine hours, Driver, Trailer, GPS device, SIM card number.

### • Current position

Report contains: Object name, Time, Position, Speed, Altitude, Angle, Status, Odometer, Engine hours.

### • Current position (offline)

Report contains information about current objects position which are offline.

### Route data with sensors

Report contains: Object name, Period, Time, Position, Speed, Altitude, Angle.

### • Driving summary

Provides the same information as general report but adds objects stops and driving information. Report contains: Object name, Period, Status, Start, End, Duration, Stop position, Length, Top Speed, Average speed, Fuel consumption, Avg. fuel cons. (100 km), Fuel cost, Engine idle, Driver, Trailer, Additional total and average information.

### • Drives and stops

Provides object movement and stoppage information. The report contains: Object name, Status, Start and stop times of movement, Beginning and end times of stoppage, Duration, Length of the traveled distance, Top speed, Average speed, Fuel consumption, Average fuel consumption, Fuel cost, Engine idle time, Drive time, and Trailer information.

### Travel sheet (day/night)

Same as travel sheet report but additionally allows to choose day/ night time.

### • Mileage (daily)

Report contains: Object name, Period, Time, Start, End, Move duration, Length, Fuel consumption, Avg. fuel cons. (100 km), Fuel cost, Engine hours, Driver, Trailer.

### • Overspeeds

Report contains: Object name, Period, Start time, End time, Duration, Top speed, Average speed, Overspeed position.

### Overspeed count (merged)

Overspeed information with count.

### • Underspeeds

Report contains: Object name, Period, Start time, End time, Duration, Top speed, Average speed, underspeed position.

## • Underspeed count (merged)

Underspeed information with count.

## • Marker in/out

Report contains: Object name, Period, Marker in, Marker out, Duration, Route length, Engine hours, Marker name, Marker position.

## • Marker in/out with gen. information Merged Marker in/out and General information report.

### • Zone in/out

Report contains: Object name, Period, Zone in, Zone out, Duration, Route length, Engine hours, Zone name, Zone position.

### • Zone in/out with gen. information

Merged Zone in/out and General information report.

• Events

Report contains: Object name, Period, Time, Event name, Driver, Event position.

• Events (merged)

Merged events information report.

## Service

Provides service information.

### • Fuel fillings

Shows object fuel fillings history. Results depends on fuel fillings accuracy settings. Report contains: Object name, Period, Time, Position, Fuel tank capacity before and after, Amount filled, Sensor, Driver.

• Fuel thefts

Shows object fuel thefts history. Results depends on fuel thefts

• Logic sensors

Provides information about logic sensors, when they were turned on and off with duration.

**USER MANUAL** 

### • Driver behavior (RAG by object)

Provides score about driver behavior (overspeeds and harsh driving).

## • Driver behavior (RAG by driver)

Provides score about driver behavior (overspeeds and harsh driving), driver must be assigned to object in order to use this report.

Tasks

Information about available tasks.

- **RFID and iButton logbook** Information about driver assign changes.
- DTC (Diagnostic Trouble Codes) Show object DTC error codes, this feature must be supported by GPS device.
- Expenses

Shows expenses for selected objects for set period of time.

accuracy settings. Report contains: Object name, Period, Time, Position, Fuel tank capacity before and after, Theft amount, Sensor, Driver.

### **Graphical reports**

• Speed Speed graph.

## Altitude

Altitude graph.

Ignition

Ignition graph.

## • Fuellevel

Fuel level graph, fuel level sensor must be configured.

## • Temperature

Temperature graph, temperature sensor must be configured.

• Sensor

Graph of selected sensors.

## Map reports:

• Routes Report contains map with object routes.

## • Routes with stops

Report contains map with object routes and stops.

## Media reports

• Image gallery

Report includes images received from devices, useful for printing.

## **USER MANUAL**

### Reports

- 1. Objects Select objects for which report will be generated.
- 2. Markers Select which markers will be used to generate reports. Active for Marker in/out and Marker in/out with gen. information reports.
- **3.** Zones Select which zones will be used to generate reports. Active for Zone in/out and Zone in/out with gen. information reports.
- **4. Sensors –** Select which sensors will be used to generate reports. Active for Drives and stops with sensors and Drives and stops with logic sensors reports.
- **5. Data items –** Select which data items to display in the report. By default, all items are enabled.
- **6. Format –** Select in which format report will be generated HTML, PDF or XLS.
- 7. Ignore empty reports If the object or objects have no records for the set period of time, the empty report for this object or objects will not be displayed.
- 8. Show coordinates The location of objects in the report is displayed as topographic coordinates.
- **9. Show addresses –** The address of the object location is displayed in the report.

## Generated

- **10. Markers instead of addresses –** The name of the nearest marker to the object location is displayed instead of the address.
- **11. Zones instead of addresses –** The name of the nearest zone to the object location is displayed instead of the address.
- **12. Stops –** Specify the time of stops to be included in the report to avoid traffic light stops.
- **13. Speed limit (kph) –** Set speed limit for Overspeed and Underspeed reports.

### Schedule

- **14.** Daily Reports are sent daily for the previous day.
- **15. Weekly –** The reports are sent weekly, every Monday for the previous week.
- **16.** Send via e-mail Enter one or more comma- separated e-mail addresses to which the reports should be sent.

### **Time period**

- 17. Filter Quick select the time period for the report.
- 18. Time from/Time to Precise way to set the period for the report.

Display a list of all reports that have been created and provide quick access to reopen them without needing to recreate.

| 2   | Search              |                              |                              |        |         |         |       |         |          |          |
|-----|---------------------|------------------------------|------------------------------|--------|---------|---------|-------|---------|----------|----------|
|     | Time 🗸              | Name                         | Туре                         | Format | Objects | Markers | Zones | Sensors | Schedule | 3 4      |
| ] 2 | 023-01-11 00:13:55  | Fuel fillings                | Fuel fillings                | HTML   | 3       | 0       | 0     | 0       | 1        | 1        |
| 2   | 023-01-10 10:57:28  | General information (merged) | General information (merged) | HTML   | з       | 0       | 0     | 0       | ×        |          |
| 2   | 023-01-10 10:29:35  | General information          | General information          | HTML   | З       | 0       | 0     | 0       | ×        |          |
| 2   | 023-01-10 10:29:27  | General information (merged) | General information (merged) | HTML   | 3       | 0       | 0     | 0       | ×        |          |
| 2   | 023-01-10 10:27:41  | General information (merged) | General information (merged) | HTML   | 1       | 0       | 0     | 0       | ×        |          |
| 2   | 023-01-10 10:27:37  | General information          | General information          | HTML   | 1       | 0       | 0     | 0       | ×        | 斷節       |
| 2   | 2023-01-10 08:40:47 | Fuel fillings                | Fuel fillings                | HTML   | 3       | 0       | 0     | 0       | ×        | <b>B</b> |
| 2   | 2023-01-10 07:52:17 | General information          | General information          | HTML   | 3       | 0       | 0     | 0       | ~        |          |
| 12  | 023-01-10 07:52:16  | Fuel fillings                | Fuel fillings                | HTML   | 3       | 0       | 0     | 0       | 1        |          |
| 2   | 023-01-02 14:22:12  | Route data with sensors      | Route data with sensors      | HTML   | 3       | 0       | 0     | 0       | ×        |          |
| 2   | 023-01-02 14:21:51  | Route data with sensors      | Route data with sensors      | HTML   | 3       | 0       | 0     | 0       | ×        |          |
| 2   | 023-01-02 14:21:34  | Route data with sensors      | Route data with sensors      | HTML   | 3       | 0       | 0     | 0       | ×        |          |

| Name              | Description                                 |
|-------------------|---------------------------------------------|
| 1 Search          | Searching for report results based on name. |
| 2 Checkbox        | Select all report result items.             |
| 3 Open            | Opening report results.                     |
| 4 Delete          | Permanently deleting report results.        |
| 5 Reload          | Updating the list of report results.        |
| 6 Action          | Opening action menu.                        |
| 7 Delete Selected | Deleting all selected report results.       |

## **USER MANUAL**

## Menu

# Tasks

Tasks are used to create upcoming job entries. Set the start and end addresses, priority, and task status. This feature is useful for managing important tasks. Tasks can be accessed through the GPS tracking app on Android and iOS.

| Tasks  |                 |               |                     |               |               |                 |       |        |      |        |               |          |               | ×        |
|--------|-----------------|---------------|---------------------|---------------|---------------|-----------------|-------|--------|------|--------|---------------|----------|---------------|----------|
|        |                 |               |                     |               |               |                 |       |        |      |        | De            | lete all | Export to CSV | Show     |
| Object | All object      | ïS            | ~                   | Time from     | 2025-04-15    | atanta<br>usili | 00    | $\sim$ | 00   | $\sim$ | Drivers       |          | Passengers    |          |
| Filter | Whole pe        | eriod         | ~                   | Time to       | 2025-04-15    | atamia<br>1122  | 00    | ~      | 00   | ~      | Trailers      |          |               |          |
| 1 🗆 т  | ime 🗸           | Name          |                     | Object        | Start         |                 |       |        | D    | estir  | ation         | Priority | Status        | 2 3      |
| 2023-0 | 1-09 07:37:08 C | Order task    | 2222                | 2222222222222 | 22, Ellen Str | eet, E          | lrown | edge,  | Hom  | estea  | ad, Clayton-l | e-Wood L | ow New        | / 亩 -    |
| 2023-0 | 1-09 07:36:28 [ | Delivery task | 1 <mark>11</mark> 1 | 11111111111   | Bradkirk Plac | ce, W           | alton | Sumr   | Rang | let R  | oad, Walton   | Summ L   | ow New        | <b>/</b> |

7

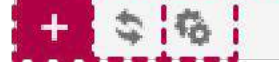

4 5 6

| Name              | Description                    |
|-------------------|--------------------------------|
| 1 Checkbox        | Check all task lists.          |
| 2 Edit            | Opening the task edit menu.    |
| 3 Delete          | Permanently deleting the task. |
| 4 Add             | Adding a new task.             |
| 5 Reload          | Updating the task list.        |
| 6 Action          | Opening the action menu.       |
| 7 Delete Selected | Deleting all selected tasks.   |

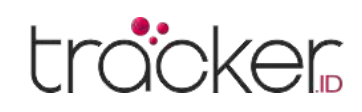

## **Task Properties**

To create a new task, press the plus button at the bottom of the window.

| Task propertie | S            |         |        |             |            |       |   | ×    |
|----------------|--------------|---------|--------|-------------|------------|-------|---|------|
| Task           |              |         |        |             |            |       |   |      |
| Name           |              |         |        |             |            |       |   |      |
| Object         | Concox EV02  |         | ~      |             |            |       |   |      |
| Priority       | Low          |         | ~      | Description |            |       |   |      |
| Status         | New          |         | ~      |             |            |       |   | - 1, |
| Start          |              |         |        | Destination |            |       |   |      |
| Address        |              |         | Ŷ      | Address     |            |       |   | 9    |
| From           | 2025-04-15 📓 | 00:00 🗸 |        | From        | 2025-04-15 | 00:00 | ~ |      |
| То             | 2025-04-15 間 | 00:00 🗸 |        | То          | 2025-04-15 | 00:00 | ~ |      |
|                |              |         | 🗎 Save | × Cancel    |            |       |   |      |

### Start

**Address –** Set the starting point of the task. **From/To –** Time range to start the task.

### Destination

**Address –** Set the endpoint of the task.

**From/To –** Time range to complete the task.

2

## Menu

0

# Maintenance

3

0

E

### Tasks

Name – Task name.

**Object -** Name of the object to be assigned.

**Priority –** Set task priority to Low, Normal, or High to help organize task execution.

**Status –** Displays the current task status: New, In Progress, Completed, or Failed.

**Description –** A brief description of the task (optional).

In the maintenance section, you can view and edit all maintenance entries for all user account objects.

</>

0

0

|     | Object ~       | Name                     | Odometer   | Odometer left | Engine hours | Engine hours le                                                                                                    | Days | Days left | Event | 3 4        |
|-----|----------------|--------------------------|------------|---------------|--------------|----------------------------------------------------------------------------------------------------|------|-----------|-------|------------|
| 111 | 111111111111   | Oil Change               | 691074 km  | 18926 km      | 0 h          | a                                                                                                    |      |           | ×     | 1 û        |
| 111 | 111111111111   | Technical inspection     | 691074 km  | 120           | 0 h          | 2                                                                                                    | 386  | 344       | -     | 1 D        |
| 222 | 22222222222222 | Oil <mark>ch</mark> ange | 1026331 km | 3669 km       | 0 h          | *                                                                                                    | -    |           | ×     | <b>∕</b> Î |
| 333 | 33333333333333 | Oil change               | 687171 km  | 9170 km       | 0 h          | a de la companya de la companya de l | -    | ž.        | ×     |            |
|     |                |                          |            |               |              |                                                                                                    |      |           |       |            |

| Name       | Description                                    |
|------------|------------------------------------------------|
| 1 Search   | Searching for treatment results based on name. |
| 2 Checkbox | Select all treatment results.                  |
| 3 Edit     | Opening the edit treatment menu.               |
|            |                                                |

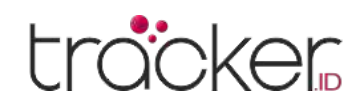

| Name              | Description                              |
|-------------------|------------------------------------------|
| 4 Delete          | Permanently deleting treatment results.  |
| 5 Add             | Adding a new treatment.                  |
| 6 Reload          | Updating the list of treatment results.  |
| 7 Action          | Opening the action menu.                 |
| 8 Delete Selected | Deleting all selected treatment results. |

## **Maintenance Service Properties**

To create a new treatment, press the plus button at the bottom of the window.

| Service properties        |   |                    |                  | ×                 |
|---------------------------|---|--------------------|------------------|-------------------|
| Service                   |   |                    |                  |                   |
| Name                      |   | Objects            | Nothing selected | ~                 |
| Data list                 |   |                    |                  |                   |
| Рорир                     |   |                    |                  |                   |
| Odometer interval (km)    |   | Last service (km)  |                  |                   |
| Engine hours interval (h) |   | Last service (h)   |                  |                   |
| Days interval             |   | Last service       |                  | atomite<br>(coli) |
| Trigger event             |   |                    |                  |                   |
| Odara la fa (la a)        | - | Dedate last sector | -                |                   |

| () |        | opuale last service      | الن <u>ــــــــــــــــــــــــــــــــــــ</u>                                                                                                    |
|----|--------|--------------------------|----------------------------------------------------------------------------------------------------|
|    |        |                          |                                                                                                    |
|    |        |                          |                                                                                                    |
|    | 🗎 Save | × Cancel                 |                                                                                                    |
|    |        | □<br>□<br>□<br>■<br>Save | □     □       □     □       □     □       □     □       □     □       □     □       □     □       □     □       □     □       □     □       □     □       □     □       □     □       □     □       □     □       □     □       □     □       □     □       □     □       □     □       □     □       □     □       □     □ |

### Service

- **1. Name –** Name of the service record (e.g. Oli change, Insurance renewal)
- 2. Objects Select the object or objects for which a service record is to be created.
- **3. Data list –** Indicates that information about an upcoming service event is displayed on the in Bottom panel Data list tab.
- **4. Popup –** Allows the user to be notified of a service event with system popup notification from the system.
- 5. Odometer interval (km) Set odometer reading after service event will be generated.
- **6. Engine hours interval (h) –** Set engine hours after service event will be generated.
- 7. Days interval Set period of time in days after service event will be generated.
- **8. Last service (km) –** Enter tachometer readings when the service was done.
- **9. Last service (h)** Enter engine hours readings when the service was done.
- **10.** Last service Enter the date when the last service was done.

## Trigger event

- 1. Odometer left (km) Specify the remaining distance to the event at which the notification is triggered. For example, if you set this value to 50 km, the notification will be triggered 50 km before the mileage (km) is reached.
- 2. Engine hours left (h) Specify the remaining engine hours for the event at which the notification is to be triggered. If you set this value to 40 h, for example, the notification will be triggered 40 h before the value for the engine hour interval (h) is reached.
- **3. Days left –** Set the remaining days until the event when the notification is triggered. For example, if you set this value to 15 days, the notification will be triggered 15 days before the value for the Days interval is reached.
- **4. Update last service –** Automatically updates the information by restarting the interval for the odometer, engine hours or days.

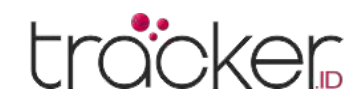

**USER MANUAL** 

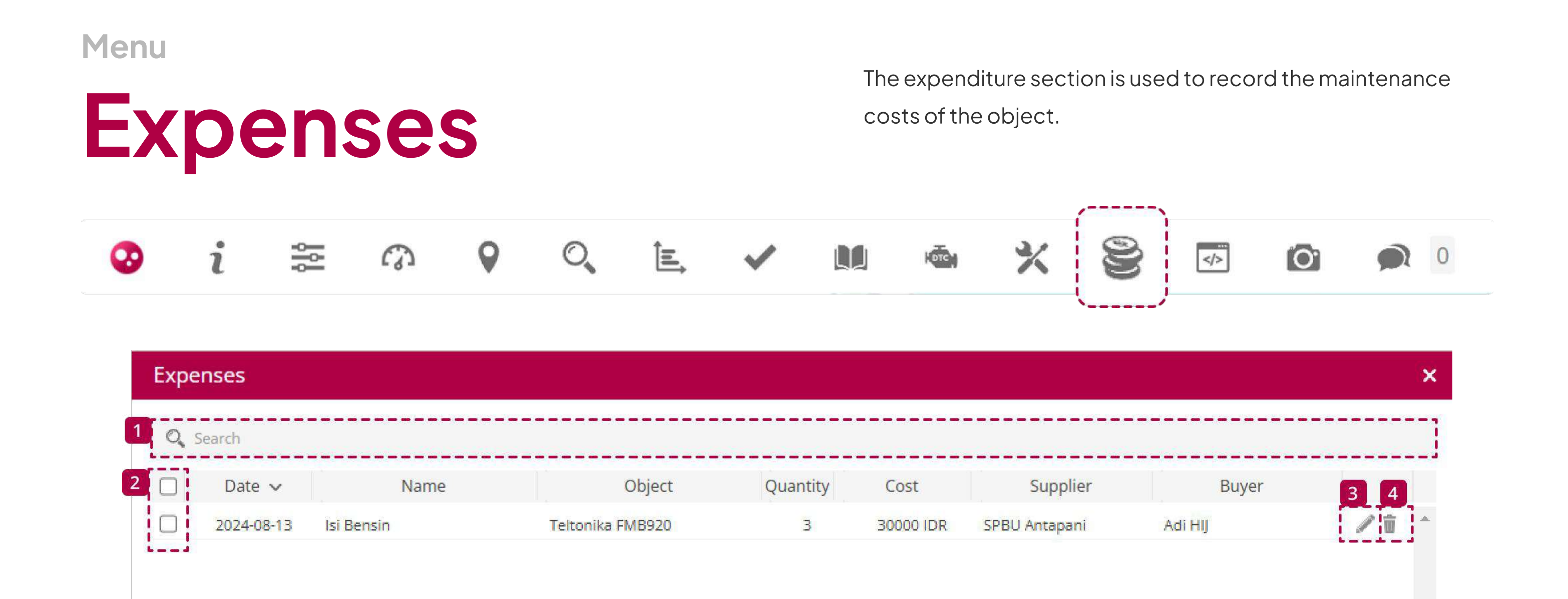

8

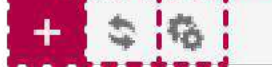

| Name              | Description                            |
|-------------------|----------------------------------------|
| 1 Search          | Searching for expense results by name. |
| 2 Checkbox        | Select all expense results.            |
| 3 Edit            | Opening the edit expense menu.         |
| 4 Delete          | Permanently deleting expense results.  |
| 5 Add             | Adding a new expense.                  |
| 6 Reload          | Updating the list of expense results.  |
| 7 Action          | Opening the action menu.               |
| 8 Delete Selected | Deleting all selected expense results. |

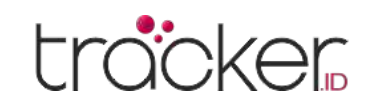

## **Expense Properties**

To create a new expense, press the plus button at the bottom of the window.

| Expense prop | erties     |        |                  |             | ×  |
|--------------|------------|--------|------------------|-------------|----|
| Expense      |            |        |                  |             |    |
| Name         |            |        | Object           | Concox EV02 | ~  |
| Date         | 2025-04-15 |        | Odometer (km)    | 6178        |    |
| Quantity     | 0          |        | Engine hours (h) | 0           |    |
| Cost         | 0          | IDR    |                  |             |    |
| Supplier     |            |        | Description      |             |    |
| Buyer        |            |        |                  |             | 1, |
|              |            | 🗎 Save | × Cancel         |             |    |

### Expense

- 1. Name Name of the expense record.
- 2. Date Date when the expense record was created.
- 3. Quantity Number of units of goods purchased or services rendered.
- 4. Cost Price per unit of goods purchased or services rendered.
- 5. Supplier Name of the goods or services provider.

## Menu

# **Object Control**

- 6. Buyer Name of the worker or company department which purchased goods or ordered services.
- 7. Object Object name for which expenses record is created.
- 8. Odometer (km) Odometer readings at the time the record was made.
- 9. Engine hours (h) Engine hours readings at the time the record was made.
- **10. Description –** Brief description of the expense statement.

This section provides features for sending GPRS and SMS commands to GPS devices or smartphones. You can create customizable command templates for various devices and schedule automatic command delivery. This feature simplifies the command sending process and ensures that devices receive the necessary information without the need for manual intervention.

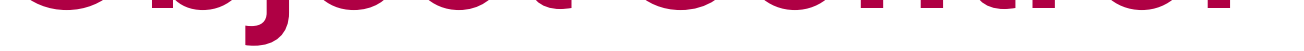

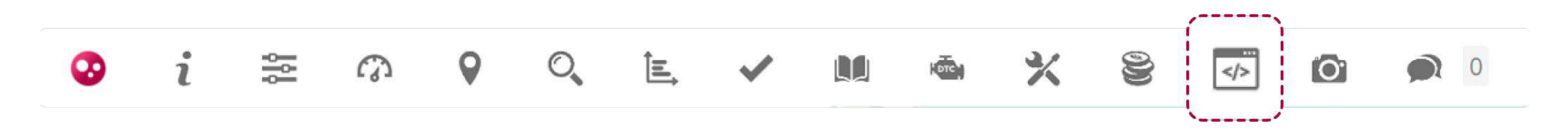

## **GPRS**

In this section you can send GPRS commands to the tracking devices or smartphones with GPS Tracker application installed to perform certain actions.

| Object control               |                  |        |                      | ×       |
|------------------------------|------------------|--------|----------------------|---------|
| GPRS SMS Schedule            | Templates        |        |                      |         |
| Object                       | Nothing selected | ~      | Template             | ~       |
| Command                      | ASCII 🗸          |        |                      | Send    |
| 1 🗌 Time 🗸                   | Object           | Name   | Command              | Status  |
| <b>— 2</b> 23-01-16 09:55:57 | 222222222222222  | Custom | tracking_stop        | ් 🗿 💼 🔺 |
| No data                      | 111111111111111  | Custom | command_interval,120 | · •     |
| 4 5 Delete                   | 6                |        |                      |         |
| \$ 6                         |                  |        |                      |         |

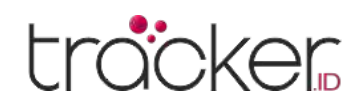

| Name              | Description                                                 |
|-------------------|-------------------------------------------------------------|
| 1 Checkbox        | Select all command results.                                 |
| 2 Information     | Will open additional information for the submitted command. |
| 3 Delete          | Permanently deleting command results.                       |
| 4 Reload          | Updating the command results list.                          |
| 5 Action          | Opening the action menu.                                    |
| 6 Delete Selected | Deleting all selected command results.                      |

### Notes

In the event that a tracking device is offline, any commands that are sent to it will remain in a "sending" state for a period of 24 hours. After this time has elapsed, if the device remains offline, the command will not be sent. It's important to keep this in mind when sending commands to devices and to ensure that they are online and able to receive commands before sending them.

## SMS

In this section you can send SMS commands to the tracking devices to perform certain actions.

| GPRS SMS Schedule Templates | Object | contro | ol       |           |
|-----------------------------|--------|--------|----------|-----------|
|                             | GPRS   | SMS    | Schedule | Templates |

| bject                  | Nothing sele    | ected  | ✓ Template           |         |          |
|------------------------|-----------------|--------|----------------------|---------|----------|
| Command                |                 |        |                      |         | Send     |
| 🗆 Time 🗸               | Object          | Name   |                      | Command | Status 2 |
| 2023-01-16 12:33:37 22 | 222222222222222 | Custom | command_interval,120 |         | 🗸 🗇      |
| 2023-01-16 12:29:02 11 | 11111111111111  | Custom | tracking_stop        |         | 🛩 👘      |
|                        |                 |        |                      |         |          |
|                        |                 |        |                      |         |          |
|                        |                 |        |                      |         |          |
|                        |                 |        |                      |         |          |
|                        |                 |        |                      |         |          |
| ⇒ Doloto               | 5               |        |                      |         |          |
| 4 Delete               | Г               |        |                      |         |          |
| 5 6                    |                 |        |                      |         |          |

| Name              | Description                          |
|-------------------|--------------------------------------|
| 1 Checkbox        | Select all command results.          |
| 2 Delete          | Permanently delete command results.  |
| 3 Reload          | Update the list of command results.  |
| 4 Action          | Open the action menu.                |
| 5 Delete Selected | Delete all selected command results. |
|                   |                                      |

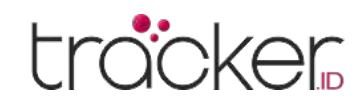

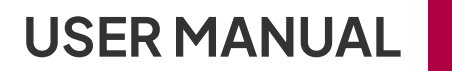

### Notes

To use this function, the SMS gateway must be configured.

## Schedule

The object control schedule allows you to schedule the sending of commands so that they are executed on a specific day of the week or at a specific time of day.

|                | ol       |           |           |      |         |                |         | ×     |
|----------------|----------|-----------|-----------|------|---------|----------------|---------|-------|
| GPRS SMS       | Schedule | Templates |           |      |         |                |         |       |
| 🔍 Search       |          |           |           |      |         |                |         |       |
|                | Name 🔨   | Active    | Schee     | dule | Gateway | Туре           | Command | 3 4   |
| 6tart tracking | [        | 1         | Recurring | GPRS | ASCII   | tracking_start |         | 1 1 - |
| 5top tracking  |          | 1         | Recurring | GPRS | ASCII   | tracking_stop  |         | / 🖬   |
|                |          |           |           |      |         |                |         |       |
|                |          |           |           |      |         |                |         |       |

| Name              | Description                                   |
|-------------------|-----------------------------------------------|
| 1 Search          | Search command schedule results by name.      |
| 2 Checkbox        | Select all command schedule results.          |
| 3 Edit            | Open the command schedule edit menu.          |
| 4 Delete          | Permanently delete command schedule results.  |
| 5 Add             | Add a new command schedule.                   |
| 6 Reload          | Update the list of command schedules.         |
| 7 Action          | Open the action menu.                         |
| 8 Delete Selected | Delete all selected command schedule results. |

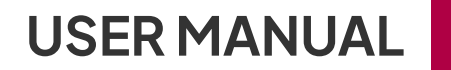

## tracker

## **Schedule Properties**

To create a new command schedule, press the plus button at the bottom of the window.

| Schedule |                  |   | Time       |         |                |         |
|----------|------------------|---|------------|---------|----------------|---------|
| Active   |                  |   | Exact time |         | atanta<br>1211 | 00:00 🗸 |
| Name     |                  |   | Monday     | 00:00 🗸 |                |         |
| Protocol | All protocols    | ~ | Tuesday    | 00:00 🗸 |                |         |
| Objects  | Nothing selected | ~ | Wednesday  | 00:00 🗸 |                |         |
| Template | Custom           | ~ | Thursday   | 00:00 🗸 |                |         |
| Gateway  | GPRS             | ~ | Friday     | 00:00 🗸 |                |         |
| Туре     | ASCII            | ~ | Saturday   | 00:00 🗸 |                |         |
| Command  |                  |   | Sunday     | 00:00 🗸 |                |         |

### Schedule

- **1.** Active Activates or deactivates scheduled command.
- 2. Name Name of the scheduled command entry.
- **3. Protocol –** Specify device models for which commands are to be executed.
- **4. Object** Select object or objects for which scheduled commands will be executed.
- 5. Template Select the template of the command to be executed.
- **6. Gateway –** Specify the way in which the command is sent to the tracking device: GPRS or SMS.
- **7. Type –** Specify the type in which the command is sent ASCII or HEX, only applicable for GPRS commands.
- **8. Command –** Displays the selected command or allows manual entry of a scheduled command.

### Time

- Exact time Set date and time when command will be executed.
- Mon Sun Set days of the week and time when scheduled command will be executed recurrently.

## **Templates**

Object control command templates are used to add a list of commands for multiple use without having to type the same command each time.

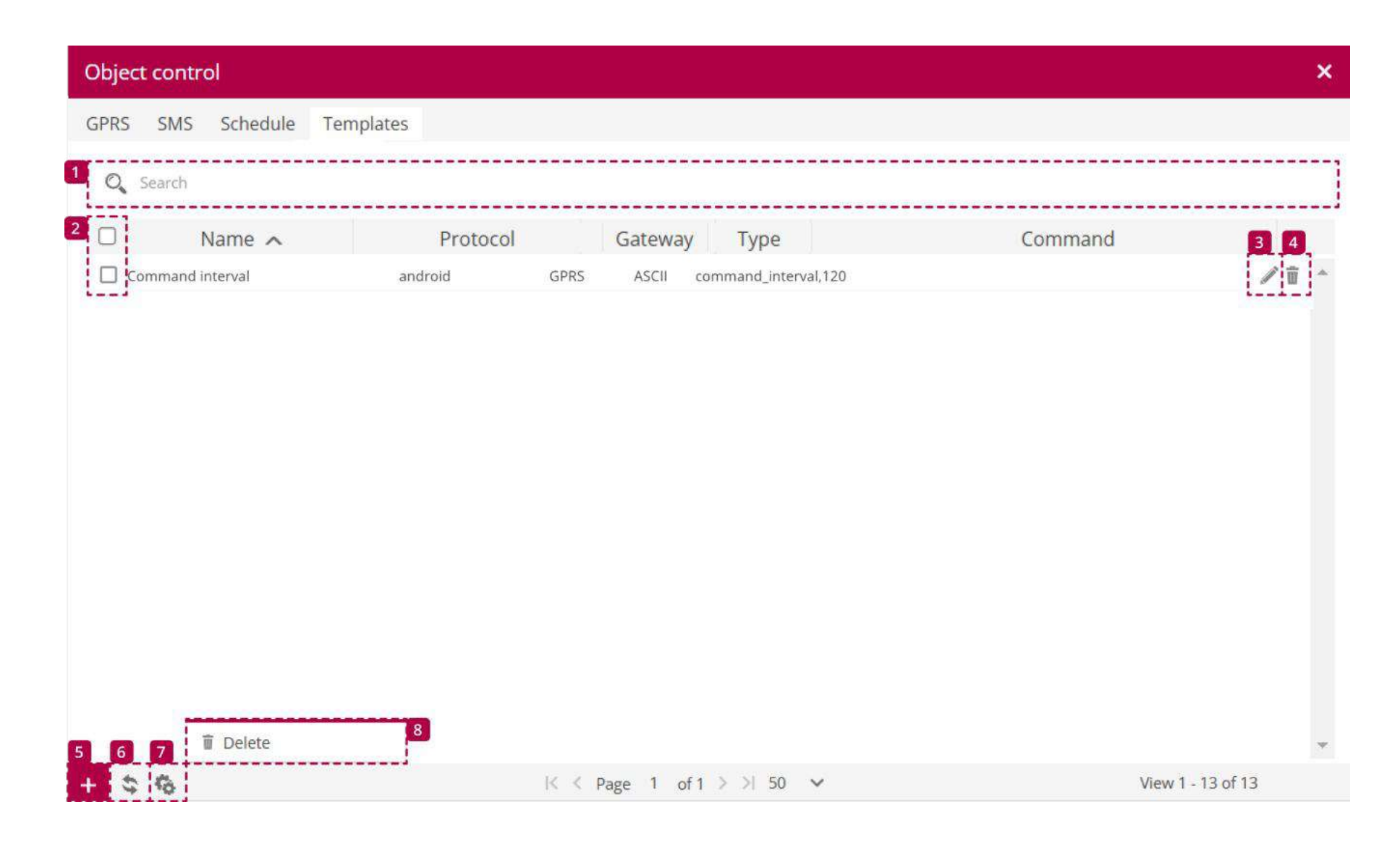

| Name       | Description                              |
|------------|------------------------------------------|
| 1 Search   | Search command template results by name. |
| 2 Checkbox | Select all command template results.     |

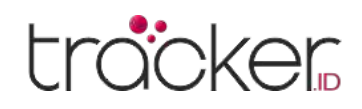

| Name              | Description                                   |
|-------------------|-----------------------------------------------|
| 3 Edit            | Open the command template edit menu.          |
| 4 Delete          | Permanently delete command template results.  |
| 5 Add             | Add a new command template.                   |
| 6 Reload          | Update the list of command templates.         |
| 7 Action          | Open the action menu.                         |
| 8 Delete Selected | Delete all selected command template results. |

## **Command Properties**

To create a new command template, press the plus button at the bottom of the window.

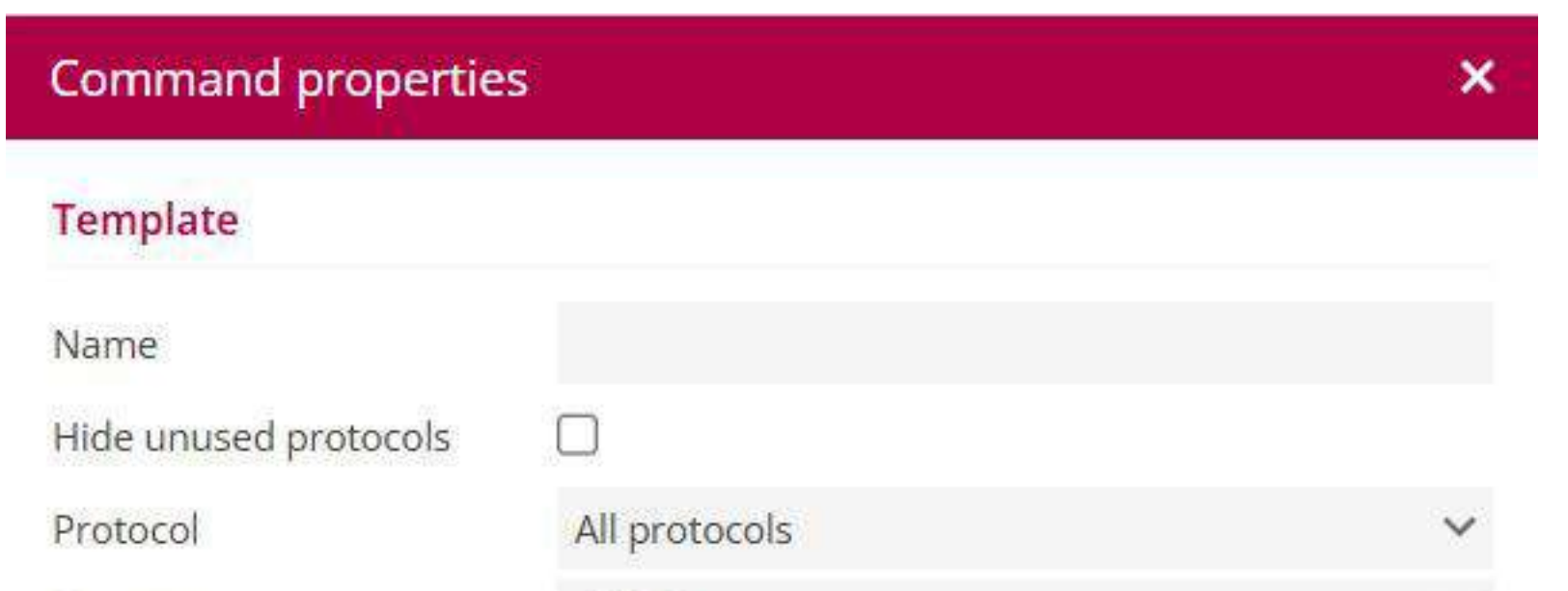

| Gateway              | GPRS   |          | ~ |
|----------------------|--------|----------|---|
| Туре                 | ASCII  |          | ~ |
| Command              |        |          |   |
| Variables            |        |          |   |
| %IMEI% - Object IMEI |        |          |   |
|                      | 🗎 Save | × Cancel |   |

### Template

- **1. Name –** Name of the command template.
- 2. Hide unused protocols Hide unused protocols from Protocol list.
- **3. Protocol –** Set device models for which commands are to be executed.
- **4. Gateway –** Set the way in which the command is sent to the tracking device: GPRS or SMS.
- **5. Type –** Specify the type in which the command is sent ASCII or HEX, only applicable for GPRS commands.
- **6. Command –** Displays the selected command or allows manual entry of a scheduled command.

### Variable

- **%IMEI%** Allows to add device IMEI to command body.
- %TIMESTAMP% Allows to add timestamp to command body.

### Notes

After the template is created, it will appear in the schedule properties selection box for the template.

## **USER MANUAL**

## trocker

## **Side Panel**

Object

| Objects | 5 Event        | s Places                                 | History             |         |            |    |    |                     |   |   |         |
|---------|----------------|------------------------------------------|---------------------|---------|------------|----|----|---------------------|---|---|---------|
| O Se    | arch           |                                          |                     | 4       | <          |    | 6  |                     |   |   |         |
| • 1     |                |                                          | Object              |         |            |    |    |                     |   |   |         |
|         |                |                                          |                     | Ungroup | ed (5)     | _  | *  |                     |   |   |         |
|         | Co<br>20:      | ncox EV02<br>25-04-13 13:4               | 15:13               | 0 kph 🔘 | <b>\$</b>  |    |    |                     |   |   |         |
|         | 4 Co           | ncox X3<br>24-12-01 00:0                 | )3:18               | 0 kpł   | n 🤅        | i. |    |                     |   |   |         |
|         | Co<br>20:      | ncox X3<br>25-04-08 15:0                 | )0:47               | 0 kpł   | n 🤅        | 1  |    |                     |   |   |         |
|         |                | ieway <mark>G19S</mark><br>25-02-27 13:2 | 25:41               | 0 kpł   | n 🤅        | Ē  |    |                     |   |   |         |
|         | 1 Tel 20:      | tonika FMB<br>25-04-14 17:5              | 920<br>34:50        | 0 kpł   | n 🤶        | -  |    |                     |   |   |         |
|         |                |                                          |                     | Bandu   | ing (4)    | _  |    |                     |   |   |         |
|         | <b>Sin</b> 20: | otrack ST90<br>25-04-15 06:4             | )1<br>17:48         | 0 kph 🔘 | h 🛜        | i. |    |                     |   |   |         |
|         | Tel<br>20:     | tonika FMB<br>25-04-15 06:4              | 003<br>17:15        | 0 kph 🕷 | <b>1</b> 🛜 |    |    |                     |   |   |         |
|         | 20:            | tonika FMB<br>24-12-01 19:0              | <b>130</b><br>)1:47 | 0 kpł   | 1 <u></u>  |    | 0  | Show history        | > | > | Last ho |
|         | Te             | tonika FMB                               | 140                 | 0 kpł   | n 🤿        |    | 19 | Follow              |   | > | Today   |
|         | 201            |                                          | I will bloc will    |         |            |    | ٩9 | Follow (new window) | ) | > | Yester  |

The object list panel is located on the left panel. This panel is used to find the location of objects on the map, view history, and send commands.

| ٩,  | Follow                   | > Today         |
|-----|--------------------------|-----------------|
| ty. | Follow (new window)      | > Yesterday     |
| ŝ.  | Street View (new window) | > Before 2 days |
| <   | Share position           | > Before 3 days |
| 1   | Send command             | > This week     |
| 1   | Edit                     | > Last week     |
|     |                          | > This month    |
|     |                          | > Last month    |
|     |                          |                 |

## History

View the object history for the selected time period. Click the object options icon as shown below. To load the history, do the following:

- 1. In the left panel click the Object tab options icon.
- 2. Hover over 🕥 the menu item Show history.
- 3. Select the history period

After that, the route object selection will appear. Choose any point to get the object details.

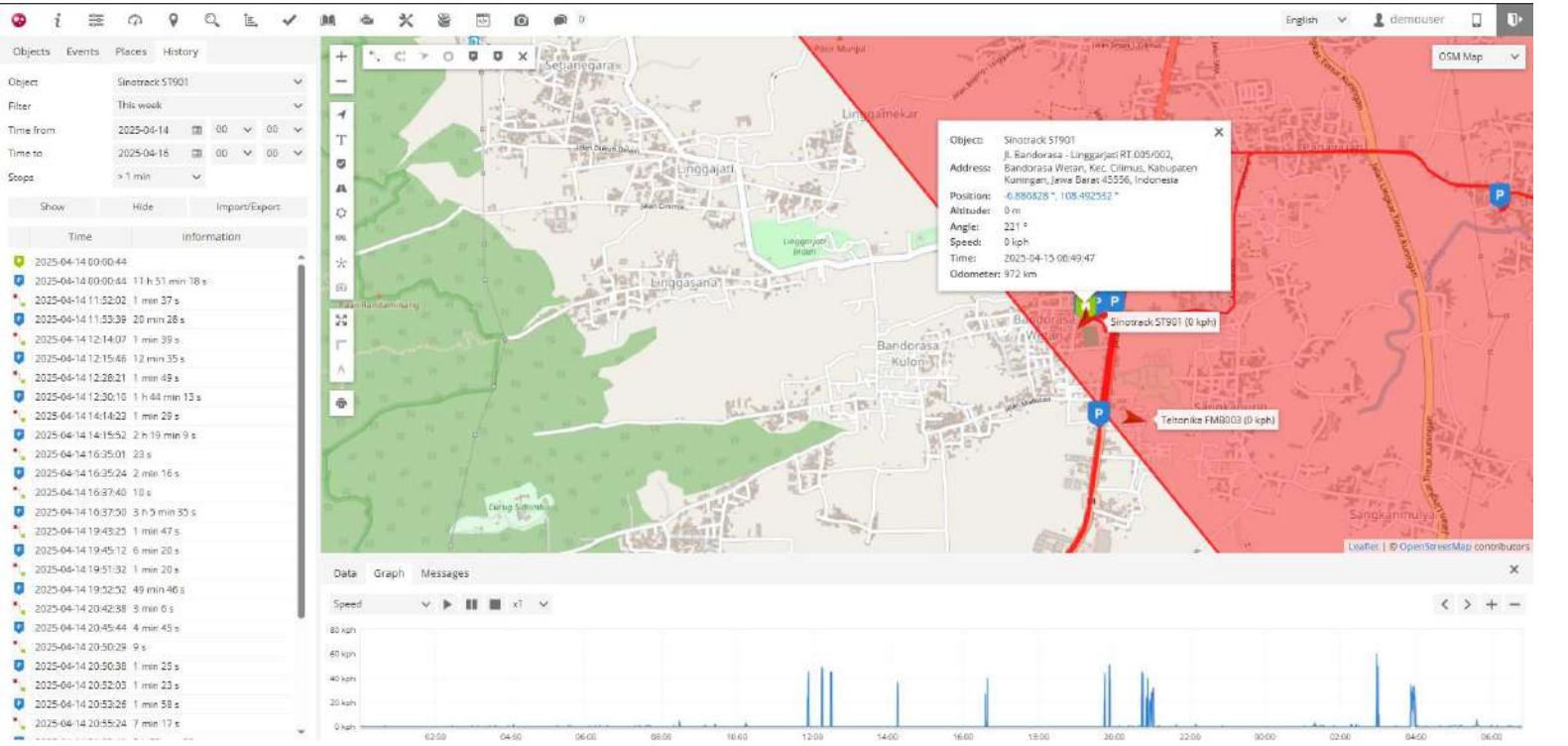

- 1. Object Object name.
- 2. Event Event name.
- 3. Address Address at the selected point.
- 4. Position Object coordinates.
- 5. Altitude Height of the object above sea level.
- 6. Angle Direction of the object's movement.
- 7. Arrived Indicates when the object is parked.
- 8. Remaining Indicates when the object is moving again.
- 9. Duration Time period the object was stationary, parked.
- **10.** Speed Speed of the object at the selected point.
- **11.** Time Date and time of the object at the selected point.

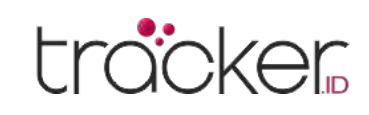

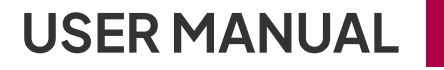

## Follow

This section is used to monitor selected objects separately from others. Monitoring can be done in the same browser window by displaying an additional block or opened in a new window.

- 1. In the left panel, click the Object tab icon and press options.
- 2. Select. If the follow menuitem.
- 3. Select the history period.

After that, the selection of route objects will appear. Select any point to get object details.

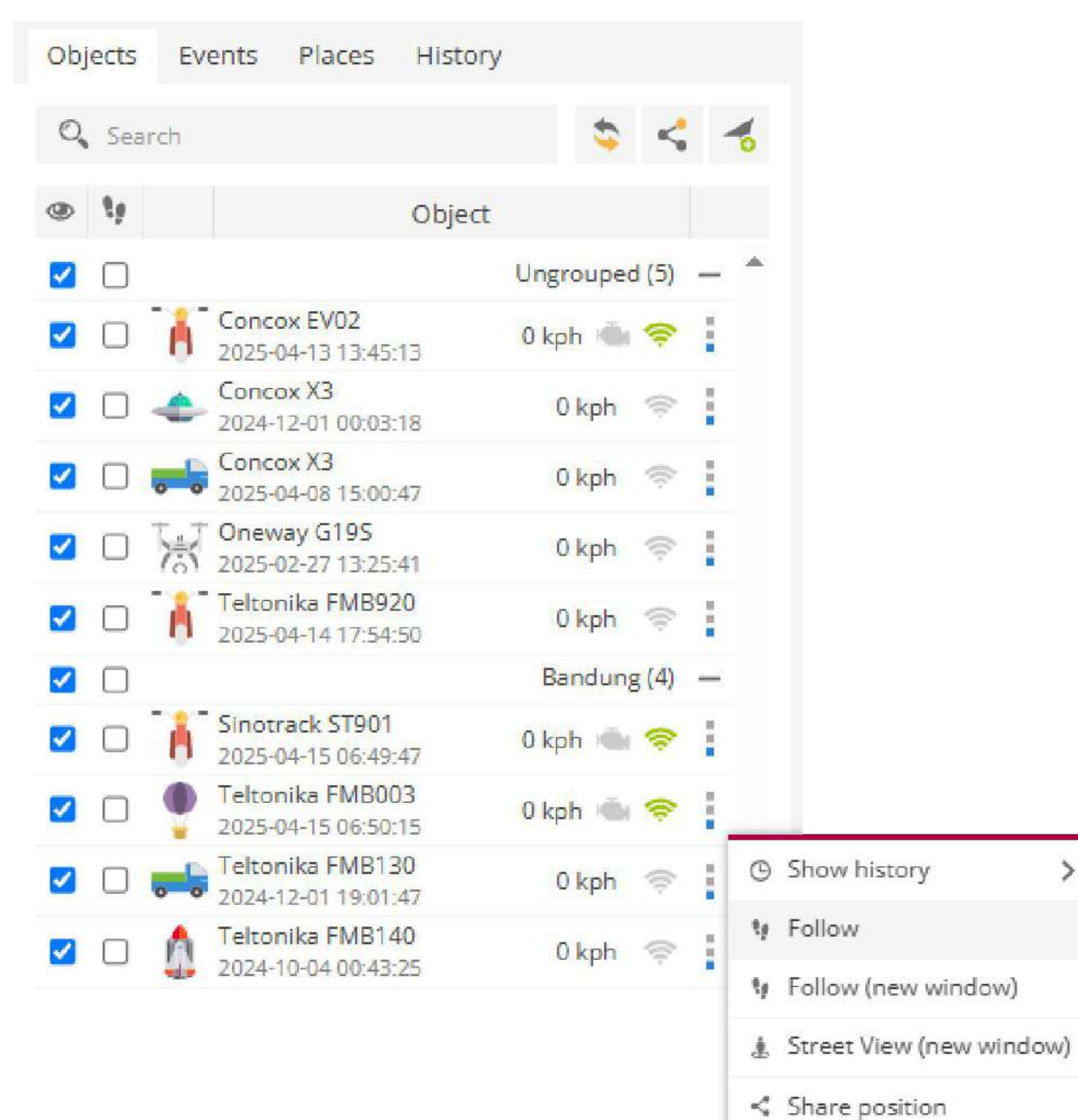

Jendela pemantauan baru akan muncul

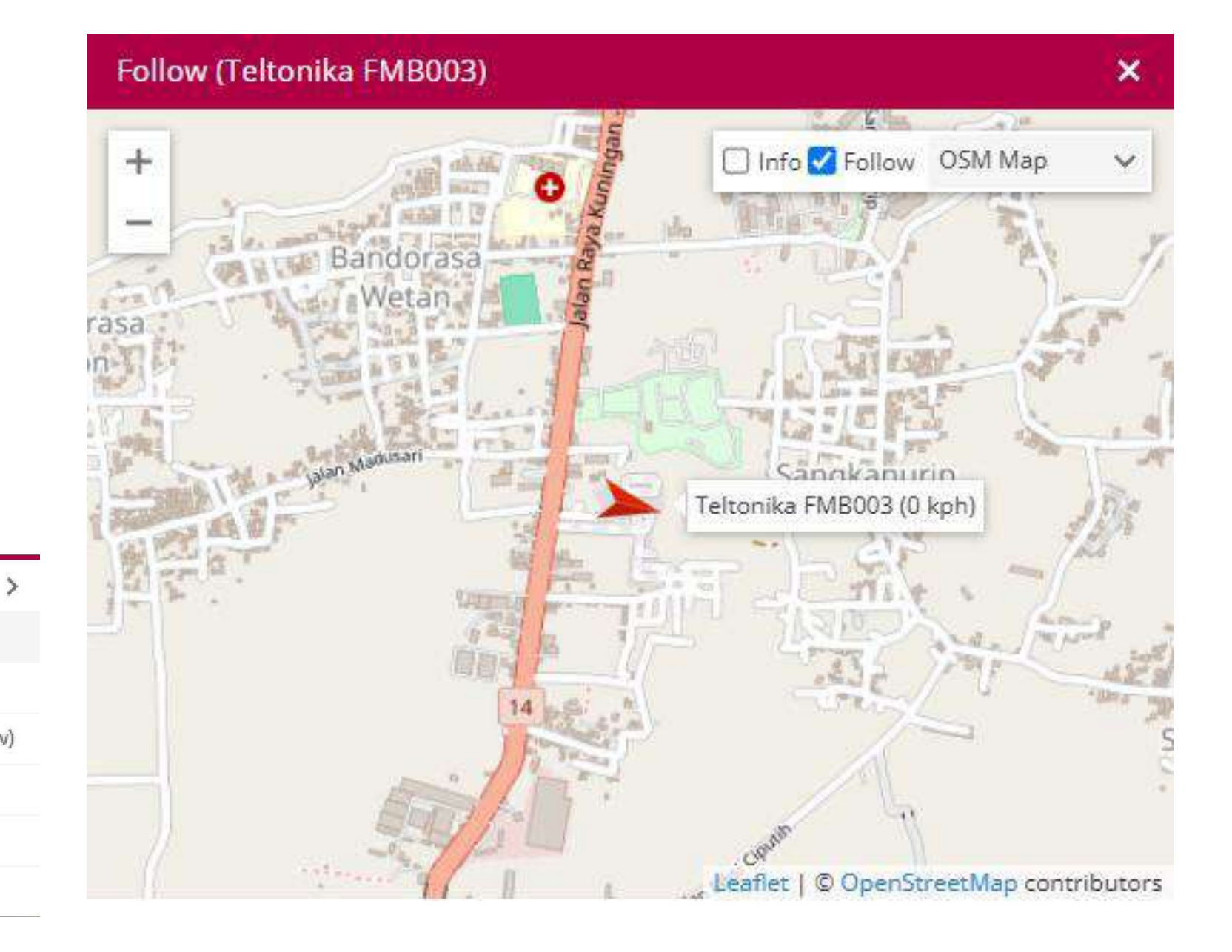

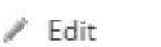

🚿 Send command

## **Send Commands**

GPS tracking devices can be controlled remotely using Object controls. This section is used to send commands to the GPS device.

| object ci | ontrol      |                 |      |          |         |        | > |
|-----------|-------------|-----------------|------|----------|---------|--------|---|
| GPRS S    | MS Schedule | Templates       |      |          |         |        |   |
| Object    |             | Sinotrack ST901 | ~    | Template | Custom  |        | Y |
| Command   |             | ASCII 🗸         |      |          |         | Send   |   |
|           | Time 🗸      | Object          | Name |          | Command | Status |   |
|           |             |                 |      |          |         |        | 8 |
|           |             |                 |      |          |         |        |   |
|           |             |                 |      |          |         |        |   |
|           |             |                 |      |          |         |        |   |
|           |             |                 |      |          |         |        |   |
|           |             |                 |      |          |         |        |   |
|           |             |                 |      |          |         |        |   |
|           |             |                 |      |          |         |        |   |
|           |             |                 |      |          |         |        |   |
|           |             |                 |      |          |         |        |   |
|           |             |                 |      |          |         |        |   |
|           |             |                 |      |          |         |        |   |
|           |             |                 |      |          |         |        |   |
|           |             |                 |      |          |         |        |   |

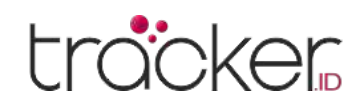

## **USER MANUAL**

## **Side Panel**

**Events** 

## **Tab Event Display**

| Objects  | Events       | Places | History    |          |   |   |
|----------|--------------|--------|------------|----------|---|---|
| Q Sear   | rch          |        |            | \$       | C | ľ |
| Time >   | Obje         | ct     |            | Event    |   |   |
| 25-04-14 | Teltonika FM | MB920  | Koneksi Be | rmasalah |   | 2 |

The event timeline is used to simplify the monitoring of objects. This panel contains events that have occurred or been predefined, such as speeding and when an object leaves or enters a selected zone.

- 1. Time The times when events are detected.
- 2. Object Name The object assigned to the event.
- 3. Event The name of the event that has occurred previously.

## Side Panel

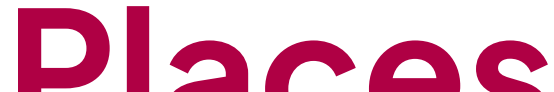

This section is used to mark important places on the map, create routes, and draw zones. Routes and zones can be utilized in events to control the movement of objects and in reports to obtain detailed information about specific objects. For example, when a vehicle or cargo arrives at a designated

## r Iacto

| Objects | Events      | Places   | Н   | istory | 2    |       |         |     |
|---------|-------------|----------|-----|--------|------|-------|---------|-----|
| Markers | (2) Rou     | utes (1) | Zor | nes (3 | )    |       |         |     |
| Q Sear  | ch          |          | •   | 8      | *    | 0     | C       | Ĩ   |
| ۲       |             | Na       | me  | ~      |      |       |         |     |
|         |             |          |     |        | Ungr | ouped | d (2) · | - * |
| 🗹 🌒 C   | Opticore Te | chnology |     |        |      |       | / 1     | ť.  |
| 🗹 🕐 P   | 'enanda ba  | iru 1    |     |        |      |       | / 1     | f i |

- location, you can receive notifications via email or SMS.
- **1. Markers –** This section is used to create new markers and view all available markers.
- 2. Routes Create routes, which can be used in events to control entry and exit from predefined routes.
- **3.** Zones This section is used to create new zones and view all available zones. Zones can be used in events to control entry and exit from designated areas.
- 4. Q Search for places by name.
- 5. S Reload entries.
- 6. 🦿 Create entry.
- **7. G**roup.
- 8. Import Import markers, routes, or zones. Supported file types for import: CSV, PLC, KML.
- 9. C Export Export markers, routes, or zones.
- 10. **Delete entry –** Remove all entries.
- 11. Visibility checkbox Enable or disable the visibility of places on the map.

| Objects | Events                 | Places   | Н   | istory  |      |       |         |     |
|---------|------------------------|----------|-----|---------|------|-------|---------|-----|
| Markers | 5 (2) Rou              | utes (1) | Zor | nes (3) | )    |       |         |     |
| Q Sear  | ch                     |          | •   | 8       | -    |       | C       | Ĩ   |
| ۲       |                        | Na       | me  | ^       |      |       |         |     |
|         |                        |          |     |         | Ungr | ouped | d (2) - | - ^ |
| 🔽 🌒 (   | Opticore Te            | chnology |     |         |      |       | / 1     | f i |
| 🗹 🕚 F   | <sup>p</sup> enanda ba | iru 1    |     |         |      |       | / 1     | f   |

**12.** Zone color or marker icon – The color of the zone polygon or resized marker icon.

- 13. Place name Name of the zone or marker.
- 14. Edit Edit zone or marker.
- **15. Delete –** Remove the selected zone or marker.

## **Import Place**

Markers, routes, and zones can be imported using files with CSV, PLC, and KML extensions.

## **Point of Interest**

| Marker properties |              |  |  |  |  |  |
|-------------------|--------------|--|--|--|--|--|
| Name              | New marker 1 |  |  |  |  |  |
| Description       |              |  |  |  |  |  |

Markers are used to mark specific locations on the map by placing icons at the desired positions.

In the left panel, click on the Places tab.

- 1. In the left panel, click on the Places tab.
- 2. Select the Markers section.
- 3. Click. 🌄 the add marker button.

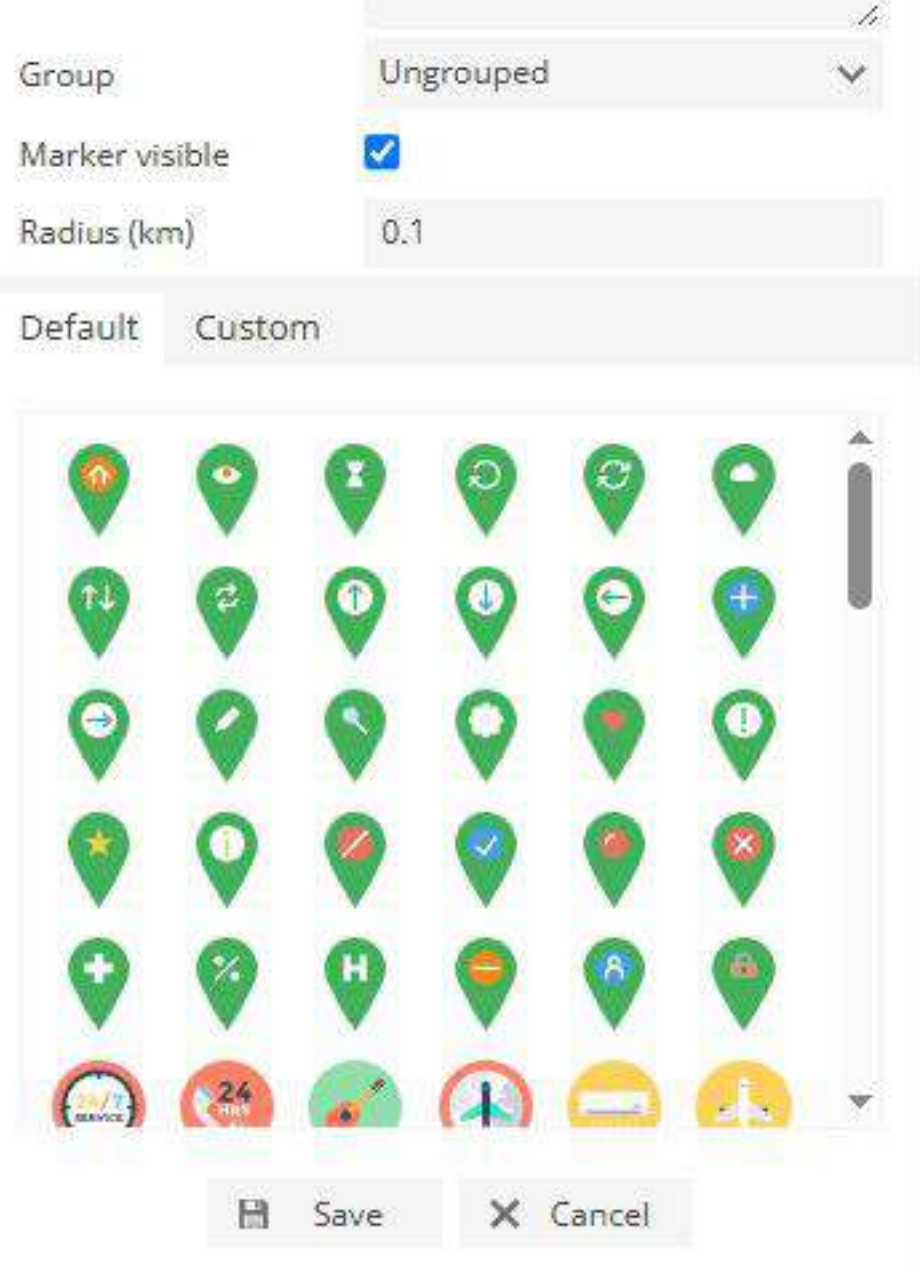

4. The marker properties window will appear.

### Add marker.

- 1. Fill in the name and description (if needed).
- 2. Select an icon.
- 3. Click the left mouse button on the desired map location.
- 4. Save the settings.

## Edit marker.

- 1. In the left panel, click on the Places tab.
- 2. Select the Markers section.
- 3. In the markers list, click the edit icon.
- 4. Edit the relevant information.
- 5. To change the marker's position, click the left mouse button on the new map position.
- 6. Save changes.

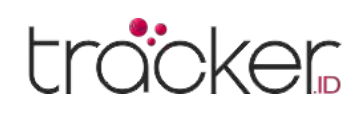

## **USER MANUAL**

## Route

## **Route properties**

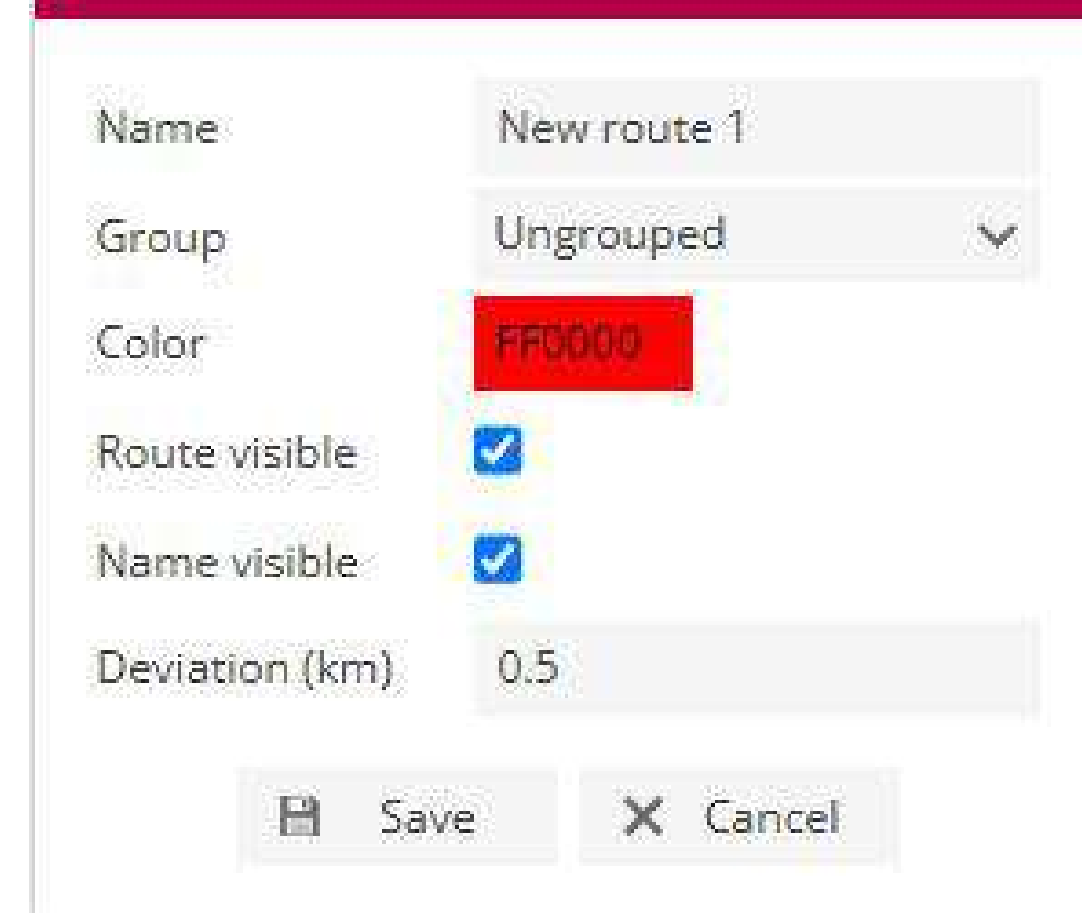

## Zone

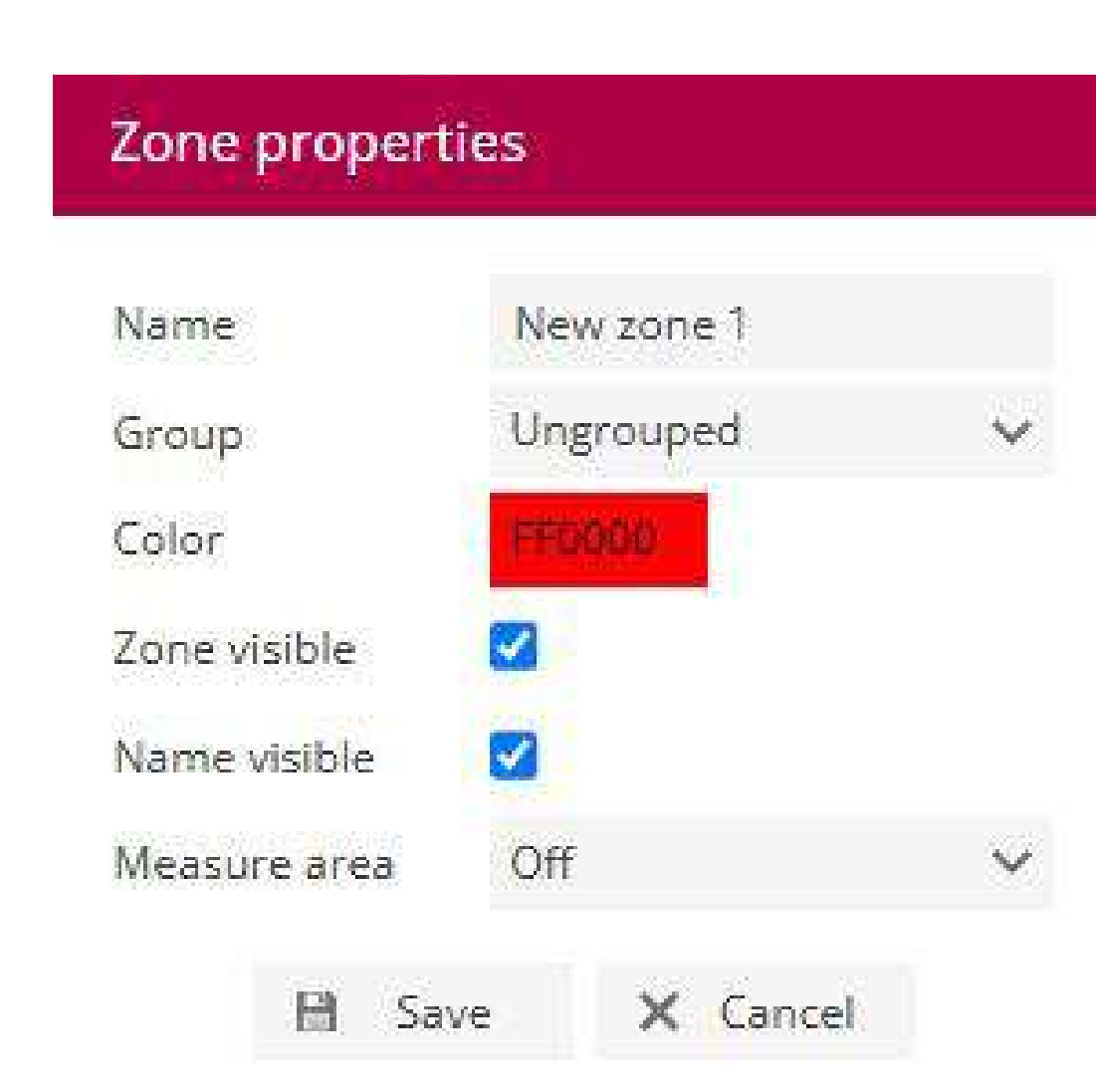

The Routes section is used to create routes and receive notifications when objects enter or exit those routes. This feature helps in monitoring the movement of objects based on predefined routes.

### Add route.

- 1. In the left panel, click on the Places tab.
- 2. Select the Routes section.
- 3. Click. 🛵 the add Route button.
- 4. The route properties window will appear.
- 5. Click on the map to add route points.
- 6. Double-click to add the last point.
- 7. Drag points to change the route. Move the mouse cursor over a point and press the "Del" key on the keyboard to delete it.
- 8. Save changes.

Note: existing object history points can be exported as routes that can be imported in Places / Routes.

### Add zone.

To add a zone:

- 1. In the left panel, click on the Places tab.
- 2. Select the Zones section.
- 3. Click. 🗔 the add Zone button.
- 4. The zone properties window will appear.
- 5. Click on the map to add zone points.
- 6. Double-click to add the last point.
- 7. Drag points to change the zone. Move the mouse cursor over a point and press the "Del" key on the keyboard to delete it.

8. Save changes.

## Edit zone.

To edit a zone:

- 1. In the left panel, click on the Places tab.
- 2. Select the Zones section.
- 3. Select the zone and click the Edit zone button.
- 4. Zone points will appear.

## USER MANUAL

## Group

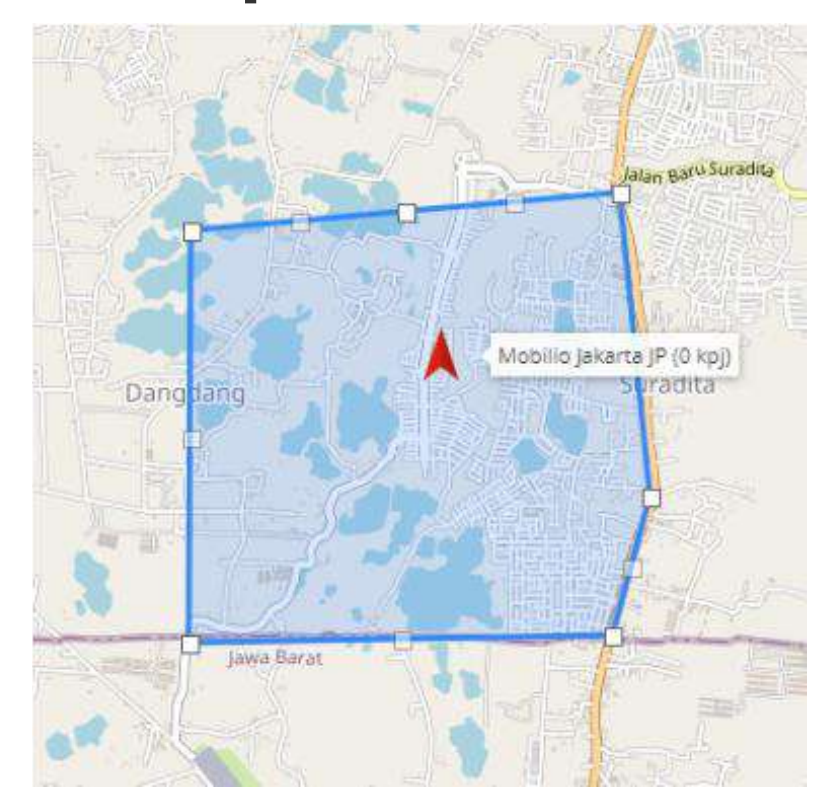

To add a group:

1. In the left panel, click on the Places tab.

2. Click. 📥 the group button.

3. The group properties window will appear.

To add a group:

- 1. In the Group window, + press the button in the lower left corner.
- 2. The properties window for the place group will appear.

| Groups   | ×      |        |             |             |
|----------|--------|--------|-------------|-------------|
| Q Search |        |        |             |             |
|          | Name 🔨 | Places | Description |             |
| Office   |        | 0/0/2  |             | <b>∕</b> ū^ |

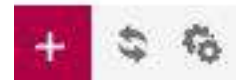

## **USER MANUAL**

## trocker

## Side Panel

# History

| Ob               | jects                | Events     | Pla            | ces                      | Hist   | tory   |               |        |    |       |  |  |  |
|------------------|----------------------|------------|----------------|--------------------------|--------|--------|---------------|--------|----|-------|--|--|--|
| Object<br>Filter |                      | Co         | Concox EV02    |                          |        |        |               |        |    |       |  |  |  |
|                  |                      | Th         | This week      |                          |        |        |               |        |    |       |  |  |  |
| Time             | Time from<br>Time to |            | 20             | 2025-04-14<br>2025-04-16 |        |        | 00            | ~      | 00 | ~     |  |  |  |
| Time             |                      |            | 20             |                          |        | 68     | 00            | $\sim$ | 00 | ~     |  |  |  |
| Stops            |                      | > 1        | >1 min         |                          | ~      |        |               |        |    |       |  |  |  |
|                  | Show                 |            |                | Hide                     |        |        | Import/Export |        |    |       |  |  |  |
|                  | Time                 |            |                |                          |        | Infor  | matio         | n      |    |       |  |  |  |
| D                | 2025-04-14 00:00:44  |            |                |                          |        |        |               |        |    |       |  |  |  |
|                  | 2025-04-14 00:00:44  |            |                | 11 h                     | 51 mi  | n 18 s |               |        |    | - 0-0 |  |  |  |
| *                | 2025-04-14 11:52:02  |            | 1 mii          | n 37 s                   |        |        |               |        |    |       |  |  |  |
| P                | 2025-04-14 11:53:39  |            |                | 20 m                     | in 28  | s      |               |        |    |       |  |  |  |
| *                | 2025-04-14 12:14:07  |            |                | 1 min 39 s               |        |        |               |        |    |       |  |  |  |
| P                | 2025-04-14 12:15:46  |            |                | 12 m                     | in 35  | 5      |               |        |    |       |  |  |  |
| **               | 2025-04-14 12:28:21  |            |                | 1 mii                    | n 49 s |        |               |        |    |       |  |  |  |
| P                | 2025-04-14 12:30:10  |            | 1 h 4          | 4 min                    | 13 s   |        |               |        |    |       |  |  |  |
| *                | 2025-04-14 14:14:23  |            |                | 1 mii                    | n 29 s |        |               |        |    |       |  |  |  |
| P                | 2025-04-14 14:15:52  |            |                | 2 h 1                    | 9 min  | 9 s    |               |        |    |       |  |  |  |
| *                | 2025-04-14 16:35:01  |            |                | 23 s                     |        |        |               |        |    |       |  |  |  |
| P                | 2025-04-14 16:35:24  |            |                | 2 min 16 s               |        |        |               |        |    |       |  |  |  |
| *                | 2025-                | 04-14 16:3 | 7:40           | 10 s                     |        |        |               |        |    |       |  |  |  |
| P                | 2025-                | 3 h 5      | 3 h 5 min 35 s |                          |        |        |               |        |    |       |  |  |  |

The History section is used to view all information related to objects, including routes, stops, addresses, times, zones, and reports.

- **1. Object –** Select the object whose history you want to display. Filter a simple way to set the reporting time period.
- 2. From time/to time An exact way to set the reporting time period.
- 3. Stops Set the stop times to be included in the report, used to exclude stops at red lights.
- 4. Events Include/exclude events in the report.
- **5.** Show Display history.
- 6. Hide Hide history.
- 7. **Reports –** Report configuration section.

### Import/Export.

- 1. Save as route The object's history can be exported as a route for further use in the places section.
- 2. Load GSR Load report data from a .gsr file.
- 3. Export GSR Export report data to .gsr file format.
- **4. Export to KML –** Export report data to .kml file format.
- 5. Export to GPX Export report data to .gpx file format.
- 6. Export to CSV Export report data to .csv file format.

2025-04-14 19:43:25 1 min 47 s

2025-04-14 19:45:12 6 min 20 s

| 🛛 i                                                                                                    |                                                                      | G                                                                        | V                                                            | O,        | E,     |      |                 |         |        |         |        |
|----------------------------------------------------------------------------------------------------|----------------------------------------------------------------------|--------------------------------------------------------------------------|--------------------------------------------------------------|-----------|--------|------|-----------------|---------|--------|---------|--------|
| Objects E                                                                                                    | vents                                                                | Places                                                                   | History                                                      |           |        |      |                 |         |        |         |        |
| Object                                                                                                    |                                                                      | Concox I                                                                 | EV02                                                         |           |        |      | ~               |         |        |         |        |
| Filter                                                                                                    |                                                                      | This wee                                                                 | k                                                            |           |        |      | ~               |         |        |         |        |
| Time from                                                                                                    |                                                                      | 2025-04                                                                  | -14 🛱                                                        | â 00      | $\sim$ | 00   | $\mathbf{\vee}$ |         |        |         |        |
| Time to                                                                                                    |                                                                      | 2025-04                                                                  | -16 🛱                                                        | 00        | $\sim$ | 00   | ~               |         |        |         |        |
| Stops                                                                                                    |                                                                      | >1 min                                                                   | ~                                                            | /         |        |      |                 | -       |        |         |        |
| Show                                                                                                    |                                                                      | Hide                                                                     |                                                              | Imp       | ort/Ex | port |                 |         |        |         |        |
| т                                                                                                    | Time                                                                 |                                                                          |                                                              | formation |        |      |                 | rived   |        | 2025-04 | -14.00 |
| 2025-04                                                                                                    | 14 00:00                                                             | :44                                                                      |                                                              |           |        |      | D               | eparte  | :d: :  | 2025-04 | -14 11 |
| 2025-04-                                                                                                    | 14 00:00                                                             | :44 11 h                                                                 | 51 min 18                                                    | 2 <       |        |      | E               | ngine i | dle: 4 | 40 s    |        |
|                                                                                                    |                                                                      |                                                                          | erite enterenette ette                                       |           |        |      | l-w             | -       |        |         |        |
| 1 2025-04                                                                                                    | 14 11:52                                                             | :02 1 mir                                                                | 1 37 s                                                       |           |        |      | Ί               |         |        |         |        |
| <ol> <li>2025-04</li> <li>2025-04</li> <li>2025-04</li> </ol>                                                                                              | 14 11:52<br>14 11:53                                                 | :02 1 mir<br>:39 20 m                                                    | n 37 s<br>in 28 s                                            |           |        |      | Ι               |         |        |         |        |
| <ul> <li>2025-04</li> <li>2025-04</li> <li>2025-04</li> <li>2025-04</li> </ul>                                                                             | 14 11:52<br>14 11:53<br>14 12:14                                     | :02 1 mir<br>:39 20 m<br>:07 1 mir                                       | n 37 s<br>in 28 s<br>n 39 s                                  |           |        |      | Ϊ               |         |        |         |        |
| <ul> <li>2025-04-</li> <li>2025-04-</li> <li>2025-04-</li> <li>2025-04-</li> <li>2025-04-</li> </ul>                                                       | 14 11:52<br>14 11:53<br>14 12:14<br>14 12:15                         | :02 1 mir<br>:39 20 m<br>:07 1 mir<br>:46 12 m                           | n 37 s<br>in 28 s<br>n 39 s<br>in 35 s                       |           |        |      | I               |         |        |         |        |
| <ul> <li>2025-04-</li> <li>2025-04-</li> <li>2025-04-</li> <li>2025-04-</li> <li>2025-04-</li> <li>2025-04-</li> </ul>                                     | 14 11:52<br>14 11:53<br>14 12:14<br>14 12:15<br>14 12:28             | :02 1 mir<br>:39 20 m<br>:07 1 mir<br>:46 12 m<br>:21 1 mir              | n 37 s<br>in 28 s<br>n 39 s<br>in 35 s<br>n 49 s             |           |        |      | I               |         |        |         |        |
| <ul> <li>2025-04.</li> <li>2025-04.</li> <li>2025-04.</li> <li>2025-04.</li> <li>2025-04.</li> <li>2025-04.</li> <li>2025-04.</li> <li>2025-04.</li> </ul> | 14 11:52<br>14 11:53<br>14 12:14<br>14 12:15<br>14 12:28<br>14 12:28 | :02 1 mir<br>:39 20 m<br>:07 1 mir<br>:46 12 m<br>:21 1 mir<br>:10 1 h 4 | n 37 s<br>in 28 s<br>n 39 s<br>in 35 s<br>n 49 s<br>4 min 13 | 5         |        |      | I               |         |        |         |        |

Hover over each route history element to see additional information. Explanation of graphic elements.

Each object action is marked with an icon.

- Start route Beginning of the route. 1.
- End start Beginning of the route. 2.
  - Moving route Object is in motion.
- **Stopped route –** Object is stationary. 4.
- **Event –** Event information. E 5.

3.